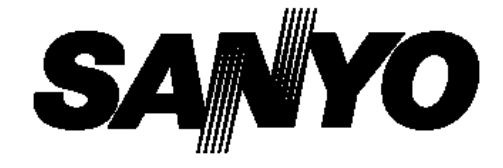

## Projektor multimedialny

## Model PLC-XP200L

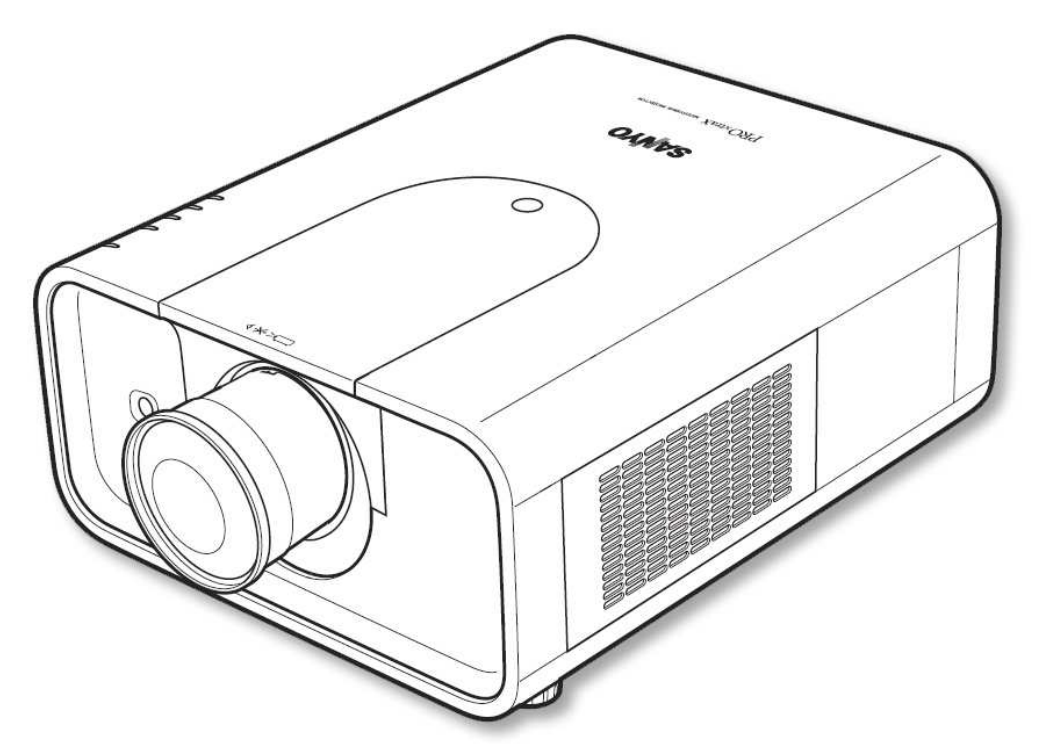

\* Obiektyw wymaga osobnego zakupu

# **INSTRUKCJA OBSŁUGI**

**PJLink**<sup>®</sup>

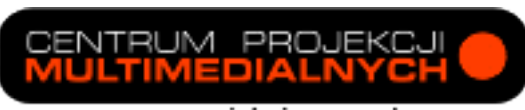

www.projekcja.com.pl

## Funkcje i zalety projektora

Niniejszy projektor multimedialny zaprojektowano przy użyciu najnowszych technologii z myślą o jego przenośności, trwałości i prostocie obsługi. Został on wyposażony w szereg funkcji multimedialnych oraz w ciekłokrystaliczną matrycę, oferującą paletę 1,07 miliarda kolorów.

#### Bogactwo funkcji

Projektor posiada wiele przydatnych funkcji, w tym regulację odchylenia obiektywu, możliwość pracy na wieszaku podsufitowym oraz w trybie podświetlania ekranu od tyłu, prostopadłą projekcję panoramiczną, zgodność z wieloma różnymi typami obiektywów itp.

#### Wielofunkcyjny pilot

Pilota działa zarówno bezprzewodowo, jak i przewodowo. Może on także służyć jako komputerowa mysz bezprzewodowa. Obsługuje aż osiem kodów sterujących i daje możliwość wyboru kształtu wskaźnika ekranowego.

#### Prosta konfiguracja komputera

Projektor został wyposażony w system Multi-Scan, dzięki czemu szybko dostraja się do wyjściowych sygnałów wizyjnych niemal wszystkich dostępnych systemów komputerowych (str. 40). Obsługuje obraz o rozdzielczościach aż do UXGA włącznie.

#### Funkcje przydatne przy prezentacjach

Funkcja *Digital zoom* (Zoom cyfrowy) pozwala w trakcie prezentacji skupić uwagę odbiorców na najważniejszych informacjach (str. 17, 34, 48).

#### Zabezpieczenia projektora

Funkcja Security (Zabezpieczenie) pomaga zapewnić projektorowi bezpieczeństwo. Dzięki funkcji Key lock (Blokada klawiatury) użytkownik może zablokować działanie pilota lub przycisków panelu sterowania projektora (str. 65). Funkcja *PIN code lock* (Blokada kodem PIN) zapobiega użyciu projektora przez osoby nieupoważnione (str. 65-66).

#### Zarządzanie energią

Funkcja *Power management* (Zarządzanie energią) obniża zużycie energii i wydłuża okres eksploatacyjny lampy (str. 62).

#### Funkcja automatycznej wymiany filtra

Ten model projektora kontroluje stan filtra i automatycznie wymienia go na nowy, gdy wykryje jego niedrożność.

#### Elektryczna regulacja odchylenia obiektywu

Obiektyw projektora można podnosić i opuszczać oraz odchylać go na boki przy użyciu napędu elektrycznego. Jest to funkcja ułatwiająca wyświetlenie obrazu w dowolnym żądanym miejscu ekranu. Także powiększenie i ostrość obrazu regulowane są elektrycznie. (str. 32)

#### Wielojęzyczne menu

Menu obsługi projektora posiada 12 wersji językowych: angielską, niemiecką, francuską, włoską, hiszpańską, portugalską, holenderską, szwedzką, rosyjską, chińską, koreańską i japońską (str. 58).

#### Możliwość obsługi przez sieć LAN

Projektor współpracuje z wymagającym osobnego zakupu modułem PJ-Net Organizer, umożliwiającym jego obsługę i sterowanie nim za pomocą lokalnej sieci komputerowej (LAN).

#### Funkcja Logo

Funkcja *Logo* pozwala ustawić własne, niestandardowe logo ekranowe (str. 59). Użytkownik ma możliwość przechwycenia dowolnego obrazu i ustawienia go jako obraz wyświetlany przy uruchamianiu projektora bądź w przerwach między prezentacjami.

#### Funkcja wskaźnika

Funkcja pilota, dająca możliwość wskazywania wybranych fragmentów wyświetlanego obrazu.

#### Obsługa wielu typów złączy

Projektor jest wyposażony w szereg różnego rodzaju złączy, co umożliwia obsługę rozmaitych typów urządzeń i sygnałów (str.13-14).

#### 🛠 Migawka

Projektor został wyposażony w migawkę, która umożliwia całkowite zaciemnienie obrazu, gdy nie jest on potrzebny, lecz gdy mimo to projektor powinien pozostać włączony. Funkcja zarządzania migawką pozwala ustawić dla niej odliczanie, po zakończeniu którego projektor może samoczynnie się wyłączyć (p.59)

#### Nowa technologia optyczna

W tym modelu projektora zastosowano nowy układ optyczny, kontrolujący ilość żółtego światła w obrazie. Pozwala on uzyskać jaśniejszy, bardziej naturalny i wyrazisty obraz (str. 53, 56).

## Spis treści

| Funkcje i zalety projektora                                    |    |  |  |
|----------------------------------------------------------------|----|--|--|
| Spis treści                                                    |    |  |  |
| Do Użytkownika                                                 | 5  |  |  |
| Zasady bezpiecznej eksploatacji                                | 7  |  |  |
| Obieg powietrza                                                | 8  |  |  |
| Instalacja projektora w odpowiednim położeniu                  | 9  |  |  |
| Przenoszenie projektora                                        | 10 |  |  |
| Środki ostrożności przy obsłudze projektora                    | 10 |  |  |
| Zgodność z normami                                             | 11 |  |  |
| Części projektora i ich funkcje                                | 12 |  |  |
| Przód tvi i spód                                               | 12 |  |  |
| Złacza tylne                                                   |    |  |  |
| Złacza tylne, c.d.                                             |    |  |  |
| Wskaźniki i przyciski sterujące                                |    |  |  |
| Pilot.                                                         |    |  |  |
| Pilot, c.d                                                     | 17 |  |  |
| Instalacja baterii w pilocie                                   |    |  |  |
| Kod sygnału pilota                                             | 19 |  |  |
| Instalacja                                                     | 20 |  |  |
| Regulowane wsporniki                                           |    |  |  |
| Instalacja obiektywu                                           | 21 |  |  |
| Korekta ostrości                                               | 23 |  |  |
| Regulacja ostrości                                             | 23 |  |  |
| Podłączanie do komputera (cyfrowy i analogowy sygnał RGB)      | 24 |  |  |
| Podłączanie do sprzętu wideo (Video, S-Video)                  | 25 |  |  |
| Podłączanie sygnału audio                                      |    |  |  |
| Podłączanie przewodu zasilającego                              | 27 |  |  |
| Podstawy obsługi projektora                                    | 28 |  |  |
| Właczanie proiektora                                           |    |  |  |
| Wyłączanie projektora                                          |    |  |  |
| Obsługa menu ekranowego                                        |    |  |  |
| Pasek menu                                                     | 31 |  |  |
| Obsługa za pomocą panelu sterowania na projektorze             | 32 |  |  |
| Regulacja dźwięku                                              |    |  |  |
| Obsługa za pomocą pilota                                       |    |  |  |
| Funkcja Pointer (Wskaznik)                                     |    |  |  |
|                                                                |    |  |  |
| Źródło sygnału wejściowego                                     |    |  |  |
| Sygnał wejściowy z komputera                                   |    |  |  |
| Sygnał wejściowy ze sprzętu wideo                              |    |  |  |
| Sygnał wejściowy z komputera                                   | 40 |  |  |
| Wybór systemu komputerowego                                    | 40 |  |  |
| Automatyczne dostrajanie sygnału z komputera (funkcja Auto PC) | 41 |  |  |
| Ręczne dostrajanie sygnału z komputera PC                      | 42 |  |  |
| Wybór typu obrazu                                              | 45 |  |  |
| Dostrajanie rozmiarów obrazu                                   | 46 |  |  |
| Sygnał wejściowy ze sprzętu wideo                              | 49 |  |  |

### SANYO PLC-XP200L 🛄 Spis treści

| Wybór systemu wideo<br>Wybór typu obrazu |    |
|------------------------------------------|----|
| Dostrajanie rozmiarow obrazu             | 51 |
| Kolorystyka obrazu                       |    |
| Dostrajanie obrazu (Image Adjust)        | 53 |
| Menu Setting (Ustawienia)                | 58 |
| Menu Setting (Ustawienia)                |    |
| Konserwacja                              | 70 |
| Obskuga filtra                           | 70 |
| Wymiana kasety z filtrem                 |    |
| Zerowanie licznika filtra                | 73 |
| Zerowanie licznika przewinieć            |    |
| Wymiana lampy                            |    |
| Zerowanie licznika lampy                 |    |
| Czyszczenie obiektywu                    |    |
| Czyszczenie obudowy projektora           |    |
| Wskaźniki ostrzegawcze                   | 79 |
| Dodatek                                  | 80 |
| Diagnozowanie i usuwanie problemów       |    |
| Struktura menu                           |    |
| Wskaźniki i stan projektora              |    |
| Zgodne systemy komputerowe               | 90 |
| Dane techniczne                          |    |
| Akcesoria dodatkowe                      | 93 |
| Wymiana obiektywu                        |    |
| Informacja o zgodności z normą PJ Link   |    |
| Kontiguracja złączy                      |    |
| NOTATIKA U KODACH PIN                    |    |
| RUZIIIIdiy                               |    |
| 0261690W6 219026 316101906               |    |

#### ✓Uwaga:

• Menu ekranowe i ilustracje przedstawione w niniejszej Instrukcji mogą nieznacznie różnić się od swojego faktycznego wyglądu.

• Producent zastrzega sobie możliwość zmiany treści niniejszej instrukcji bez uprzedzenia.

str. 4

## Do Użytkownika

Przed zainstalowaniem i rozpoczęciem korzystania z projektora dokładnie przeczytaj niniejszą Instrukcję.

Projektor posiada szereg interesujących i przydatnych funkcji. Jego prawidłowe użytkowanie pozwoli w pełni wykorzystać jego możliwości, a jednocześnie zapewni utrzymanie go przez wiele lat w dobrym stanie technicznym.

Niewłaściwa obsługa projektora może nie tylko skrócić cykl jego eksploatacji, ale także grozi jego uszkodzeniem, pożarem bądź innymi wypadkami.

Jeżeli projektor nie działa prawidłowo, przeczytaj ponownie niniejszą Instrukcję, sprawdź działanie urządzenia i połączenia kablowe, a następnie przeczytaj i zastosuj rozwiązania problemu proponowane w rozdziale "Diagnozowanie i usuwanie problemów", znajdującym się w końcowej części tej Instrukcji. Jeżeli to nie pomoże, skontaktuj się ze sprzedawcą, u którego projektor został zakupiony, bądź z centrum serwisowym.

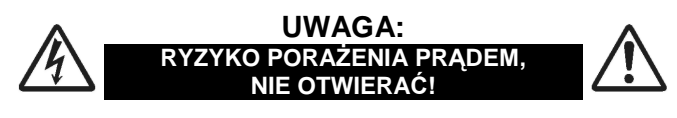

UWAGA: ABY ZMNIEJSZYĆ RYZYKO PORAŻENIA PRĄDEM, NIE ZDEJMUJ POKRYWY (ANI TYLNEJ ŚCIANY) URZĄDZENIA. POZA LAMPĄ PROJEKCYJNĄ WEWNĄTRZ NIE MA W NIM ŻADNYCH ELEMENTÓW, KTÓRE MOŻE WYMIENIĆ UŻYTKOWNIK. OBSŁUGĘ TECHNICZNĄ URZĄDZENIA POWIERZAJ WYŁĄCZNIE WYKWALIFIKOWANEMU PERSONELOWI SERWISOWEMU.

> TEN SYMBOL OZNACZA, ŻE WEWNĄTRZ URZĄDZENIA WYSTĘPUJE NIEBEZPIECZNE NAPIĘCIE, STWARZAJĄCE RYZYKO PORAŻENIA PRĄDEM.

> TEN SYMBOL OZNACZA, ŻE W ZAŁĄCZONEJ DO URZĄDZENIA INSTRUKCJI ISTNIEJĄ WAŻNE WSKAZÓWKI NA TEMAT JEGO OBSŁUGI I KONSERWACJI.

**UWAGA:** Ten znak i związany z nim system recyclingu stosowany jest wyłącznie w krajach Unii Europejskiej i nie jest stosowany w innych częściach świata.

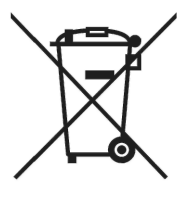

Posiadane przez Państwa produkty SANYO są projektowane i produkowane przy użyciu materiałów i podzespołów wysokiej jakości, zdatnych do przetworzenia i ponownego użycia.

Powyższy symbol oznacza, że noszący go sprzęt elektroniczny po zużyciu powinien zostać zutylizowany osobno od pozostałych odpadów gospodarczych.

#### Środki bezpieczeństwa

OSTRZEŻENIE: ABY ZMNIEJSZYĆ RYZYKO POŻARU I PORAŻENIA PRĄDEM ELEKTRYCZNYM, CHROŃ PROJEKTOR PRZED DESZCZEM I WILGOCIA.

- Projektor emituje przez obiektyw światło o dużym natężeniu. Nie patrz bezpośrednio w obiektyw, gdyż może to spowodować uszkodzenie wzroku. Uważaj zwłaszcza na dzieci, aby nie patrzyły bezpośrednio w obiektyw.
- Ustaw projektor w prawidłowym położeniu. Inne jego ustawienie grozi pożarem.
- Pozostawienie odpowiedniej ilości wolnej przestrzeni na górze, po bokach i z tyłu projektora jest niezbędne dla zapewnienia swobodnego przepływu powietrza i chłodzenia projektora. Poniższe ilustracje przedstawiają minimalne wymagane odległości między projektorem a innymi przedmiotami bądź powierzchniami. O zachowanie podanych odległości minimalnych należy zadbać w szczególności w przypadku instalacji projektora w zabudowie.
- Nie zakrywaj otworów wentylacyjnych projektora.
  Zwiększona temperatura wewnątrz urządzenia może skrócić jego cykl eksploatacji, stanowi też źródło zagrożeń.

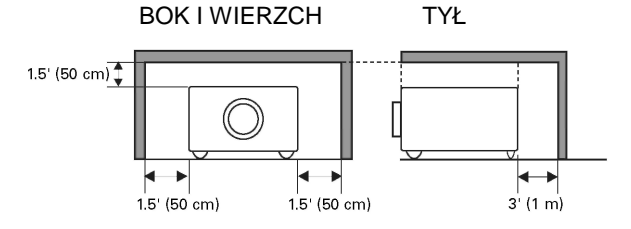

- Jeżeli projektor nie będzie przez dłuższy czas użytkowany, odłącz go od gniazda zasilającego.
- Nie wyświetlaj tego samego obrazu przez dłuższy czas. Może to spowodować pozostawienie na panelach LCD obrazu widmowego, co wynika z ich charakterystyki technicznej.

PRZECZYTAJ NINIEJSZĄ INSTRUKCJĘ I ZACHOWAJ JĄ DO UŻYCIA W PRZYSZŁOŚCI.

#### Uwaga!

Obecność symbolu pierwiastka chemicznego pod znakiem przekreślonego kosza na śmieci oznacza, że zawarta w urządzeniu bateria lub akumulator zawiera dany metal ciężki w odpowiednio wysokim stężeniu. Stosowane są następujące oznaczenia: Hg: rtęć, Cd: kadm, Pb: ołów. W Unii Europejskiej istnieją wydzielone systemy zbiórki sprzętu elektronicznego i elektrycznego, baterii i akumulatorów.

Prosimy o oddanie zużytego projektora w miejscowym punkcie składowania/recyklingu odpadów.

Pomóż nam chronić środowisko, w którym żyjemy!

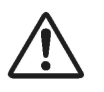

OSTRZEŻENIE DOTYCZĄCE MONTAŻU PODSUFITOWEGO

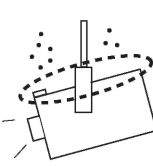

Jeżeli projektor został zamontowany pod sufitem, należy co pewien czas czyścić za pomocą odkurzacza jego wentylacyjne otwory włotowe i górną powierzchnię obudowy. Jeżeli przez dłuższy czas projektor nie będzie

czyszczony, kurz uniemożliwi działanie systemu chłodzącego i może spowodować awarię lub pożar.

NIE WOLNO MONTOWAĆ PROJEKTORA W POMIESZCZENIACH I MIEJSCACH, W KTÓRYCH BĘDZIE ON NARAŻONY NA DZIAŁANIE WILGOCI, TŁUSZCZU LUB DYMU, NP. W KUCHNI, GDYŻ MOŻE ON W TAKICH WARUNKACH ULEC AWARII LUB SPOWODOWAĆ POWAŻNE NIEBEZPIECZEŃSTWO.

#### UWAGA

Projektora nie należy używać w salach komputerowych, zgodnie z ich definicją w amerykańskiej normie nt. ochrony komputerów/elektronicznego sprzętu do przetwarzania danych ANSI/NFPA 75.

Ne peut être utilisé dans une salle d'ordinateurs telle que définie dans la norme ANSI/NFPA 75 Standard for Protection of Electronic Computer/Data Processing Equipment.

✓ Uwaga: ta norma nie ma zastosowania w Polsce (tłum.)

## Zasady bezpiecznej eksploatacji

Przed rozpoczęciem użytkowania niniejszego produktu przeczytaj wszystkie zasady jego bezpiecznej eksploatacji i instrukcję obsługi.

Przeczytaj wszystkie zawarte tutaj instrukcje i procedury oraz zachowaj je do późniejszego użycia. Przed przystąpieniem do czyszczenia projektora odłącz go od źródła zasilania. Nie używaj płynów ani środków czyszczących w aerozolu. Do czyszczenia urządzenia używaj wyłącznie lekko wilgotnej szmatki.

Bezwzględnie przestrzegaj wszystkich ostrzeżeń i uwag umieszczonych na projektorze.

Aby ochronić projektor multimedialny przed uszkodzeniami wywołanymi burzą, bądź gdy ma on być pozostawiony bez nadzoru lub nie będzie używany przez dłuższy czas, wyjmij wtyczkę projektora z gniazda zasilającego. Uchroni to go przed uszkodzeniem wyładowaniami atmosferycznymi lub przepięciami sieci energetycznej.

Chroń urządzenie przed kontaktem z wodą i wilgocią (nie używaj go w wilgotnej piwnicy, w pobliżu basenu, itp.).

Nie używaj akcesoriów dodatkowych innych niż zalecane przez producenta projektora, gdyż mogą one powodować zagrożenia.

Nie stawiaj projektora na niestabilnym podłożu, wózku, statywie ani stole. Może on upaść i spowodować groźne obrażenia ciała, zarówno u dzieci, jak i u osób dorosłych, a także ulec poważnemu uszkodzeniu. Używaj wyłącznie wózków oraz statywów zalecanych przez producenta lub sprzedawanych w zestawie wraz z projektorem. Montaż na półce lub na ścianie przeprowadzaj zgodnie z wytycznymi producenta przy użyciu zatwierdzonego przez niego zestawu do montażu.

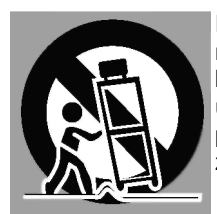

Projektor multimedialny umieszczony na wózku należy przemieszczać bardzo ostrożnie. Nagłe zatrzymanie, użycie nadmiernej siły lub nierówne podłoże mogą być przyczyną upadku zespołu wózka i urządzenia.

Szczeliny i otwory znajdujące się na obu bokach i z tyłu obudowy projektora służą do jego wentylacji, warunkującej jego bezawaryjność i chroniącej go przed przegrzaniem.

Otworów i szczelin wentylacyjnych nie wolno w żadnym wypadku zakrywać materiałem ani innymi przedmiotami. Należy dbać także o drożność otworów znajdujących się w spodzie urządzenia, pamiętając, aby nie kłaść projektora na łóżku, sofie, dywanie czy innej, podobnej powierzchni. Nie wolno umieszczać projektora nad grzejnikami, nadmuchami gorącego powietrza ani w ich pobliżu.

Nie wolno umieszczać projektora w zabudowanych instalacjach (np. szafy, regały) chyba, że zapewni się mu właściwą wentylację.

Nie wolno wkładać do wnętrza projektora przez otwory w jego obudowie żadnych przedmiotów, gdyż mogą one dotknąć elementów znajdujących się pod niebezpiecznym napięciem bądź zewrzeć obwody urządzenia, wywołując pożar lub porażając prądem. Nie wolno wylewać na projektor jakichkolwiek płynów.

Nie wolno instalować projektora w pobliżu przewodów wentylacyjnych urządzeń klimatyzacyjnych.

Projektor można podłączać wyłącznie do gniazd zasilających o parametrach zgodnych z podanymi na jego tabliczce znamionowej. Jeżeli nie masz pewności co do parametrów sieci zasilającej, zapytaj o nie autoryzowanego sprzedawcę lub zasięgnij informacji u swojego dostawcy energii elektrycznej.

Nie przeciążaj ściennych gniazdek zasilających ani przedłużaczy, gdyż może to spowodować pożar lub porażenie prądem. Na przewodzie zasilającym nie wolno kłaść ani stawiać jakichkolwiek przedmiotów. Nie należy umieszczać projektora w miejscu, w którym jego przewód zasilający byłby narażony na uszkodzenie przez depczące po nim osoby.

Nie próbuj samodzielnie naprawiać projektora. Nie otwieraj jego obudowy ani nie zdejmuj pokryw, gdyż narazisz się wówczas na ryzyko porażenia prądem lub inne niebezpieczeństwa. Wszelkie prace naprawcze powierzaj wykwalifikowanemu personelowi serwisowemu.

W przypadku wystąpienia poniższych okoliczności odłącz projektor od gniazdka zasilającego i przekaż go wykwalifikowanemu personelowi technicznemu w celu naprawy bądź konserwacji:

- a. uszkodzenie bądź naruszenie kabla zasilającego;
- b. wlanie cieczy do wnętrza projektora;

c. wystawienie projektora na działanie deszczu lub wody z innego źródła;

- d. niereagowanie projektora na polecenia mimo postępowania użytkownika ściśle według instrukcji obsługi. Do regulacji urządzenia wykorzystuj tylko te elementy sterujące, które opisano w Instrukcji, gdyż niewłaściwe wykonanie regulacji przy pomocy innych elementów może spowodować uszkodzenie projektora. Przywrócenie projektora do stanu zdatności do użycia będzie wówczas przeważnie wymagać dużego nakładu pracy technika w autoryzowanym punkcie serwisowym.
- e. upuszczenie projektora lub uszkodzenie jego obudowy;
- f. wyraźna zmiana w działaniu projektora, co sygnalizuje potrzebę regulacji bądź konserwacji w autoryzowanym punkcie serwisowym.

Jeżeli konieczna jest wymiana podzespołów, upewnij się, że technik użył części zamiennych wyszczególnionych przez producenta, posiadających takie same właściwości co część oryginalna. Użycie innych części może być przyczyną pożaru, porażenia prądem lub spowodować obrażenia ciała.

Aby upewnić się, że projektor jest w należytym stanie technicznym, po przeprowadzeniu regulacji lub naprawy projektora poproś serwisanta o przeprowadzenie jego rutynowej kontroli pod kątem bezpieczeństwa.

### Obieg powietrza

Otwory w obudowie urządzenia służą do wentylacji i zapewniają wydajną pracę projektora. Chronią go przed przegrzaniem, więc nie wolno zasłaniać żadnego z nich – wszystkie otwory muszą być drożne.

## \Lambda UWAGA

Z wylotowego otworu wentylacyjnego wydobywa się gorące powietrze. Podczas montażu i eksploatacji urządzenia należy przestrzegać następujących zasad:

- Nie umieszczaj żadnych łatwopalnych przedmiotów ani aerozoli w pobliżu projektora; pamiętaj, że z jego otworów wylotowych wydmuchiwane jest gorące powietrze.
- Zostaw przynajmniej 1 metr wolnego miejsca między otworem wylotowym a najbliższymi przedmiotami.
- Nie dotykaj zewnętrznych elementów otworu wylotowego, w szczególności śrub i części metalowych. W trakcie pracy projektora elementy te nagrzewają się do wysokiej temperatury.
- Nie stawiaj niczego na obudowie. Przedmioty położone na obudowie projektora mogą zostać uszkodzone, a ponadto w związku z emitowanym przez niego ciepłem stwarzają ryzyko pożaru.

Projektor został wyposażony w wentylatory chłodzące, które pozwalają obniżyć jego temperaturę. Prędkość obrotowa wentylatorów jest sterowana przez projektor i automatycznie dostosowuje się do temperatury panującej w jego wnętrzu.

#### WAŻNE! Konserwacja filtra

W projektorze zastosowano lampę, która wytwarza duże ilości ciepła. Wentylatory chłodzące i otwory wentylacyjne służą do odprowadzania go poprzez oddawanie go powietrzu, wciąganemu do wnętrza obudowy. Na wlocie powietrza znajduje się filtr, zapobiegający przedostawaniu się kurzu do środka projektora.

Prawidłowa konserwacja projektora wymaga jego regularnego czyszczenia i usuwania wszelkiego brudu i kurzu nagromadzonego na powierzchni jego obudowy.

Po upływie czasu ustawionego w menu na ekranie pojawi się ikona wymiany filtra (rys. 1), zaś na obudowie projektora zacznie świecić wskaźnik WARNING FILTER (niżej), informując o konieczności wymiany filtra.

Gdy projektor wykryje niedrożność filtra i jednocześnie skończy się filtr w kasecie z filtrem, na ekranie pojawi się ikona wymiany kasety (rys. 2), zaś na obudowie projektora zacznie świecić wskaźnik WARNING FILTER (niżej). Należy wówczas natychmiast wyłączyć projektor i wymienić kasetę z filtrem.

Blokowanie otworów wentylacyjnych i pozostawianie projektora zanieczyszczonego przez dłuższy czas nie tylko może spowodować jego szkodzenie i konieczność kosztownej naprawy, lecz również wywołać pożar lub inny wypadek.

Konserwację filtra opisano w rozdziale "Filter counter (Licznik filtra)" na str. 68 oraz w rozdziale "Konserwacja" na str. 72-72.

Uszkodzenia projektora spowodowane korzystaniem z zanieczyszczonego filtra bądź nieprawidłowo prowadzonej konserwacji spowodują unieważnienie gwarancji.

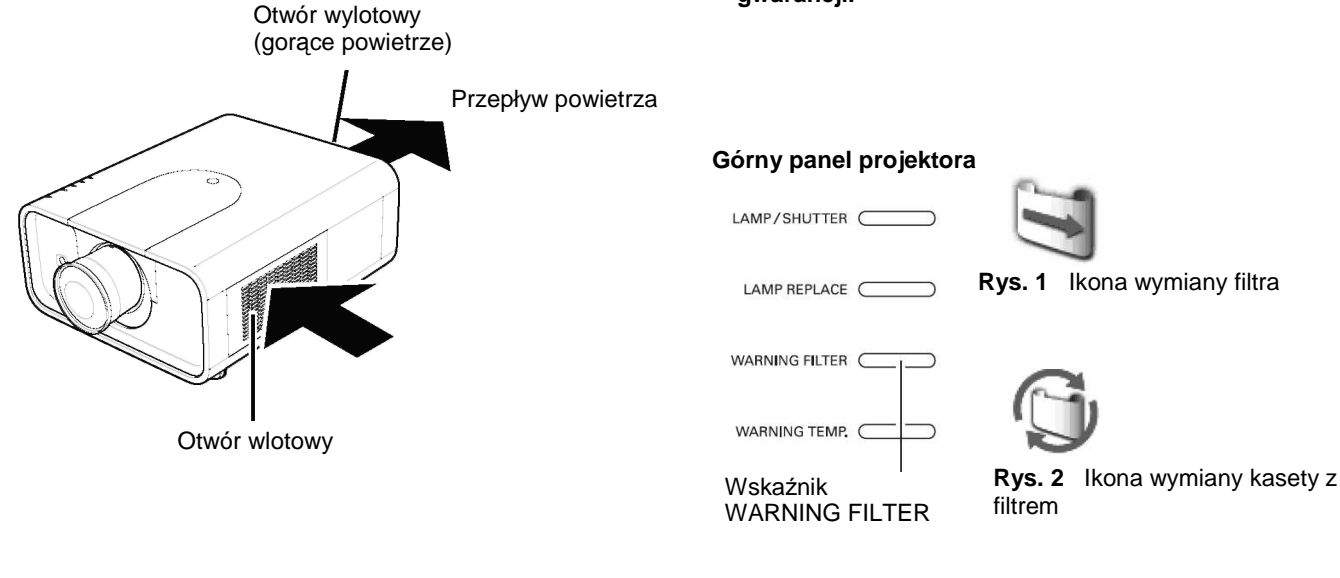

### Instalacja projektora w odpowiednim położeniu

Używaj projektora jedynie w opisanych niżej pozycjach. Niewłaściwe ustawienie urządzenia może skrócić czas eksploatacji jego lampy i spowodować poważny wypadek bądź niebezpieczeństwo pożaru.

Niniejszy projektor może działać skierowany pionowo w górę, w dół, bądź ukośnie względem płaszczyzny poziomej. Aby zainstalować projektor w pozycji skierowanej pod kątem ku dołowi, zainstaluj go w położeniu odwróconym.

#### ✓Uwaga:

• Gdy obraz jest odwrócony w pionie i jednocześnie w poziomie, należy włączyć funkcję Ceiling (Sufit), wybierając w niej ustawienie On (str. 47)

#### Nieprawidłowe położenie projektora

Przy instalacji należy unikać ustawiania projektora w sposób opisany niżej.

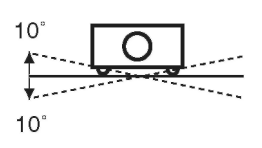

Nie przechylaj projektora na boki bardziej niż o 10 stopni.

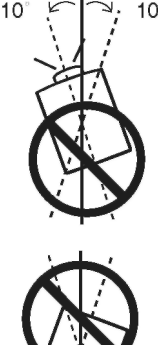

W przypadku ustawienia projektora z obiektywem skierowanym pionowo w górę, nie odchylaj projektora na boki od pionu o więcej niż 10 stopni.

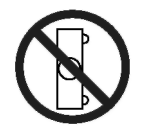

Nie ustawiaj projektora na boku.

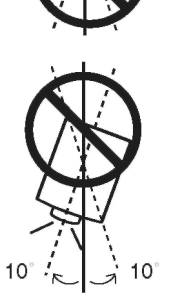

W przypadku ustawienia projektora z obiektywem skierowanym pionowo w dół, nie odchylaj projektora na boki od pionu o więcej niż 10 stopni.

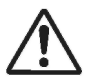

### OSTRZEŻENIE DOTYCZĄCE MONTAŻU POD SUFITEM

W celu zawieszenia projektora pod sufitem wymagane jest użycie zestawu do montażu podsufitowego przystosowanego do użycia z niniejszym modelem projektora. Nieprawidłowa instalacja projektora może spowodować jego upadek, stwarzając zagrożenie i powodując obrażenia ciała. Szczegółowe informacje na ten temat można uzyskać od sprzedawcy. Gwarancja udzielona na niniejszy projektor nie obejmuje uszkodzeń wynikłych z użycia innego zestawu do montażu podsufitowego niż zalecany, ani z zainstalowania projektora w niewłaściwym miejscu.

### Przenoszenie projektora

Przenosząc projektor, chwytaj za przeznaczony do tego uchwyt.

Aby uniknąć uszkodzenia obiektywu i obudowy w trakcie transportu, przed przeniesieniem projektora schowaj jego regulowane wsporniki.

Jeżeli projektor ma nie być używany przez dłuższy czas, włóż go do futerału, aby ochronić go przed zabrudzeniem i zniszczeniem.

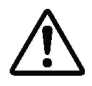

#### ŚRODKI OSTROŻNOŚCI PRZY PRZENOSZENIU I TRANSPORCIE

- Nie upuszczaj ani nie potrząsaj projektora, gdyż może to spowodować jego awarię.
- W celu przeniesienia projektora umieść go w odpowiednim futerale bądź torbie.
- Jeżeli projektor ma być transportowany przez kuriera bądź innego przewoźnika, musi on zostać umieszczony w przeznaczonej do takich celów walizce bądź torbie. W innym przypadku w czasie transportu może on ulec uszkodzeniu. Jeżeli zamierzasz przesłać projektor przy pomocy firmy kurierskiej lub innego przewoźnika, skontaktuj się ze sprzedawcą urządzenia, który udzieli dodatkowych informacji na ten temat.
- Nie chowaj projektora do futerału (torby), dopóki urządzenie wystarczająco nie ostygnie.

# Środki ostrożności przy obsłudze projektora

Podnosząc lub przenosząc projektor, nie chwytaj za obiektyw ani za górną pokrywę obudowy. Może to spowodować uszkodzenie mechanizmu obiektywu bądź innych części projektora.

Przenosząc i ustawiając projektor należy zachować wyjątkową ostrożność. Projektora nie wolno upuszczać, poddawać wstrząsom ani oddziaływaniu dużych sił. Nie wolno też kłaść czegokolwiek na jego obudowie.

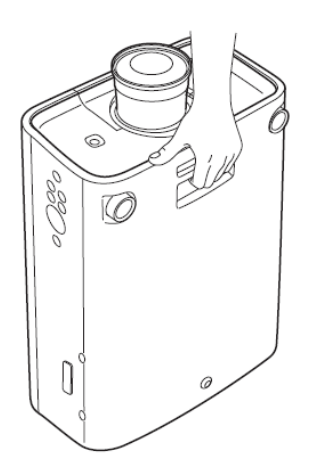

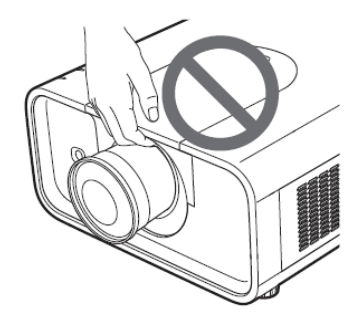

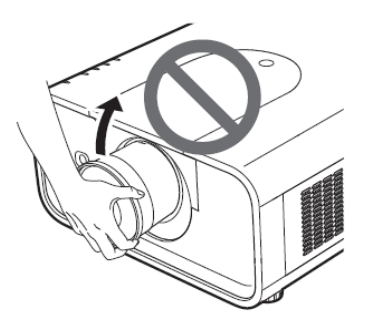

Nie chwytaj projektora za obiektyw ani za podłączone do niego akcesoria.

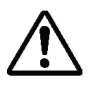

### UWAGA!

Projektor został wyposażony w obiektyw o napędzie elektrycznym. Używając projektora pamiętaj, aby:

- nie dotykać obiektywu, gdy jest on poruszany elektrycznie, gdyż grozi to urazem palców;
- w żadnym wypadku nie pozwalać dzieciom dotykać obiektywu.

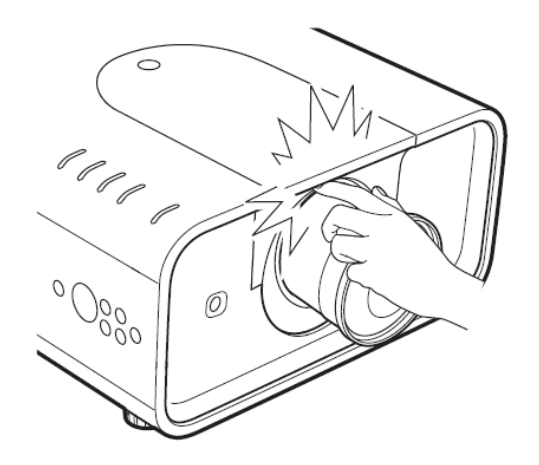

## Zgodność z normami

### Oświadczenie Amerykańskiej Federalnej Komisji ds. Komunikacji (FCC)

**Uwaga**: niniejsze urządzenie zostało zbadane i stwierdza się, że spełnia ono wymagania stawiane urządzeniom cyfrowym klasy B zgodnie z rozdziałem 15 przepisów FCC (FCC Rules). Zawarte tam ograniczenia ustanowiono w celu zapewnienia ogólnej ochrony przed szkodliwymi zakłóceniami w instalacjach budynków mieszkalnych. Urządzenie wytwarza, używa i emituje energię w postaci fal o częstotliwościach radiowych i jeżeli nie będzie eksploatowane zgodnie z niniejszymi zaleceniami, może ono powodować niekorzystne zakłócenia w transmisji wykorzystującej łączność radiową. Nie można zatem zagwarantować, że w miejscu, w którym urządzenie jest eksploatowane, nie będzie ono powodować zakłóceń. Jeżeli zakłóca ono odbiór radiowy lub telewizyjny, co można stwierdzić poprzez jego wyłączenie i ponowne włączenie, zaleca się skorzystanie jednego lub kilku z poniżej podanych rozwiązań w celu wyeliminowania zakłóceń:

- przestawienie lub przemieszczenie anteny odbiorczej w inne miejsce;
- zwiększenie odległości pomiędzy urządzeniem a odbiornikiem radiowym/telewizyjnym;

 podłączenie urządzenia do innego gniazdka zasilającego niż to, do którego jest podłączony dany odbiornik radiowy lub telewizyjny;

– konsultacja ze sprzedawcą lub doświadczonym specjalistą z dziedziny techniki telewizyjnej i radiowej. Zgodność z wymaganiami klasy B, podrozdział B rozdziału 15 Przepisów FCC jest uwarunkowana użyciem ekranowanego przewodu zasilającego. Zabrania się poddawania urządzenia jakimkolwiek zmianom lub modyfikacjom, chyba, że niniejsza Instrukcja stanowi inaczej. W razie konieczności wprowadzenia takich zmian bądź modyfikacji, może istnieć konieczność uprzedniego przerwania pracy urządzenia.

Numer modelu: PLC-XP200LPodmiot odpowiedzialny: SANYO FISHER COMPANYNr telefonu: (818)998-7322

Nazwa handlowa : Sanyo Adres : 21605 Plummer Street, Chatsworth, California 91311, Stany Zjednoczone

#### Wymagania dotyczące przewodu zasilającego

Przewód zasilający prądem zmiennym fabrycznie załączony do niniejszego projektora spełnia wymogi użytkowe kraju, w którym sprzęt ten został zakupiony.

#### Przewód zasilający dla Stanów Zjednoczonych i Kanady:

Przewód zasilający używany w Stanach Zjednoczonych i Kanadzie został wpisany do rejestru Underwriters Laboratories (UL) i posada certyfikat Canadian Standard Association (CSA). Przewód zasilający został wyposażony we wtyczkę z bolcem uziemiającym. Jest to zabezpieczenie mające na celu wymuszenie użycia właściwego gniazda zasilającego. Nie wolno próbować obchodzić tego zabezpieczenia. Jeżeli wtyczka nie pasuje do gniazdka, skontaktuj się z elektrykiem.

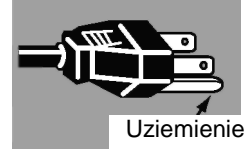

#### Przewód zasilający dla Zjednoczonego Królestwa:

Przewód zasilający został wyposażony we wtyczkę zawierającą bezpiecznik, którego wartość została podana po stronie wtyków. W przypadku konieczności wymiany bezpiecznika, należy go zastąpić bezpiecznikiem BS 1362 zatwierdzonym przez ASTA, o takiej samej wartości znamionowej, oznaczonym znakiem . Jeżeli osłonę bezpiecznika można zdjąć, w żadnym wypadku nie wolno używać wtyczki bez założonej osłony. Jeżeli potrzebna jest osłona bezpiecznika, należy upewnić się, że jest ona w tym samym kolorze, co kolor widoczny po stronie wtyków (np. czerwony lub pomarańczowy). Osłony bezpieczników można uzyskać od Działu części zamiennych zgodnie z informacjami zawartymi w niniejszej Instrukcji. Jeżeli dostarczona wtyczka nie pasuje do gniazda zasilającego, należy ją odciąć i zniszczyć.

Końcówkę przewodu zasilającego należy następnie odpowiednio przygotować i prawidłowo zamocować właściwą wtyczkę (patrz nast. strona).

## OSTRZEŻENIE: PODŁĄCZENIE WTYCZKI Z ODSŁONIĘTYMI, NIEIZOLOWANYMI PRZEWODAMI DO GNIAZDA ZASILAJĄCEGO GROZI NIEBEZPIECZEŃSTWEM.

Przewody w przewodzie zasilającym oznaczone są kolorami w następujący sposób:

Żółto-zielony ..... uziemienie

W przypadku, gdy kolory żył kabla zasilającego okażą się inne niż kolory oznaczeń wtyków wtyczki, należy postępować zgodnie z procedurą podaną poniżej:

Przewód zielono-żółty należy podłączyć do styku wtyczki oznaczonego literą E, symbolem uziemienia ( =) lub kolorem zielonym (ew. zielono-żółtym).

Przewód niebieski należy podłączyć do styku wtyczki oznaczonego literą N lub kolorem czarnym.

Przewód brązowy należy podłączyć do styku wtyczki oznaczonego literą L lub kolorem czerwonym.

OSTRZEŻENIE: TO URZĄDZENIE MUSI BYĆ UZIEMIONE. GNIAZDO ZASILAJĄCE POWINNO ZNAJDOWAĆ SIĘ W POBLIŻU URZĄDZENIA I BYĆ ŁATWO DOSTĘPNE.

## Części projektora i ich funkcje

### Przód, tył i spód

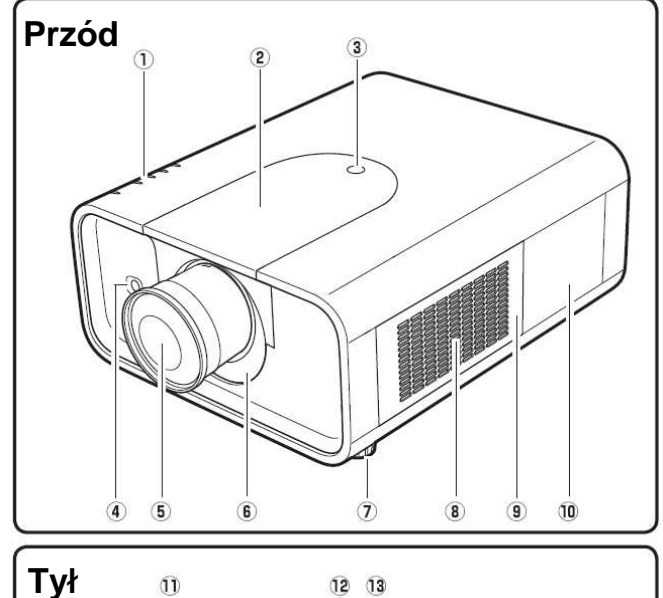

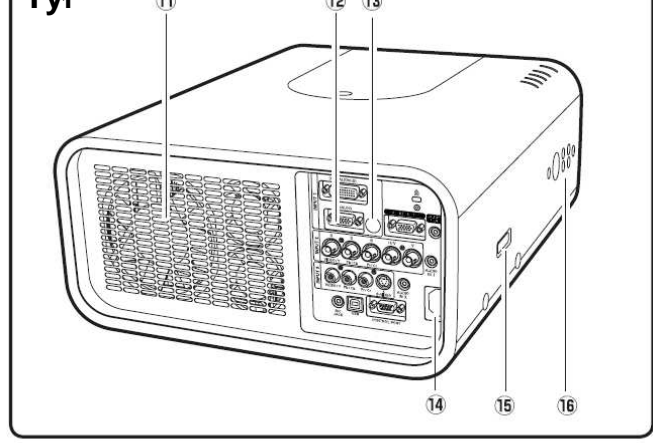

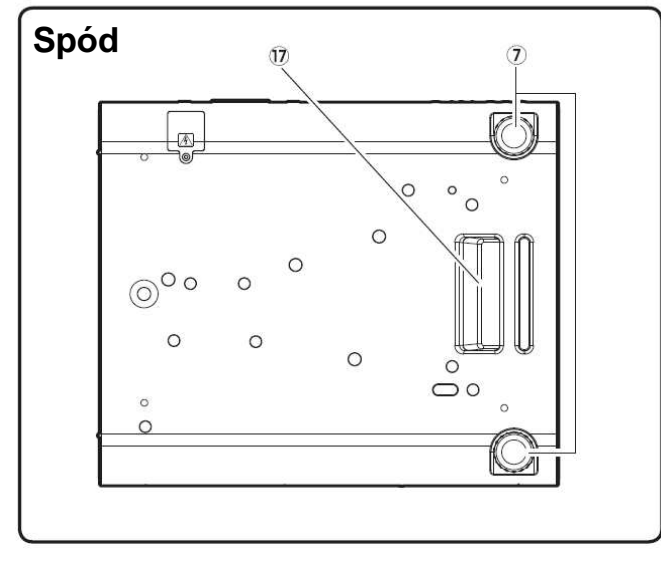

- 1 Wskaźniki LED
- 2 Górna pokrywa
- 3 Przycisk otwierania górnej pokrywy
- 4 Odbiornik podczerwieni sygnału pilota (przedni)
- 5 Obiektyw (wymaga osobnego zakupu)
- 6 Ekran wyciemniający
- 7 Regulowane wsporniki
- 8 Wlotowy otwór wentylacyjny
- 9 Pokrywa filtra
- 10 Pokrywa lampy
- 11 Wylotowy otwór wentylacyjny

Z wylotowego otworu wentylacyjnego wydobywa się gorące powietrze. Nie umieszczaj z tej strony urządzenia żadnych przedmiotów wrażliwych na ciepło.

- 12 Gniazda i złącza
- 13 Odbiornik podczerwieni sygnału pilota (tylny)
- 14 Gniazdo kabla zasilającego
- 15 Zaczep na dodatkowe akcesoria
- 16 Boczny panel sterowania
- 17 Uchwyt do przenoszenia

### Złącza tylne

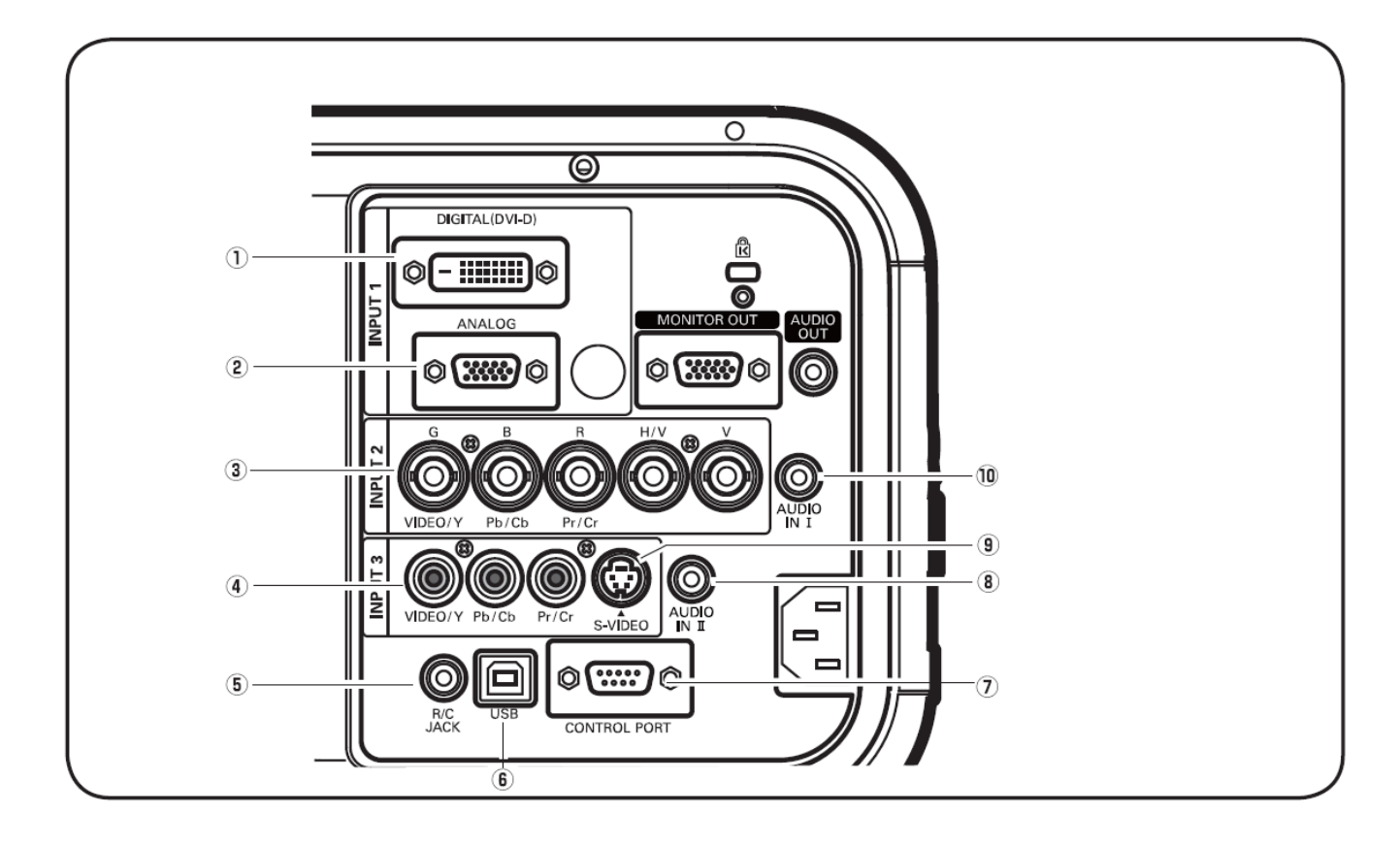

#### (1) WEJŚCIE SYGNAŁU Z KOMPUTERA (CYFROWE)

Służy do podłączania cyfrowego sygnału wyjściowego z komputera. Można do niego podłączyć także sygnał HDTV (zgodny z HDCP, str. 24).

(2) WEJŚCIE SYGNAŁU Z KOMPUTERA (ANALOGOWE)

Służy do podłączania cyfrowego sygnału wyjściowego z komputera lub sygnału RGB Scart (str. 24-25).

#### (3) 5 GNIAZD WEJŚCIOWYCH BNC

Do podłączania sygnału "component video" lub "composite video" z urządzeń wideo o przewodach wyposażonych we wtyki VIDEO/Y, Pb/Cb i Pr/Cr, bądź do podłączania sygnału wyjściowego z komputera (5 gniazd BNC - zielony, niebieski, czerwony, synchr. pozioma i pionowa), str. 24.

#### (4) WEJŚCIE WIDEO

Do podłączania sygnału wyjściowego z urządzeń wideo (typu "component" lub "composite", str. 25).

#### (5) GNIAZDO PILOTA

W przypadku korzystania z pilota przewodowego, należy go podłączyć do tego gniazda odpowiednim kablem (wymaga osobnego zakupu).

#### (6) GNIAZDO USB (typ B)

Gniazdo pozwalające na sterowanie komputerem za pomocą pilota projektora. Do gniazda USB w projektorze podłącz komputer za pomocą dołączonego do zestawu przewodu USB (str. 24).

#### (7) GNIAZDO PORTU STERUJĄCEGO

Aby sterować projektorem za pomocą komputera, połącz komputer z projektorem, podłączając kabel sterujący do tego gniazda (str. 24).

#### (8) WEJŚCIE AUDIO II

To gniazdo służy do podłączania stereofonicznego sygnału audio podawanego przez komputer lub sprzęt wideo (str. 26).

#### (9) WEJŚCIE S-VIDEO

Do tego gniazda można podłączyć sygnał S-VIDEO podawany przez sprzęt wideo (str. 25).

#### (10) WEJŚCIE AUDIO I

To gniazdo służy do podłączania stereofonicznego sygnału audio podawanego przez komputer lub sprzęt wideo (str. 25).

### Złącza tylne, c.d.

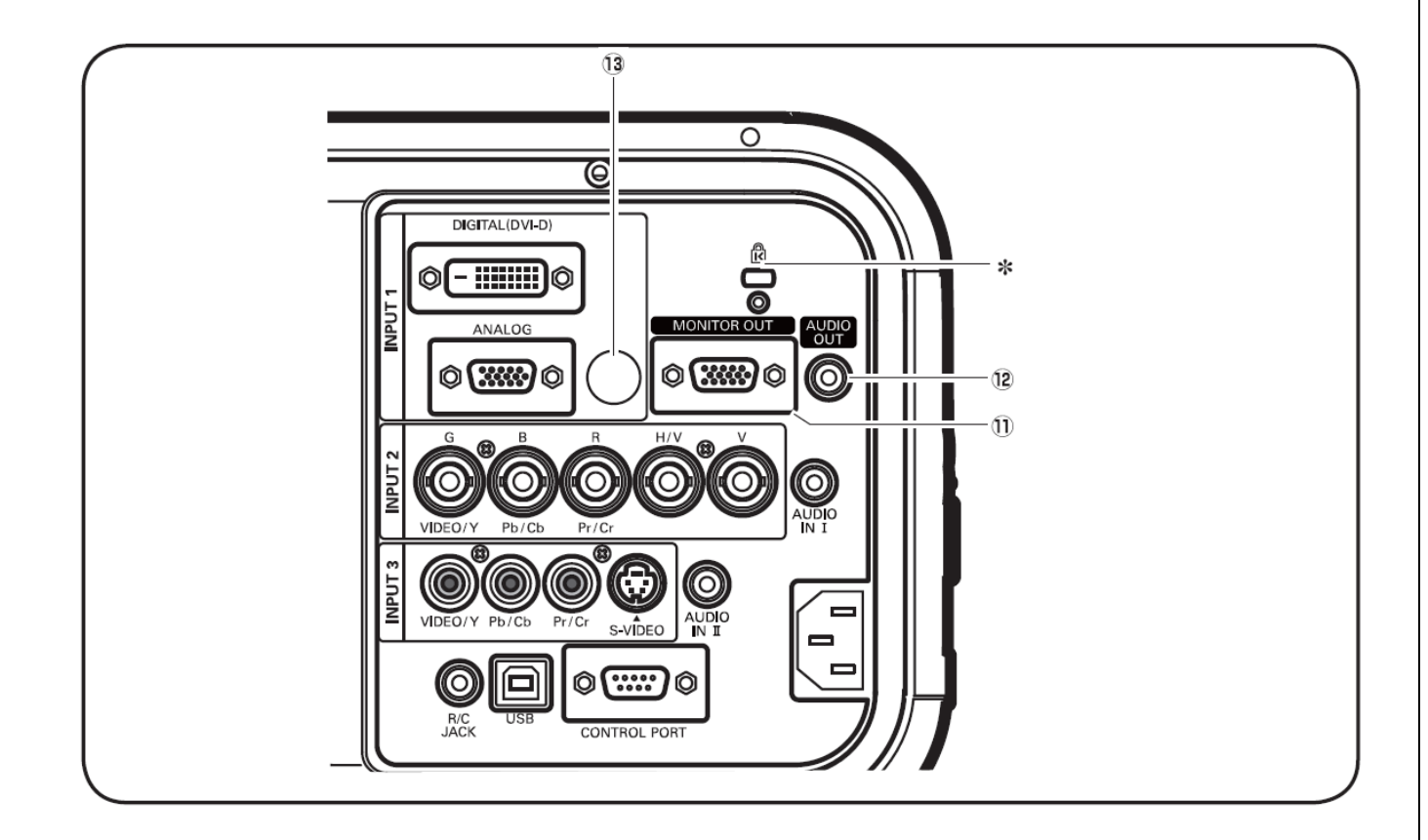

#### (11) WYJŚCIE DO MONITORA

Tego gniazda można użyć do wyprowadzenia sygnału RGB podawanego do projektora przez gniazda wejściowe 1-3 do zewnętrznego monitora (str. 24-25).

#### (12) WYJŚCIE DO MONITORA AUDIO

To gniazdo służy do wyprowadzenia sygnału audio podawanego przez komputer lub zewnętrzny sprzęt wideo do zewnętrznego sprzętu audio (str. 24-26).

## (13) TYLNY ODBIORNIK PODCZERWIENI (SYGNAŁU PILOTA)

Drugi odbiornik podczerwonego sygnału pilota znajduje się w przedniej części projektora (str. 18).

#### \* Slot linki zabezpieczającej Kensington

Gniazdo przeznaczone do podłączenia zamka blokady antykradzieżowej marki Kensington.

\*Kensington jest zastrzeżonym znakiem towarowym ACCO Brands Corporation.

### Wskaźniki i przyciski sterujące

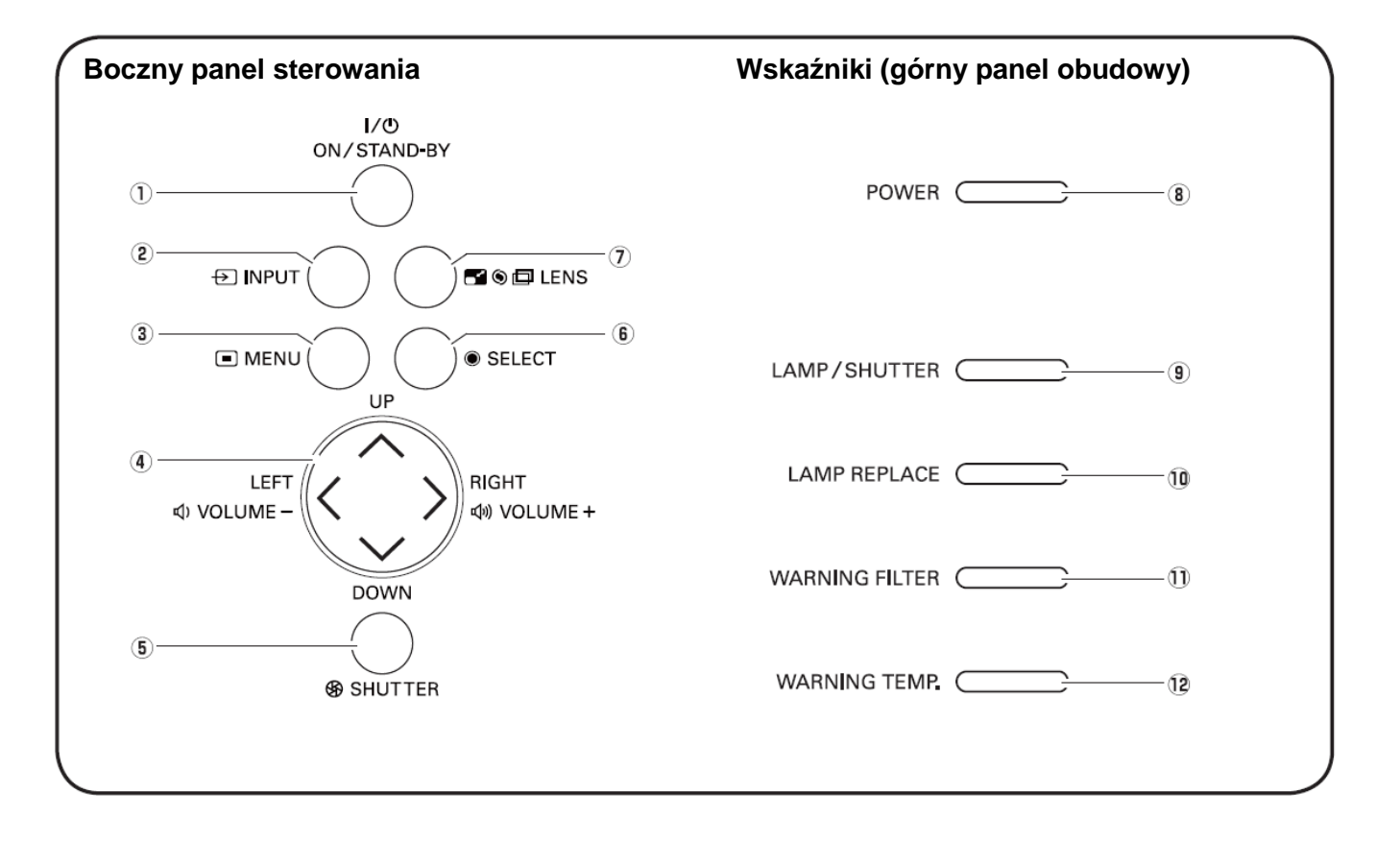

#### (1) Przycisk ON/STAND-BY

Włącza i wyłącza projektor (str. 28-29).

#### (2) Przycisk INPUT

Umożliwia wybór źródła sygnału (str. 38-39).

#### (3) Przycisk MENU

Zamyka i otwiera menu ekranowe (str. 31).

#### (4) Przyciski kierunkowe ▲ ▼ ◀ ► (VOLUME + / - )

- Umożliwiają wybór elementu lub zmianę wartości parametrów w menu ekranowym (str. 31).

- Przesuwają wycinek obrazu w trybie zoomu cyfrowego (str. 48).

Służą do regulacji głośności (tylko przyciski ◄►) (str. 33).

#### (5) Przycisk SHUTTER

Zamyka i otwiera przesłaniającą obraz migawkę (str. 32).

#### (6) Przycisk SELECT

- Powoduje wykonanie aktualnie zaznaczonego polecenia (str. 30).

- Powiększa i pomniejsza obraz w trybie zoomu cyfrowego (str. 48).

#### (7) Przycisk LENS

Uaktywnia tryb regulacji ostrości, powiększenia i regulacji odchylenia obiektywu (str. 32).

#### (8) Wskaźnik POWER

- Świeci, gdy urządzenie znajduje się w trybie gotowości oraz w trakcie jego działania.

- Migocze w trybie zarządzania energią (str. 64).

#### (9) Wskaźnik LAMP/SHUTTER

- Świeci na czerwono, gdy projektor działa.

- Świeci na niebiesko, gdy obraz jest ukryty przez włączoną migawkę (str. 87-89).

#### (10) Wskaźnik LAMP REPLACE

Świeci na pomarańczowo, gdy lampa projekcyjna ulegnie zużyciu (str.74, 87-89).

#### (11) Wskaźnik ostrzegawczy WARNING FILTER

- Powoli migocze w trakcie przewijania filtra (str. 80, 87).

- Szybkim migotaniem sygnalizuje nieprawidłowości w przewijaniu filtra bądź brak zainstalowanej kasety z filtrem (str. 72,88-89.

- Świeci na pomarańczowo w przypadku wykrycia niedrożności filtra lub gdy licznik filtra odliczy cały interwał wymiany filtra ustawiony w menu *Setting* (Ustawienia), sygnalizując konieczność natychmiastowej wymiany filtra/kasety z filtrem (str. 70, 72, 88-89).

#### (12) Wskaźnik ostrzegawczy WARNING TEMP

Migocze na czerwono, gdy wewnętrzna temperatura w projektorze przekroczy dopuszczalny zakres wartości (str. 79, 88-89).

#### SANYO PLC-XP200L 📖 Części projektora i ich funkcje

### Pilot

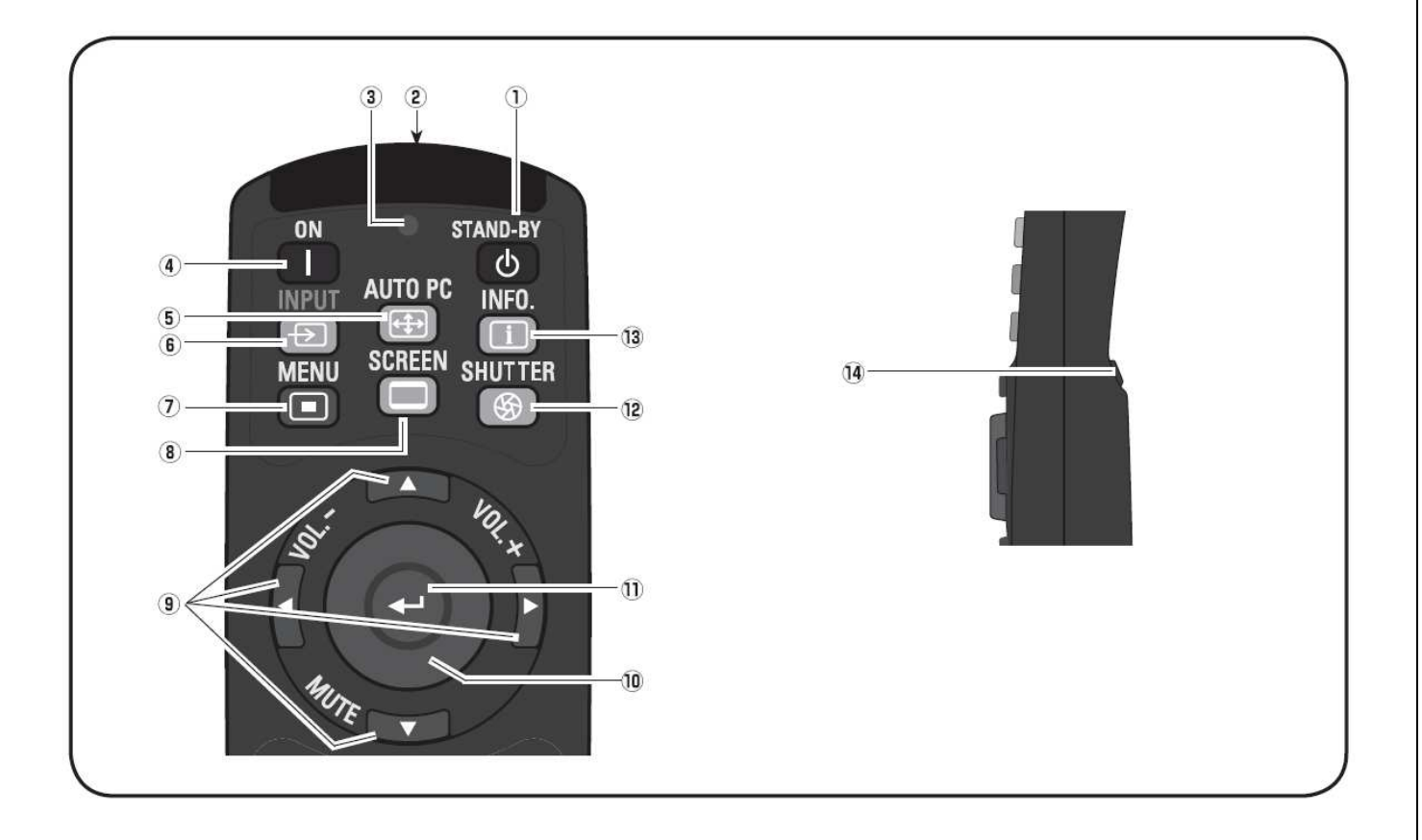

#### (1) Przycisk STAND-BY

Wyłącza projektor (str. 29).

(2) Gniazdo kabla do pracy w trybie przewodowym Aby używać pilota w trybie przewodowym, należy podłączyć tu kabel pilota (wymaga osobnego zakupu).

#### (3) Wskaźnik SIGNAL EMISSION

Świeci na czerwono w momencie przesyłania przez pilota sygnału do projektora.

(4) Przycisk ON

Włącza projektor (str. 28).

#### (5) Przycisk AUTO PC

Automatycznie ustawia optymalne parametry dla obrazu otrzymywanego z komputera (str. 41).

#### (6) Przycisk INPUT

Służy do wyboru źródła sygnału (str. 37-39).

#### (7) Przycisk MENU

Otwiera i zamyka menu ekranowe (str. 31).

#### (8) Przycisk SCREEN

Służy do wyboru ekranu (str. 32).

#### (9) Przyciski kierunkowe ▼▲ ◀► (VOLUME +/-, MUTE)

- Służą do wyboru elementu menu ekranowego bądź do zmiany jego wartości (str. 31).
- Przesuwają wycinek obrazu w trybie zoomu cyfrowego (str. 48).
- Przyciski ◀► służą do regulacji głośności, a przyciski
- wycisza dźwięk (str. 33)

#### (10) Przycisk wskaźnika myszy

Przesuwa po ekranie punkt wskaźnika do prezentacji bądź wskaźnik myszy, jeżeli pilot jest używany jako mysz bezprzewodowa (str. 36).

#### (11) Przycisk SELECT

- Powoduje wykonanie zaznaczonego polecenia (str. 29).
- Powiększa i pomniejsza obraz w trybie zoomu cyfrowego (str. 48).

#### (12) Przycisk SHUTTER

Zamyka i otwiera wbudowaną migawkę (str. 32).

#### (13) Przycisk INFO.

Wyświetla informacje o źródle sygnału (str. 34).

#### (14) Przycisk lewego kliknięcia L-CLICK

Przy pracy w trybie myszy bezprzewodowej działa jako lewy przycisk myszy (str. 36).

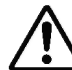

Aby zagwarantować bezpieczeństwo obsługi pilota, pamiętaj, aby:

- nie wyginać ani nie upuszczać pilota, ani też aby nie narażać go na działanie wilgoci ani gorąca;
- do czyszczenia pilota używać wyłącznie suchej, miękkiej szmatki; chronić pilot przed kontaktem z benzyną, rozcieńczalnikami, aerozolami i wszelkimi innymi środkami chemicznymi.

#### SANYO PLC-XP200L 📖 Części projektora i ich funkcje

### Pilot, c.d.

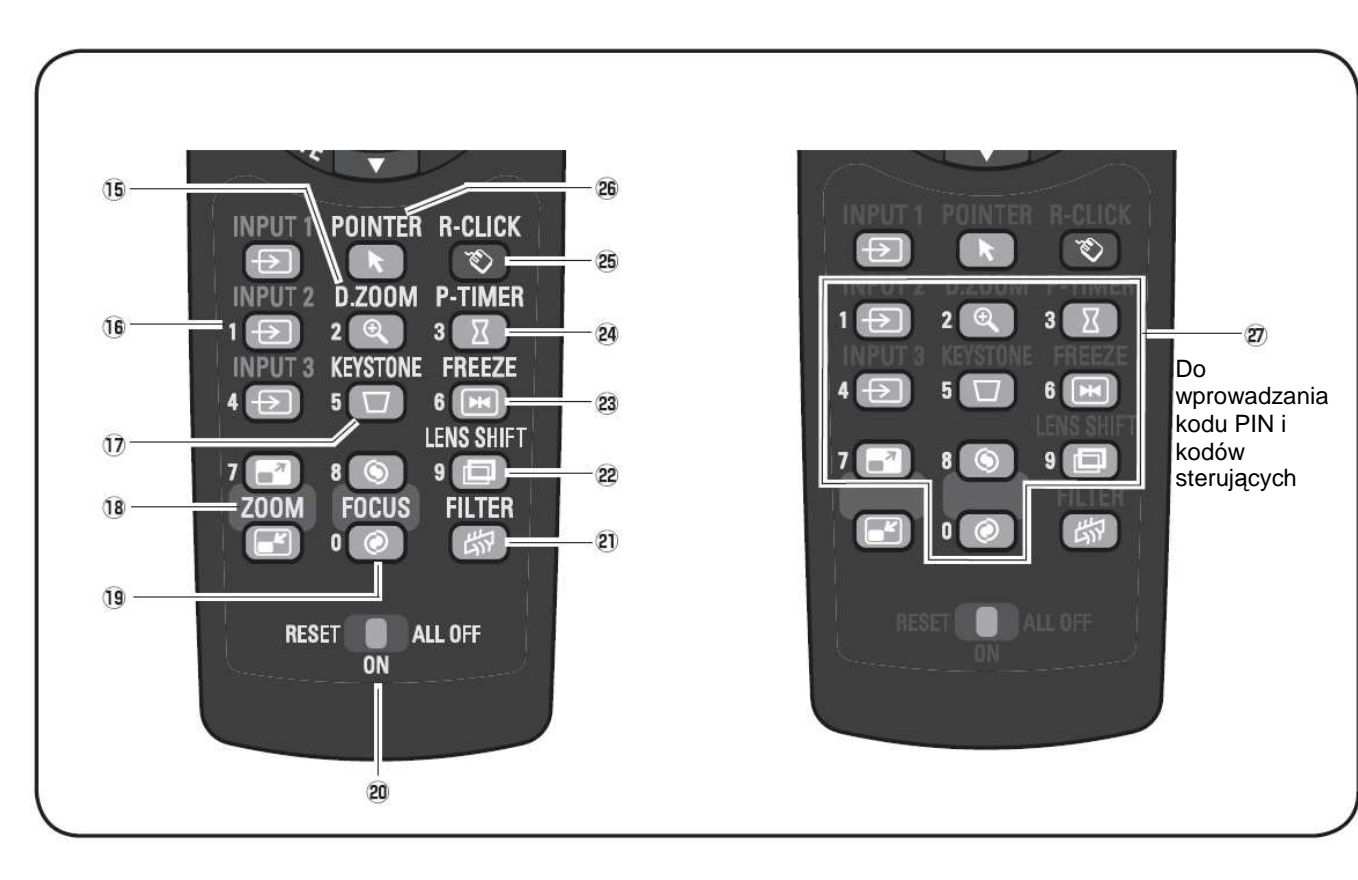

#### (15) Przycisk D.ZOOM

Wybiera tryb zoomu cyfrowego i zmienia skalę powiększenia obrazu (str. 48).

#### (16) Przyciski INPUT 1-3

Pozwalają wybrać źródło sygnału (str. 38-39).

#### (17) Przycisk KEYSTONE

Służy do korygowania zniekształcenia trapezowego (str. 35)

#### (18) Przyciski ZOOM 🔺 🔻

Powiększają i pomniejszają obraz (str. 34).

#### (19) Przycisk FOCUS

Służy do regulacji ostrości obrazu (str. 34).

#### (20) Przełącznik RESET/ON/ALL-OFF

Jeżeli używasz pilota, ustaw ten przełącznik w położeniu *ON* (włączony). Jeżeli pilot nie jest używany, przełącz go do położenia *ALL OFF* (wyłącz wszystko), aby przedłużyć żywotność jego baterii. Aby przywrócić domyślny kod pilota, przesuń przełącznik do położenia *RESET*.

#### (21) Przycisk FILTER

Przewija filtr (str. 35).

#### (22) Przycisk LENS SHIFT

Uaktywnia funkcję regulacji odchylenia obiektywu *Lens Shift* (str. 32).

#### (23) Przycisk FREEZE

Zatrzymuje bieżący obraz (stopklatka), str. 35.

#### (24) Przycisk P-TIMER

Służy do obsługi funkcji zegara prezentacji (str. 35)

#### (25) Przycisk prawego kliknięcia R-CLICK

Przy pracy w trybie myszy bezprzewodowej działa jako prawy przycisk myszy (str. 36).

#### (26) Przycisk POINTER

Włącza i wyłącza funkcję wskaźnika ekranowego *Pointer* (str. 36).

#### (27) Przyciski numeryczne

Klawiatura numeryczna. Należące do niej przyciski przydają się przy ustawianiu kodów pilota (str. 19) i przy wprowadzaniu kodów PIN (str. 28, 59, 66).

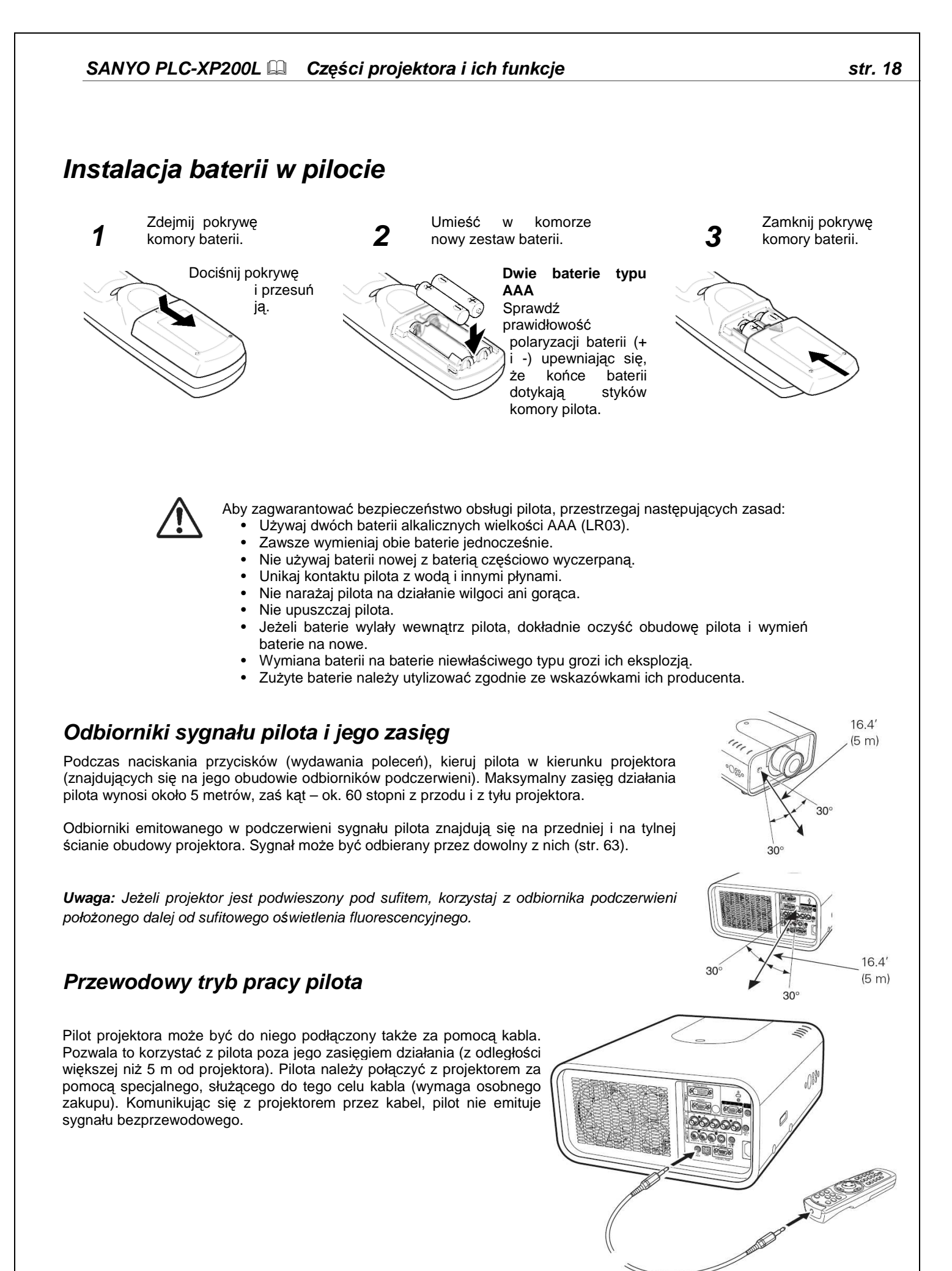

### Kod sygnału pilota

Do projektora jest przypisane osiem różnych kodów sygnału pilota (*Code 1 - Code 8*). Zmiana kodu używanego przez pilota i projektor pozwala uniknąć zakłóceń powodowanych przez inne piloty w sytuacji, gdy w tym samym miejscu i czasie używane jest kilka projektorów bądź urządzeń audio-wideo. Zmianę kodu wprowadź najpierw w projektorze, a dopiero w drugiej kolejności zmień kod w pilocie. Więcej informacji na ten temat zawarto w opisie funkcji *Remote control (Pilot)* w rozdziale poświęconym menu *Setting (Ustawienia)* na str. 63.

- Aby przełączyć kod na inny, naciśnij przycisk MENU i jeden z przycisków numerycznych (1–8) i przytrzymaj je wciśnięte przez ponad pięć sekund.
- Aby dokonać aktywacji wybranego kodu pilota, przesuń przełącznik RESET/ON/ALL-OFF do położenia RESET, a następnie do położenia ON. Fabrycznie ustawionym kodem sygnału pilota jest Code 1.

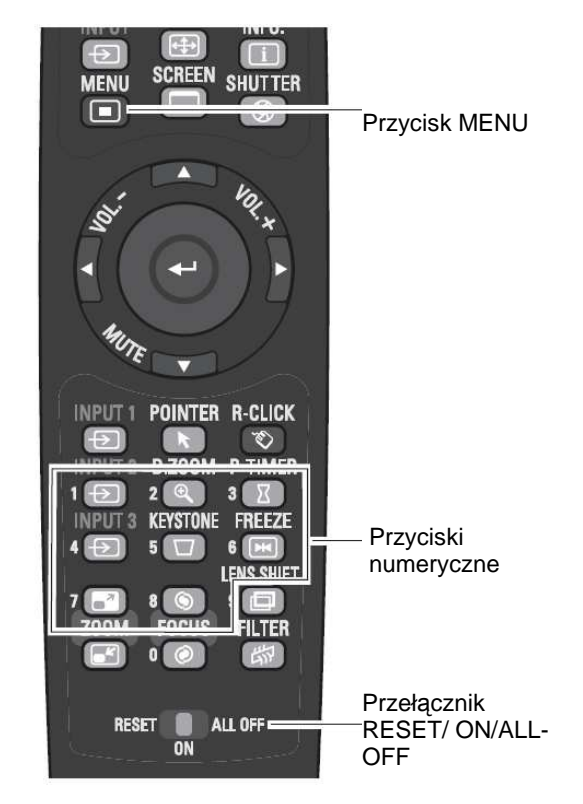

Aby przełączyć kod na inny, naciśnij przycisk MENU i przycisk odpowiadający wybranemu numerowi kodu pilota (1–8) i przytrzymaj je wciśnięte przez ponad pięć sekund.

## Instalacja

### Regulowane wsporniki

Kąt projekcji można regulować w zakresie 6,5 stopnia za pomocą regulowanych przednich wsporników projektora.

Obróć wsporniki i unieś przód projektora pod żądanym kątem. Aby podnieść projektor, oba wsporniki należy obrócić w kierunku zgodnym z ruchem wskazówek zegara.

Aby obniżyć projektor bądź aby całkowicie schować wsporniki, obróć oba wsporniki w kierunku przeciwnym do ruchu wskazówek zegara.

Zniekształcenia trapezowe wyświetlanego obrazu można wyregulować za pomocą funkcji *Keystone* dostępnej menu ekranowym, lub naciskając przycisk KEYSTONE na pilocie (patrz str. 18, 35, 47).

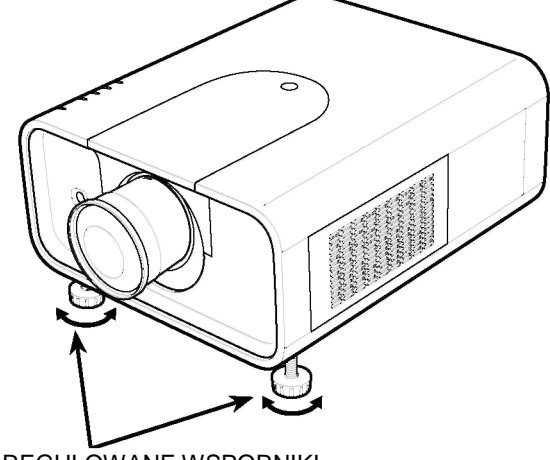

**REGULOWANE WSPORNIKI** 

### Instalacja obiektywu

Aby wymienić obiektyw bądź zainstalować inny jego model, postępuj zgodnie z poniższą procedurą. Szczegółowe informacje na temat danych technicznych obiektywu pasującego do niniejszego projektora uzyskasz u jego sprzedawcy.

### Zdejmowanie obiektywu

- **1.** Ustaw obiektyw w neutralnym (centralnym) położeniu za pomocą funkcji *Lens Shift* (str. 32).
- Wyłącz projektor i wyjmij wtyczkę przewodu zasilającego z gniazdka.
- **3.** Przyciskając przycisk otwierania górnej pokrywy obudowy projektora, przesuń ją ku przodowi urządzenia i zdejmij.
- 4. Wysuń do góry ekran wyciemniający i wyjmij go.
- **5.** Przytrzymując jedną ręką obiektyw, drugą pociągnij do góry dźwignię blokady obiektywu. Zdejmij obiektyw aktualnie zainstalowany w projektorze.
- Nie dotykaj dłonią soczewki obiektywu.

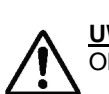

<u>UWAGA</u> Obchodź się z obiektywem ostrożnie. Nie upuść go.

#### Przycisk otwierania górnej pokrywy

Górna pokrywa

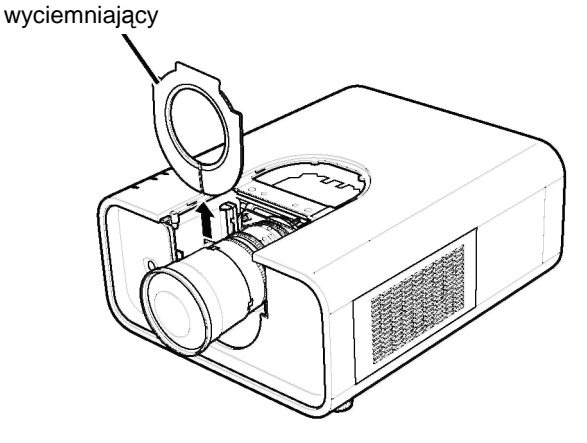

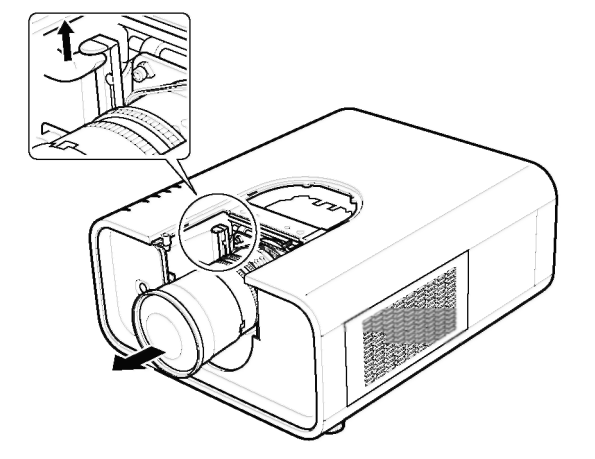

#### SANYO PLC-XP200L 🛄 Instalacja

#### Zakładanie obiektywu

- 1. Wyłącz projektor i wyjmij wtyczkę kabla zasilającego z gniazdka.
- Włóż obiektyw w jego miejsce w projektorze. Sprawdź, czy obiektyw został do końca wsunięty w projektor.
- **3.** Naciśnij dźwignię blokady obiektywu, przesuwając ją w dół. Sprawdź, czy obiektyw jest poprawnie zablokowany.
- **4.** Załóż ekran wyciemniający, wsuwając go w przeznaczoną dla niego szczelinę.
- **5.** Przyciskając znajdujący się na wierzchu projektora przycisk górnej pokrywy, wsuń ją z powrotem na miejsce.

#### UWAGI NA TEMAT INSTALOWANIA OBIEKTYWÓW

- · Nie dotykaj ani nie demontuj żadnych elementów projektora poza samym obiektywem i częściami, których demontaż jest wymagany przy jego wymianie. Może to spowodować awarię projektora, porażenie prądem, pożar lub inny wypadek.
- Zanim zainstalujesz bądź wymienisz obiektyw, sprawdź, czy numer modelu obiektywu jest zgodny z modelem projektora.
- Szczegółowe informacje na temat obiektywu i jego instalacji uzyskasz od sprzedawcy projektora.

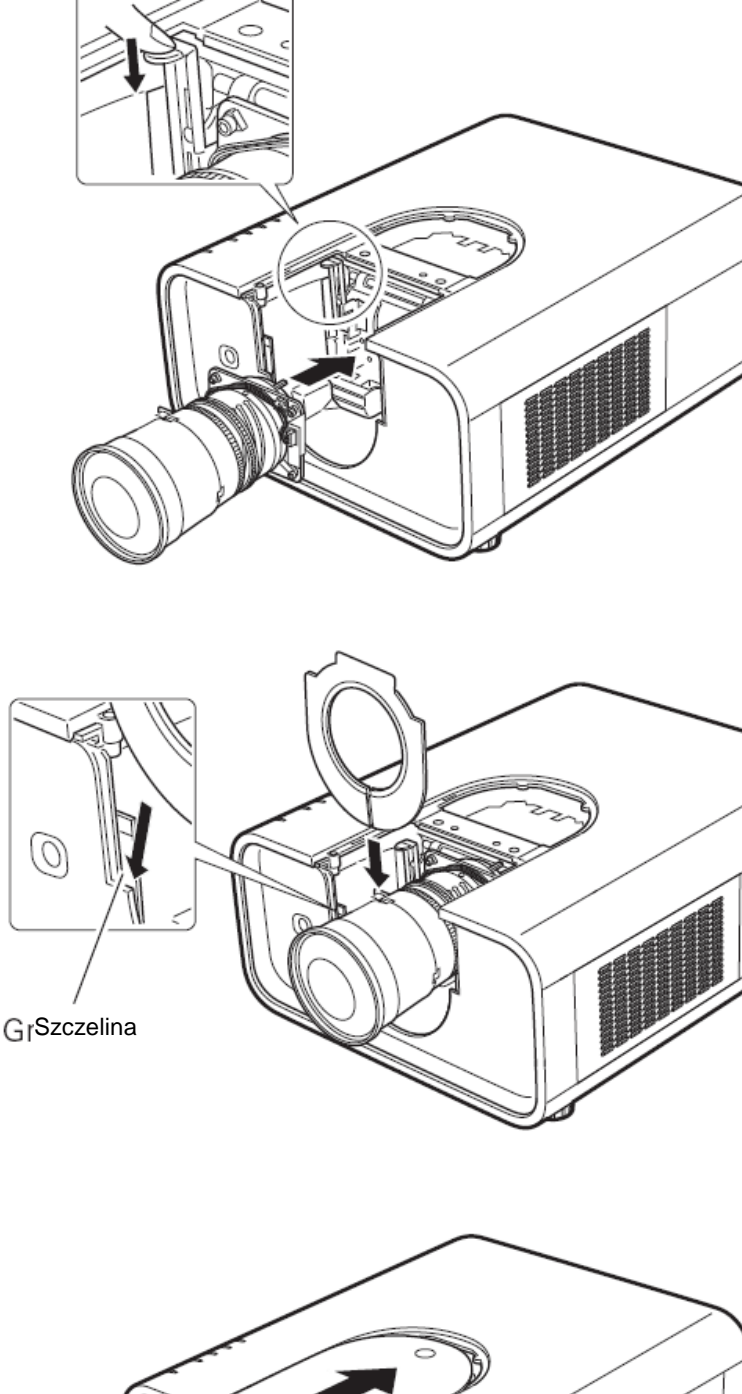

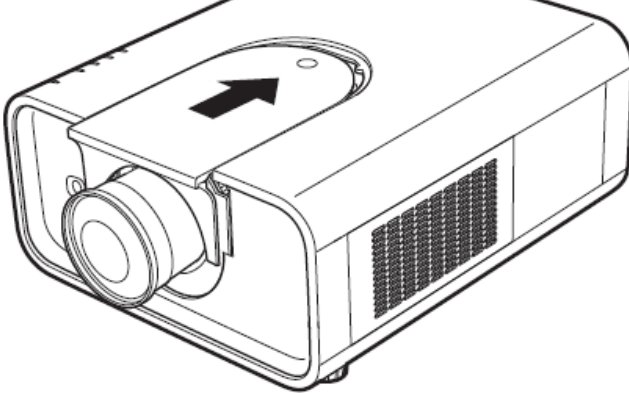

### Korekta ostrości

Może się zdarzyć, że po założeniu obiektywu i włączeniu projektora niektóre obszary obrazu mogą okazać się nieostre. W takim przypadku między gniazdem obiektywu a obiektywem należy umieścić jeden z trzech rodzajów podkładek dystansowych, korygując w ten sposób ostrość obrazu.

Podkładki korygują odległość ogniska optycznego od narożników ekranu, dając możliwość poprawy ostrości w jego skrajnych punktach.

Stopień skorygowania odległości między projektorem a ekranem zależy od grubości użytych podkładek dystansowych. Dla orientacji można przyjąć, że na każde 0,1 mm grubości podkładki przypada korekta położenia środka ostrości o ok. 30 mm.

W zestawie znajdują się trzy rodzaje podkładek, po cztery sztuki każdego rodzaju. Należy ich użyć wedle potrzeby.

| [0000] | Podkładka "1",<br>kolor:<br>przezroczysta,<br>grubość: 0,1 mm | Korekta odległości: 30<br>mm (przy obrazie o<br>przekątnej 40 cali) |
|--------|---------------------------------------------------------------|---------------------------------------------------------------------|
| 0000   | Podkładka "2",<br>kolor: czarny,<br>grubość: 0,2 mm           | Korekta odległości: 55<br>mm (przy obrazie o<br>przekątnej 40 cali) |
| 0000   | Podkładka "3",<br>kolor: kremowy,<br>grubość: 0,3 mm          | Korekta odległości: 80<br>mm (przy obrazie o<br>przekątnej 40 cali) |

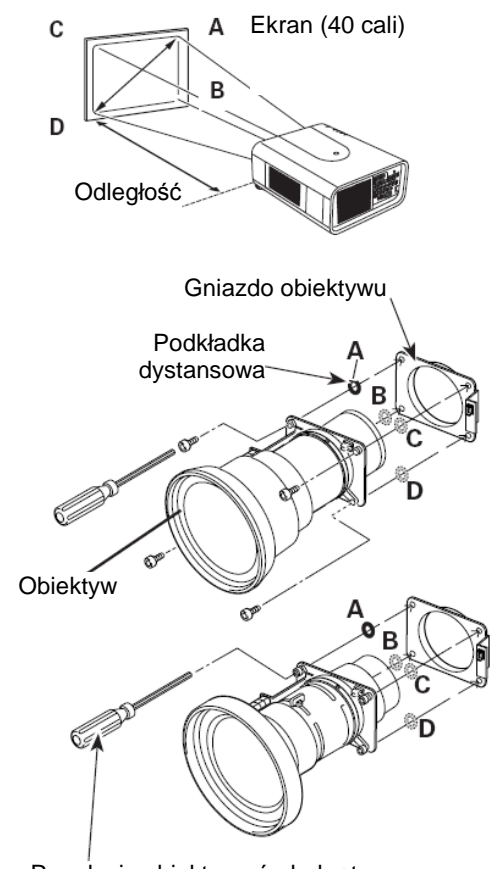

### Regulacja ostrości

#### LNS-W32

Zainstaluj projektor i wyświetl na ekranie obraz.

- Poluzuj znajdującą się na obiektywie śrubę blokady regulacji ostrości.
- 2 Obróć obiektyw, aby uzyskać odpowiednią ostrość w środkowej części obrazu.
- 3 Dokręć śrubę blokady regulacji ostrości.

Jeżeli na obrzeżach obrazu ostrość nie jest zadowalająca, wykonaj następującą procedurę:

- 4 Poluzuj znajdujący się na obiektywie pierścień blokady ostrości (obróć go w kierunku przeciwnym do ruchu wskazówek zegara).
- 5 Obróć obiektyw, aby uzyskać odpowiednią ostrość na obrzeżach ekranu.
- **6** Dokręć pierścień blokady ostrości (obróć go w kierunku zgodnym z ruchem wskazówek zegara).

Jeżeli nie cały obraz jest ostry, ponownie wykonaj kroki 1~6.

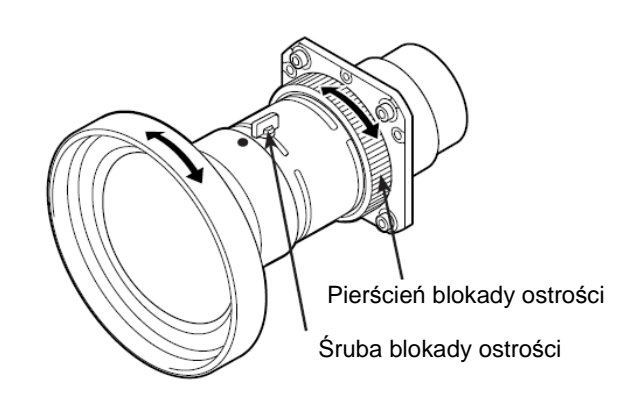

## DLA BEZPIECZEŃSTWA SPRAWDŹ!

Aby zapewnić bezpieczeństwo eksploatacji projektora, po zainstalowaniu lub wymianie obiektywu koniecznie skontroluj poniższe elementy.

- 1. Sprawdź, czy śruby przytrzymujące obiektyw są odpowiednio mocno przykręcone.
- Sprawdź, czy żadne przewody nie są uszkodzone lub czy nie oplatają one mechanizmu silnika obiektywu lub innych ruchomych elementów.
- 3. Sprawdź, czy żadnej części nie brakuje i czy żadna część nie jest poluzowana.

Niektóre części nie są potrzebne do instalacji lub wymiany. Należy mimo to je zachować, gdyż mogą przydać się w przyszłości.

#### Uwaga:

 Produkt przedstawiony na zawartych w niniejszej instrukcji ilustracjach może w rzeczywistości wyglądać nieco inaczej.

Regulacja obiektywu śrubokrętem

### Podłączanie do komputera (cyfrowy i analogowy sygnał RGB)

Wymagane kable (znak \* oznacza kable wymagające osobnego zakupu):

- Kabel VGA (do projektora fabrycznie załączono jeden taki kabel.)
- Kabel cyfrowy DVI
- Kabel BNC \*

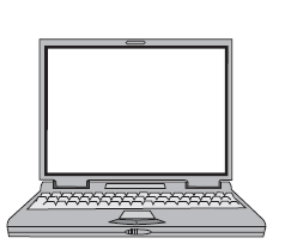

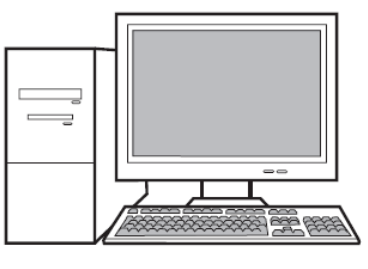

Szeregowy kabel krosowany \*

Kabel USB

Port USB Wyjście do monitora Wejście monitora Wyjście szeregowe Wyjście do monitora Wyjście do monitora Kabel USB Kabel BNC Kabel Kabel VGA Kabel VGA Szeregowy **DVI-Digital** kabel krosowany USB G B R H/V V DIGITAL IN ANALOG IN MONITOR OUT CONTROL PORT DIGITAL(DV-D ) – **IIIIII**) © 0 ..... 0 Ô

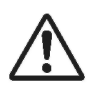

Przed wykonaniem połączeń należy odłączyć projektor multimedialny i podłączane do niego urządzenia od gniazd zasilających.

\*Na następnej stronie wymieniono sygnały, które można wyprowadzić z projektora na złączu MONITOR OUT.

### Podłączanie do sprzętu wideo (Video, S-Video)

Złącze wejściowe

D-sub15

Input 1

Wymagane kable (znak \* oznacza kable wymagające osobnego zakupu):

- Kabel wideo (RCA x 1 lub RCA x 3)
- Kabel BNC
- Kabel S-Video \*
- Kabel Scart-VGA \*
- Kabel DVI-Digital

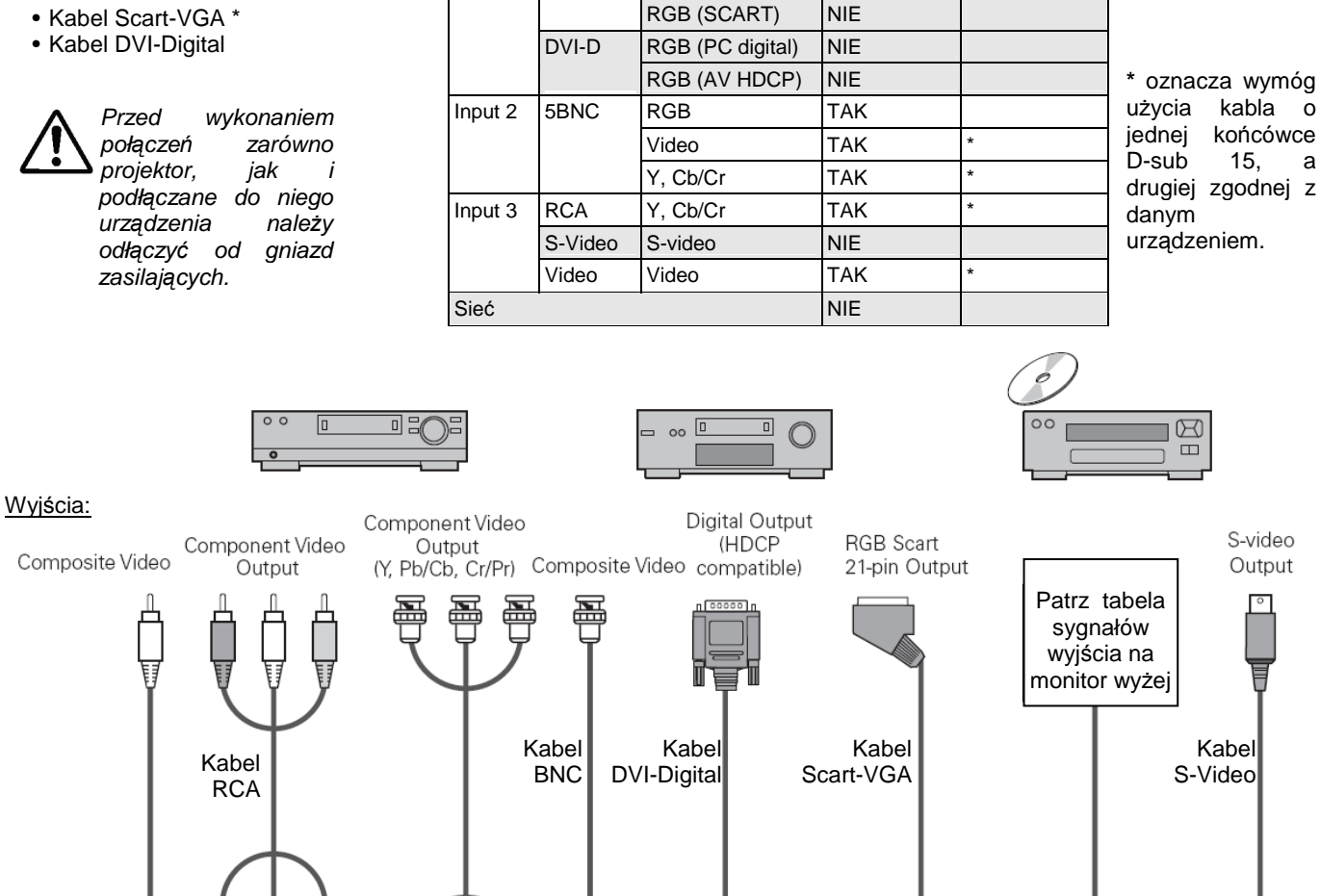

Tabela sygnałów dostępnych na złączu MONITOR OUT

RGB (PC analog)

Monitor Out

TAK

Kabel

Video Y - Pb/Cb - Pr/Cr Y - Pb/Cb - Pr/Cr Video DIGITAL IN

ANALOG IN

MONITOR OUT

S-VIDEO

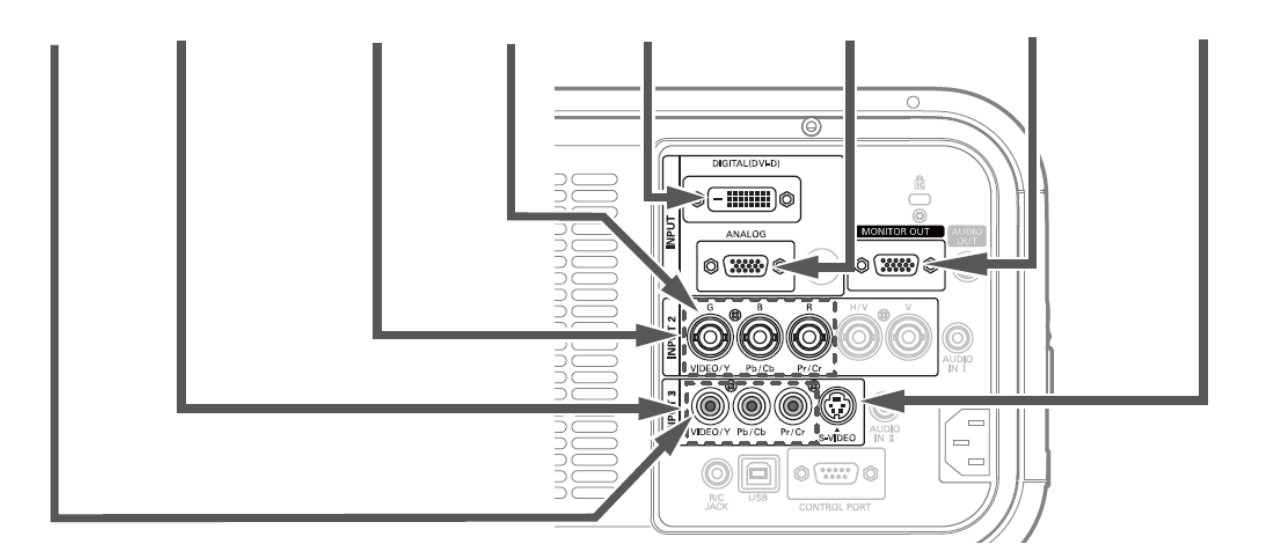

0

а

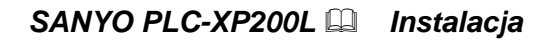

### Podłączanie sygnału audio

Wymagane kable (znak \* oznacza kable wymagające osobnego zakupu):

Kabel audio\*

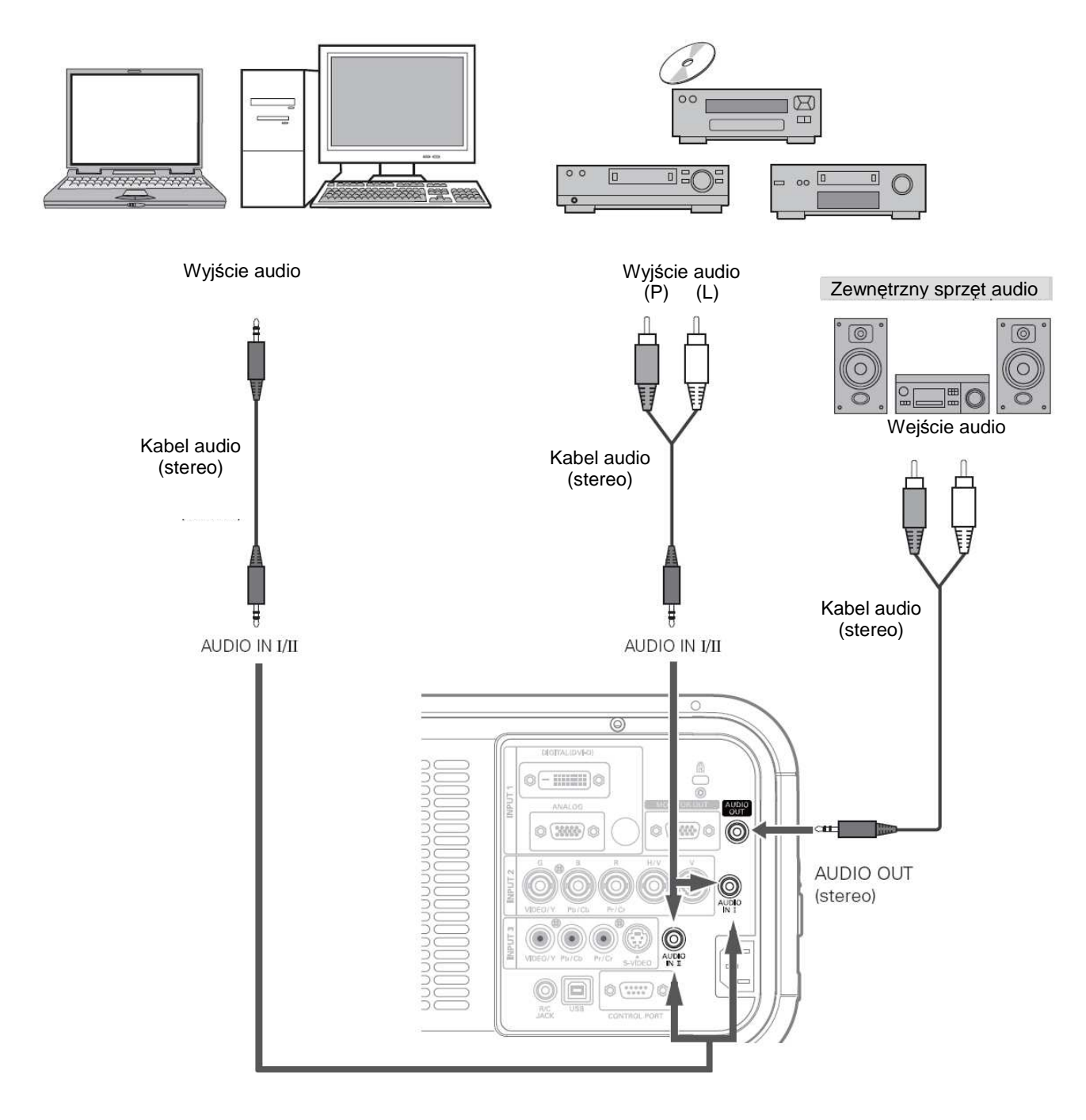

A Przed wykonaniem połączeń zarówno projektor, jak i podłączane do niego urządzenia należy odłączyć od gniazd zasilających.

#### Uwaga:

• Skonfiguruj gniazda AUDIO IN I/II w menu Sound (Dźwięk).

### Podłączanie przewodu zasilającego

Projektor jest zasilany prądem zmiennym o nominalnym napięciu 100-120 V lub 200-240 V. Urządzenie automatycznie dostosuje się do dostępnego napięcia.

Sieć zasilająca musi oferować prąd jednofazowy oraz uziemiony, neutralny obwód. Aby zmniejszyć ryzyko porażenia prądem, nie wolno podłączać urządzenia do innych sieci elektrycznych, niż opisana powyżej. Jeżeli nie ma pewności co do rodzaju dostępnego zasilania, skontaktuj się z autoryzowanym sprzedawcą lub zakładem serwisowym. Zanim uruchomisz projektor, połącz go najpierw we właściwy sposób ze wszystkimi urządzeniami peryferyjnymi.

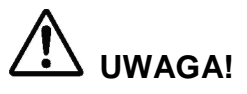

Gniazdo zasilające musi znajdować się w pobliżu urządzenia i być łatwo dostępne.

#### Uwaga:

 Ze względów bezpieczeństwa, gdy projektor nie jest używany, odłączaj przewód zasilający. Gdy projektor jest podłączony do gniazda zasilania, znajduje się w trybie gotowości i pobiera pewną niewielką ilość energii elektrycznej.

#### UWAGI DOTYCZĄCE PRZEWODU ZASILAJĄCEGO

Przewód zasilający musi spełniać wymagania dla tego typu urządzeń obowiązujące w danym kraju, w którym projektor jest użytkowany. Należy określić właściwy typ wtyczki przewodu zasilającego na podstawie poniższych ilustracji i użyć prawidłowo dobranego przewodu.

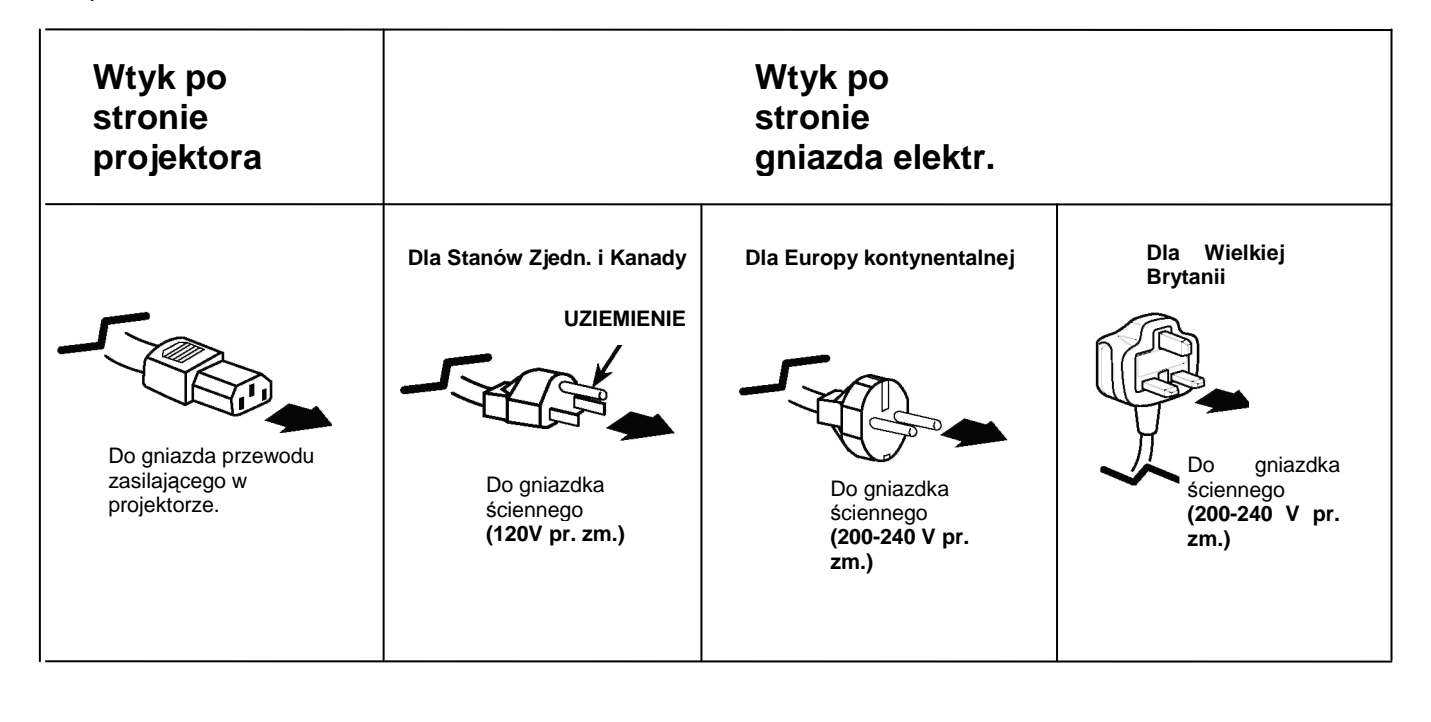

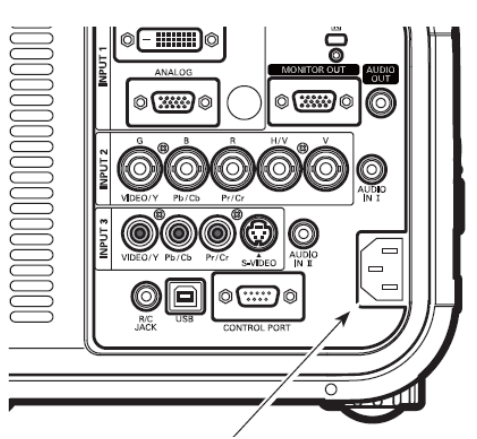

Podłącz do projektora załączony do niego fabrycznie przewód zasilający.

## Podstawy obsługi projektora

### Włączanie projektora

- Przed włączeniem projektora podłącz go do źródeł sygnału (komputer, magnetowid, itp.).
- Podłącz przewód zasilający projektora do gniazda sieci zasilającej. Wskaźnik LAMP/SHUTTER zacznie świecić na czerwono, zaś wskaźnik POWER – na zielono.
- **3.** Naciśnij przycisk ON/STAND-BY znajdujący się na bocznym panelu sterowania na obudowie projektora lub przycisk ON na pilocie. Wskaźnik LAMP/SHUTTER przygaśnie i uruchomią się wentylatory chłodzące. Na ekranie zostanie wyświetlony obraz powitalny i rozpocznie się odliczanie.
- 4. Po zakończeniu odliczania na ekranie pojawi się ikona trybu pracy lampy (patrz str. 62) oraz informacja o źródle sygnału wybranego podczas poprzedniego użycia projektora.

Jeżeli projektor został zablokowany kodem PIN, pojawi się okno dialogowe umożliwiające jego wprowadzenie. Aby wprowadzić kod PIN, postępuj zgodnie z opisaną poniżej procedurą.

#### Wprowadzanie kodu PIN

Wybierz cyfrę przy pomocy przycisków kierunkowych ▲ ▼ na bocznym panelu sterowania na projektorze lub przycisków numerycznych na pilocie.

#### Za pomocą bocznego panelu sterowania

Wybierz cyfrę za pomocą przycisków ▼▲ na panelu sterowania na boku obudowy projektora. Zatwierdź ją przyciskiem ► i przemieść czerwoną ramkę wskaźnika do następnego pola. Wprowadzona cyfra przyjmie postać gwiazdki (\*). Postępuj w ten sposób aż do wprowadzenia całego czterocyfrowego kodu PIN. Po wprowadzeniu wszystkich czterech cyfr wskaźnik zostanie automatycznie przeniesiony do polecenia *Set* (Ustaw). Naciśnij przycisk SELECT i możesz już korzystać z projektora.

#### Za pomocą pilota

Za pomocą przycisków numerycznych na pilocie (str. 17) wprowadź kolejne cyfry kodu. Gdy skończysz, wprowadziwszy pełny, czterocyfrowy kod, wskaźnik automatycznie przesunie się do polecenia Set (Ustaw). Naciśnij przycisk SELECT i możesz już korzystać z projektora.

Jeżeli któraś z wprowadzonych cyfr jest niepoprawna, aby ją zmienić, za pomocą przycisku kierunkowego ◀ przemieść wskaźnik do zawierającego ją pola kodu, po czym wprowadź poprawną cyfrę.

Jeżeli wprowadzisz niepoprawny kod PIN, napis *PIN code* (Kod PIN) oraz wprowadzony kod (\*\*\*\*) zmienią na chwilę kolor na czerwony. Należy wówczas wprowadzić go w całości ponownie.

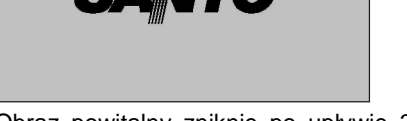

Obraz powitalny zniknie po upływie 30 sekund.

Wybrane źródło sygnału i tryb pracy lampy

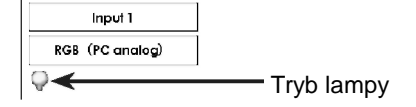

Informacje na temat trybu pracy lampy zawarto na str. 62

#### ✓Uwaga:

- W zależności od stanu projektora, na ekranie może pojawić się Ikona wymiany lampy, ikona wymiany filtra lub kasety z filtrem.
- Jeżeli po włączeniu projektora przez pewien czas na ekranie pojawia się ikona wymiany filtra, a filtr nie zostanie wymieniony, projektor automatycznie wyłączy się po 3 minutach od włączenia, aby uchronić się przed uszkodzeniem. (str. 70-72)

#### Okno dialogowe wprowadzania kodu PIN

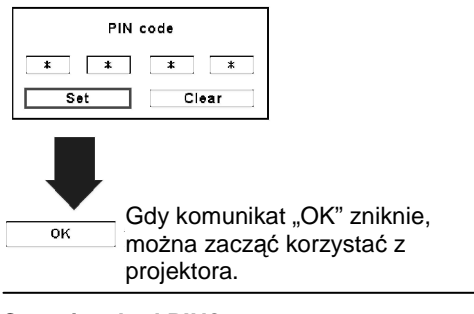

#### Co to jest kod PIN?

Kod PIN to zabezpieczenie polegające na użyciu osobistego numeru identyfikacyjnego (ang. *Personal Identification Number*), pozwalające na obsługę projektora tylko znającej go osobie.

Ustawienie kodu PIN nie pozwala korzystać z projektora multimedialnego osobom nieupoważnionym.

Kod PIN składa się z czterech cyfr. Obsługę funkcji blokady projektora kodem PIN opisano w rozdziale poświęconym menu *Setting* (Ustawienia) na str. 65-65.

#### ✓ Uwaga:

- Jeżeli w funkcji Logo select (Wybór logo) wybrano opcję Off (Wył.), przy uruchamianiu logo nie będzie wyświetlane (str. 58).
- Jeżeli dla funkcji Display (Wyświetlanie) została wybrana opcja Countdown off (Odliczanie wył.) lub Off (Wył.), odliczanie nie będzie wyświetlane (p.56).
- W trakcie odliczania żadne polecenia wydawane projektorowi nie odnoszą skutku.
- Jeżeli w ciągu trzech minut od pojawienia się okna dialogowego kodu PIN nie zostanie wprowadzony poprawny kod, projektor automatycznie wyłączy się.
- Początkową wartością fabryczną kodu PIN jest liczba 1234.

### Wyłączanie projektora

- Naciśnij przycisk ON/STAND-BY znajdujący się na bocznym panelu sterowania na obudowie projektora lub przycisk STAND-BY na pilocie. Na ekranie pojawi się komunikat "Power off?" ("Wyłączyć?").
- 2. Jeszcze raz naciśnij przycisk ON/STAND-BY znajdujący się na bocznym panelu sterowania lub przycisk STAND-BY na pilocie, co spowoduje wyłączenie projektora. Wskaźnik LAMP/SHUTTER zacznie świecić mocniej, zaś wskaźnik POWER zgaśnie. Przez 90 sekund po wyłączeniu projektora będą jeszcze pracować wentylatory chłodzące. Dopóki nie przestaną one działać, projektora nie będzie można ponownie włączyć.
- **3.** Gdy projektor wystarczająco ostygnie, wskaźnik POWER zacznie świecić na zielono i będzie można ponownie włączyć urządzenie. Zanim odłączysz kabel zasilający, poczekaj, aż projektor całkowicie ostygnie.

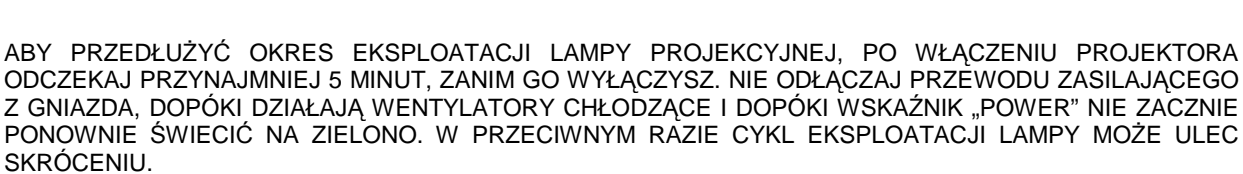

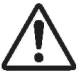

PROJEKTOR NIE POWINIEN DZIAŁAĆ PRZEZ DŁUGI CZAS BEZ PRZERWY. MOŻE TO SPOWODOWAĆ SZYBSZE ZUŻYCIE SIĘ LAMPY PROJEKCYJNEJ. WYŁĄCZAJ PROJEKTOR PRZYNAJMNIEJ RAZ NA 24 GODZINY, A NASTĘPNIE ODCZEKAJ 1 GODZINĘ PRZED JEGO PONOWNYM WŁĄCZENIEM.

#### ✓Uwaαa:

- Jeżeli w funkcji On start (Przy uruchomieniu) wybrano opcję On (Wł.), projektor uruchomi się automatycznie po podłączeniu przewodem do gniazda zasilającego (patrz str. 64).
- Prędkość obrotowa wentylatorów chłodzących jest sterowana przez projektor i automatycznie dostosowuje się do temperatury panującej w jego wnętrzu.
- Nie chowaj projektora do futerału (torby), dopóki wystarczająco nie ostygnie.
- Jeżeli wskaźnik WARNING TEMP migocze na czerwono, postąp zgodnie ze wskazówkami zawartymi w rozdziale "Wskaźniki i stan projektora" na str. 87.
- Projektora nie da się włączyć, gdy jest on chłodzony, a wskaźnik POWER nie świeci. Można to uczynić ponownie dopiero, gdy wskaźnik ten znów zacznie świecić na zielono.

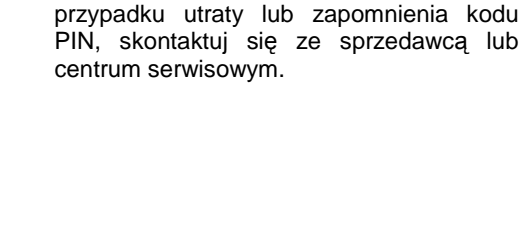

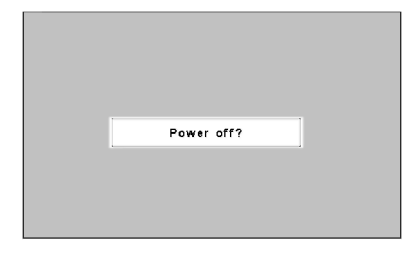

Komunikat zniknie po 4 sekundach.

projektora nie będzie można uruchomić. Ustawiając nowy

kod PIN, postępuj ostrożnie; zapisz go w

odpowiednim miejscu na str. 95 niniejszej

Instrukcji i zabieraj ją zawsze ze sobą. W

str. 29

### Obsługa menu ekranowego

Ustawienia projektora mogą być zmieniane za pomocą menu ekranowego. W niniejszej instrukcji opisane zostały wszystkie jego listy menu, dostępne w nich funkcje, ich opcje i sposoby ich konfiguracji.

- **1.** Aby wyświetlić menu ekranowe, naciśnij przycisk MENU na bocznym panelu sterowania lub na pilocie.
- Wybierz żądaną ikonę menu za pomocą przycisków kierunkowych ◄►. Aby wybrać dowolny element z aktualnie otwartego menu, użyj przycisków kierunkowych ▲▼.
- 3. Aby wyświetlić zawartość wybranego elementu menu, użyj przycisku SELECT. Za pomocą przycisków ◀► możesz zmienić ustawione wartości.

Aby zamknąć menu ekranowe, ponownie naciśnij przycisk MENU.

#### ✓Uwaga:

 Aby otworzyć zaznaczony element menu, nie wystarczy go wybrać przyciskami kierunkowymi – trzeba w tym celu nacisnąć przycisk SELECT.

SELECT, aby

elementy.

wyświetlić następne

g

9

۵

Wyjście z menu

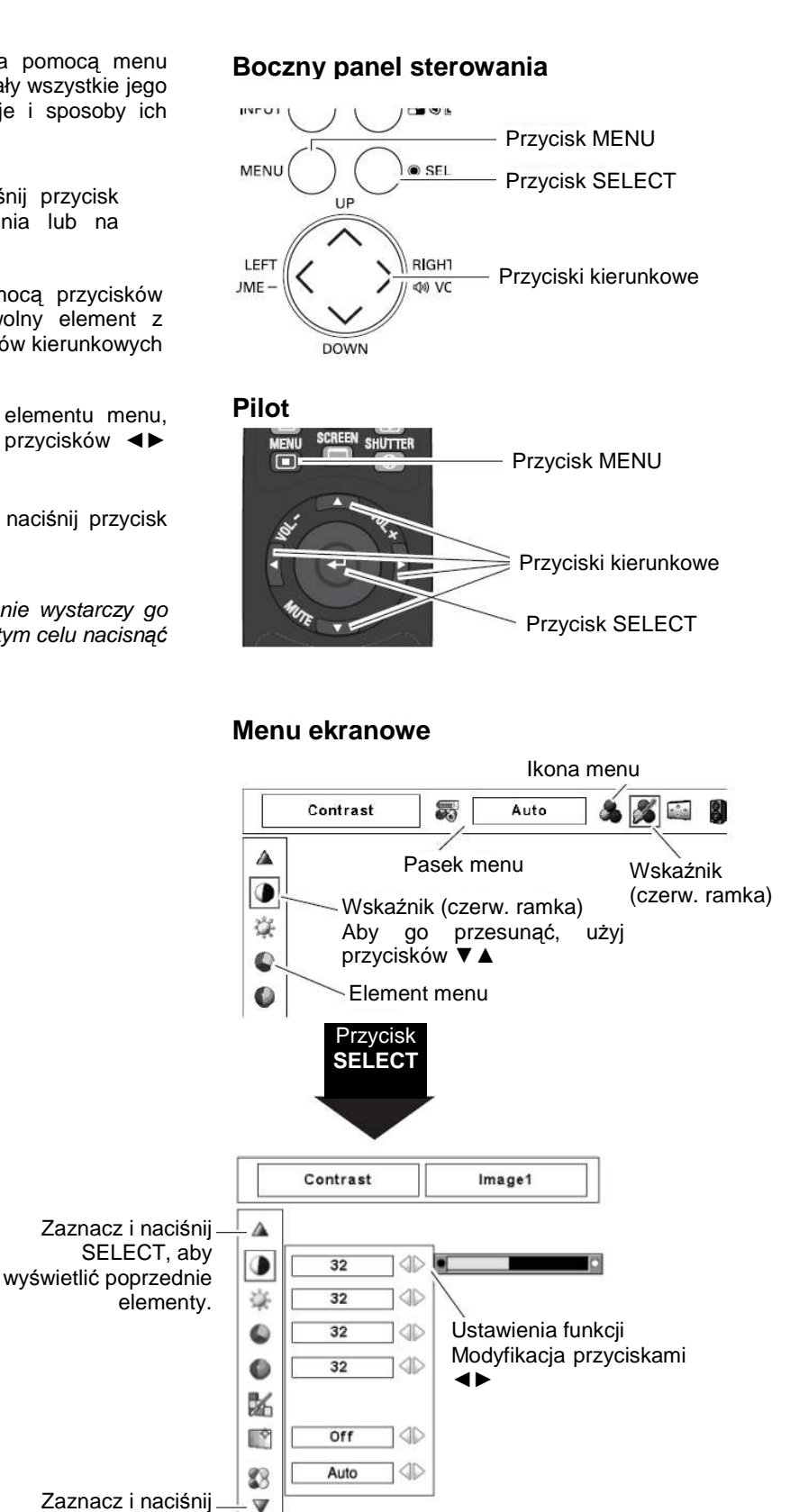

### Pasek menu

Mapę wszystkich funkcji dostępnych w każdej z list menu zawarto w podrozdziale "Struktura menu" na str. 84-86.

#### Dla sygnału z komputera

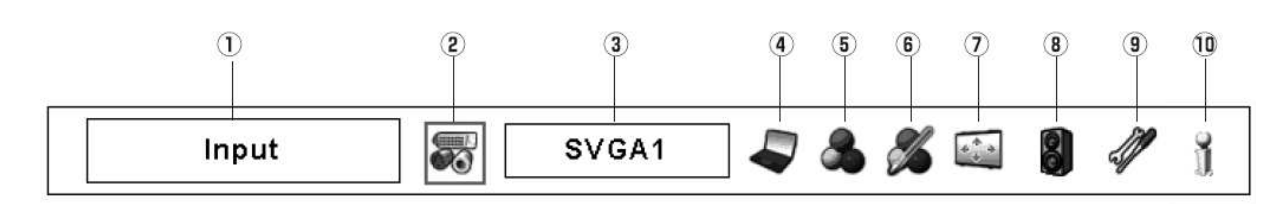

**Uwaga:** w przypadku wyboru systemów 480i, 575i, 480p, 575p, 720p, 1035i lub 1080i, elementy menu będą takie, jak w przypadku sygnału ze sprzętu wideo.

#### (1) Okno wyboru (3) Menu PC System

Wyświetla nazwę wybranej listy menu ekranowego

#### (2) Menu *Input* (Wejście)

Służy do wyboru źródła sygnału (Input 1, Input 2, or Input 3, str. 37, 38)

#### (4) Menu *PC Adjust* (Dostrajanie PC) Służy do ustawiania parametrów dla

komputerowego (str. 40)

Służy do wyboru

systemu

dostępnego sygnału wejściowego (str. 42-43)

#### (5) Menu *Image Select* (Wybór obrazu)

Służy do wyboru trybu obrazu (Standard, Real, Image 1-10 str. 45)

#### (6) Menu *Image Adjust* (Dostrajanie obrazu)

Służy do regulacji obrazu z komputera (Contrast/ Brightness/Color management/Auto picture control/Advanced color/Color temp./White balance (R/G/B)/Offset (R/ G/B)/Sharpness/ Gamma/Reset/Store/ Quit, str. 53)

#### (7) Menu *Screen* (Ekran)

Służy do regulacji rozmiarów obrazu (Normal/True/ Wide/Full screen/Custom/ Keystone/Ceiling/Re ar/ Reset/ Digital zoom +/-, str. 46)

#### (8) Menu So*und* (Dźwięk)

Służy do regulacji głośności, wyciszania dźwięku lub przełączania wejść audio (str. 33).

#### (9) Menu Setting (Ustawienia) Pozwala na zmianę ustawień funkcji projektora (str. 58-69)

#### (10) Menu Information (Informacje)

Wyświetla informacje o źródłach sygnału (str. 34).

#### Dla sygnału ze sprzętu wideo

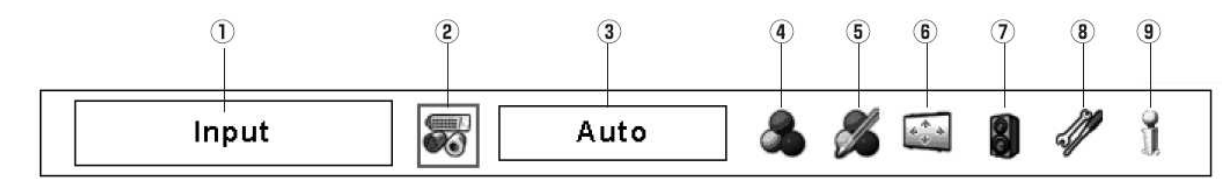

#### (1) Okno wyboru

Wyświetla nazwę wybranej listy menu ekranowego

#### (2) Menu Input (Wejście)

Służy do wyboru źródła sygnału (Input 1, Input 2, or Input 3, str. 37, 39)

#### (3) Menu AV System

Służy do wyboru systemu wybranego źródła sygnału wideo (str. 49)

#### (4) Menu Image Select (Wybór obrazu)

Służy do wyboru trybu obrazu (Standard, Cinema i Image 1-10 str. 50)

#### (5) Menu *Image Adjust* (Dostrajanie obrazu)

Służy do regulacji obrazu. (Contrast/ Brightness/Color management/Auto picture control/ Advanced color/Color temp./White balance (R/G/B)/ Offset (R/G/B)/Sharpness/Ga mma/Noise reduction/ Progressive/Reset/Sto re/Quit, str. 53)

#### (6) Menu Screen (Ekran)

Służy do regulacji rozmiarów obrazu (Normal/Wide/Custom/ Keystone/Ceiling/Rear /Reset, str. 51)

#### (7) Menu Sound (Dźwięk)

Służy do regulacji głośności, wyciszania dźwięku lub przełączania wejść audio (str. 33).

#### (8) Menu Setting (Ustawienia)

Pozwala na zmianę ustawień funkcji projektora (str. 58-69)

## (9) Menu *Information* (Informacje)

Wyświetla informacje o źródłach sygnału (str. 34).

# Obsługa za pomocą panelu sterowania na projektorze

#### Obsługa funkcji obiektywu

Przycisk LENS na bocznym panelu sterowania umożliwia obsługę wymienionych niżej funkcji obiektywu.

Aby uaktywnić którąś z nich, należy cyklicznie kilkakrotnie nacisnąć przycisk LENS. Na ekranie pojawi się okno aktualnie wybranej funkcji.

Zoom (Powiększenie)  $\rightarrow$  Focus (Ostrość)  $\rightarrow$  Lens Shift

(Odchylenie obiektywu)  $\rightarrow \cdots \cdots$ 

#### Regulacja powiększenia (Zoom)

Wyświetl na ekranie napis "Zoom". Aby powiększyć lub pomniejszyć obraz, użyj przycisków kierunkowych ▲ ▼.

#### Regulacja ostrości (Focus)

Wyświetl na ekranie napis "Focus". Do regulacji ostrości obrazu użyj przycisków kierunkowych ▲ ▼.

#### Regulacja odchylenia obiektywu (Lens Shift)

Wyświetl na ekranie napis "Lens shift". Za pomocą przycisków kierunkowych ▼▲◀► ustaw obraz na żądanej powierzchni, unikając jego zniekształcenia.

Położenie obrazu na powierzchni ekranu względem podłużnej osi projektora można regulować o maksymalnie 50 procent w pionie i o maksymalnie 10 procent w poziomie.

#### ✓Uwaga:

- Po osiągnięciu skrajnego odchylenia obiektywu zniknie wskazująca w danym kierunku strzałka.
- Gdy obiektyw zostanie ustawiony w położeniu centralnym (w osi projektora), strzałka przyjmie kolor czerwony.

#### Migawka (przycisk SHUTTER)

Funkcja migawki pozwala całkowicie zasłonić wiązkę światła, wydobywającą się przez obiektyw. Naciśnięcie przycisku SHUTTER powoduje zamknięcie migawki wewnątrz projektora. Aby ją otworzyć, należy nacisnąć go ponownie. Informacje na temat ustawień funkcji migawki zawarto na str. 67.

#### ✓ Uwaga:

- Nie działają przyciski SHUTTER na pilocie i na panelu sterowania na boku projektora, jeżeli w menu Setting (Ustawienia) dla funkcji Shutter Protection (Ochrona migawki) wybrano opcję "On" (Włącz) (str. 67).
- Działanie migawki jest sygnalizowane przez wskaźnik LAMP/SHUTTER na wierzchu projektora, który przy zamkniętej migawce świeci na niebiesko (str. 12).
- Po upływie czasu ustawionego w funkcji zarządzania migawką, projektor automatycznie wyłączy się (str. 67).
- Gdy migawka jest zamknięta, funkcja Power management (zarządzanie energią) nie działa (str. 65).

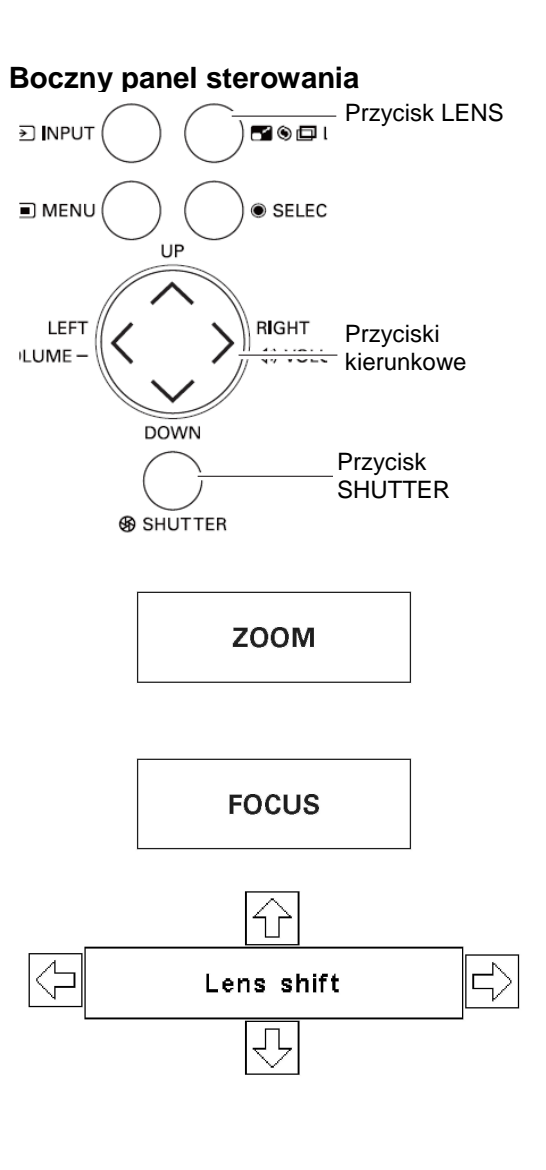

### Regulacja dźwięku

### Bezpośrednio

#### Volume (Głośność)

Aby wyregulować głośność podawanego przez projektor sygnału audio, użyj przyciski VOLUME +/- znajdujące się na pilocie lub na projektorze. Na ekranie pojawi się na kilka sekund okno regulacji głośności dźwięku.

#### Mute (Wycisz)

Aby całkowicie wyciszyć dźwięk na wyjściu (AUDIO OUT), naciśnij przycisk MUTE na pilocie. Aby z powrotem włączyć sygnał na wyjściu AUDIO OUT, ponownie naciśnij przycisk MUTE bądź użyj przycisków VOLUME +/-.

### Korzystanie z menu

**1**Naciśnij przycisk MENU, aby wyświetlić menu ekranowe. Naciskając przyciski kierunkowe ◀► przesuń czerwoną ramkę wskaźnika do ikony menu *Sound* (Dźwięk).

Za pomocą przycisków kierunkowych ▲ ▼ przesuń czerwoną strzałkę wskaźnika do żądanej funkcji, po czym naciśnij przycisk SELECT.

#### Volume (głośność na wyjściu audio)

Wciśnij przycisk ► aby zwiększyć głośność lub przycisk ◄, aby ją zmniejszyć.

#### Mute (wyciszenie sygnału na wyjściu audio)

Za pomocą przycisków ◀► zmień ustawienie między On a Off. Gdy dźwięk zostanie wyłączony, wyświetlona zostanie opcja *On* (Włącz). Aby włączyć z powrotem włączyć dźwięk, ponownie użyj przycisku ◀ lub ►.

#### Input pattern (Układ wejść)

Projektor jest wyposażony w dwa gniazda wejściowe sygnału dźwiękowego [AUDIO IN I/ AUDIO IN II]. Okno dialogowe *Input pattern* pozwala dla każdego z wejść ustawić sygnał INPUT 1, INPUT 2 lub INPUT 3 (str. 13, 37-39).

Aby zamknąć okno dialogowe *Input pattern*, naciśnij przycisk SELECT. Za pomocą przycisków ◀ ► przemieść w oknie dialogowym czerwoną ramkę wskaźnika do żądanego układu wejść audio i naciśnij przycisk SELECT, aby zatwierdzić swój wybór. Obok wybranego układu wejść pojawi się symbol zaznaczenia.

### Boczny panel sterowania

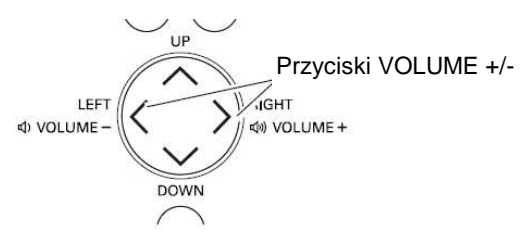

#### Pilot

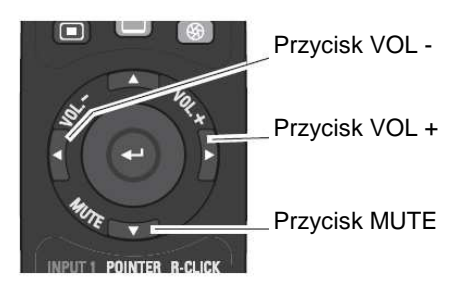

#### Okno dialogowe regulacji głośności

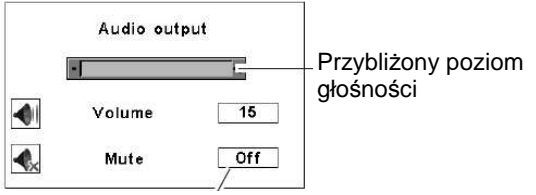

Aby włączyć lub wyłączyć funkcję wyciszenia dźwięku, naciśnij przycisk MUTE. Okno dialogowe zniknie po 4 sekundach.

#### Menu Sound (Dźwięk)

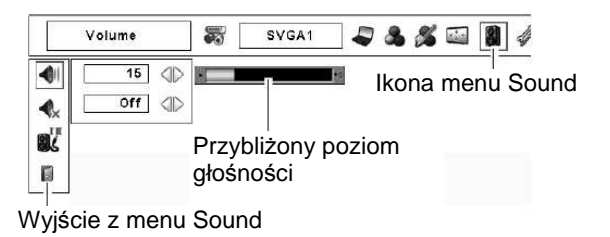

#### Okno dialogowe układu wejść

| Ý | Input 1<br>In I | Input 2<br>In II | Input 3 | Przesuń wskaźnik<br>(czerwoną strzałkę)<br>do żądanego układu<br>wejść i naciśnij<br>przycisk SELECT. |
|---|-----------------|------------------|---------|----------------------------------------------------------------------------------------------------|
| Ø | ln I            |                  | In II   |                                                                                                    |

Wybrany układ wejść

### Obsługa za pomocą pilota

Niektóre często powtarzane operacje najwygodniej wykonywać za pomocą pilota. Kilku wybranym funkcjom przyporządkowano pojedyncze przyciski, co pozwala korzystać z nich bezpośrednio, z pominięciem menu ekranowego.

#### **Przycisk AUTO PC**

Naciśnięcie przycisku AUTO PC na pilocie daje dostęp do funkcji *Auto PC Adj.* (Autodostrojenie PC). Umożliwia on łatwą regulację obrazu z komputera. Szczegóły zawarto na stronie 39.

#### Przycisk SCREEN (Ekran)

Naciśnięcie przycisku SCREEN na pilocie pozwala szybko wybrać żądane rozmiary wyświetlanego obrazu. Symbol wybranego rozmiaru obrazu jest wyświetlany przez 4 sekundy. Szczegółowy opis tej funkcji zawarto na str. 46 - 48 i 51 - 52.

Naciśnięcie przycisku SCREEN i przytrzymanie go przez ponad 5 sekund przywróci wszystkie ustawienia rozmiarów obrazu do ustawionych fabrycznie wartości domyślnych.

#### Przycisk SHUTTER (Migawka)

Szczegóły zawarto na str. 32.

#### Przycisk D.ZOOM (Powiększenie cyfrowe)

Aby uaktywnić tryb powiększenia cyfrowego, naciśnij przycisk D.ZOOM na pilocie. Szczegóły zawarto na stronie 46.

#### Przycisk LENS SHIFT (Odchylenie obiektywu)

Szczegóły zawarto na stronie 31.

#### Przyciski ZOOM (Powiększenie)

Przyciski ZOOM na pilocie służą do powiększania i pomniejszania obrazu.

### Przyciski FOCUS (Ostrość)

Za pomocą znajdujących się na pilocie przycisków FOCUS można regulować ostrość obrazu.

#### Przycisk INFO.

Przycisk służy do wyświetlania informacji o aktualnym stanie projektora i wyświetlanym przez niego sygnale wizyjnym.

Naciśnięcie przycisku INFO. wyświetli okno z tymi informacjami. Aby je zamknąć, ponownie naciśnij przycisk INFO. lub któryś z przycisków kierunkowych ◀►.

Okno informacyjne można także wyświetlić za pomocą jednego z poleceń menu ekranowego.

#### Uwaga:

- Na następnej stronie opisano inne przyciski pilota.
- Przedstawione na rysunku wartości częstotliwości odświeżania pionowego i poziomego mogą odbiegać od rzeczywistych parametrów.
- Numer seryjny (pole SERIAL NO) jest używany przy serwisowaniu projektora.

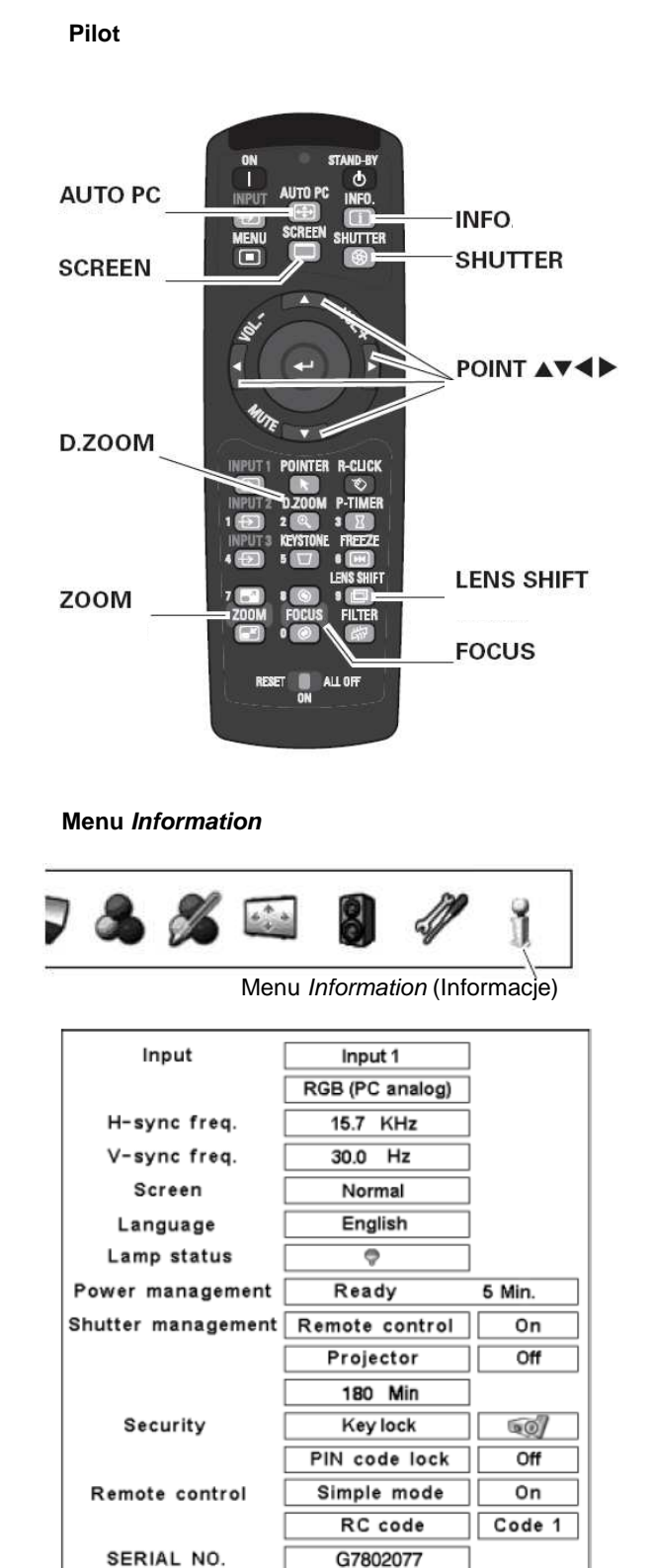

### Przycisk MOUSE POINTER (Wskaźnik myszy)

Służy do przemieszczania wskaźnika po ekranie.

### Przycisk POINTER (Wskaźnik)

Naciśnięcie przycisku POINTER na pilocie wyświetli na ekranie wskaźnik prezentacyjny.

### Przycisk P-TIMER (Zegar prezentacji)

Aby włączyć P-TIMER, naciśnij przycisk P-TIMER na pilocie. Na ekranie pojawi się zegar "00 : 00" i rozpocznie się liczenie czasu (od 00 : 00 do 59 : 59).

Aby zatrzymać zegar prezentacji, ponownie naciśnij przycisk P-TIMER.

Aby wyłączyć zegar prezentacji, naciśnij przycisk P-TIMER raz jeszcze.

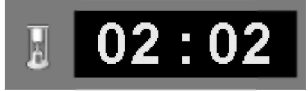

Komunikat funkcji P-Timer

### Przycisk FREEZE (Stopklatka)

Aby zatrzymać bieżący obraz na ekranie, naciśnij przycisk FREEZE na pilocie. Aby wyłączyć funkcję FREEZE, naciśnij ponownie przycisk FREEZE lub dowolny inny.

### Przycisk FILTER (Filtr)

Naciśnięcie i przytrzymanie przycisku FILTER przed ponad pięć sekund uruchomi elektryczny mechanizm wymiany filtra.

#### Uwaga:

- Filtra nie można nawinąć z powrotem.
- Przy wymianie filtra łączny czas użycia filtra jest automatycznie zerowany.

### Przycisk KEYSTONE (Korekta kształtu obrazu)

Naciśnij przycisk KEYSTONE na pilocie. Na ekranie pojawi się obraz funkcji Keystone, korygującej zniekształcenie trapezowe obrazu.

Za pomocą przycisków kierunkowych ▼▲◀► skoryguj kształt obrazu. Wynik korekty można zapisać w pamięci projektora (str. 47).

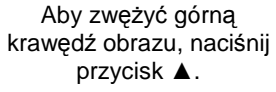

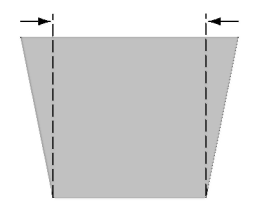

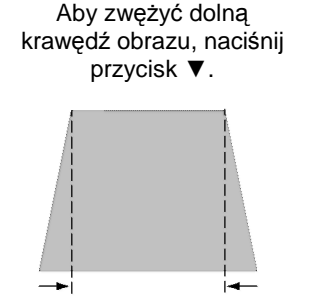

Keystone

- Strzałki przybierają kolor biały, gdy dana krawędź nie jest korygowana.
- Strzałka odpowiadająca kierunkowi aktualnie korygowanemu przyjmuje kolor czerwony.
- Strzałki znikają, gdy osiągnięta zostanie maksymalna wartość korekty.
- Ponowne przyciśnięcie przycisku KEYSTONE na pilocie, gdy widoczne jest okno dialogowe funkcji Keystone, spowoduje anulowanie zmian wprowadzonych w kształcie obrazu.
- Komunikat "Keystone" zniknie po 10 sekundach.

Aby skrócić lewy bok obrazu, naciśnij przycisk ◀. Aby skrócić prawy bok obrazu, naciśnij przycisk ►.

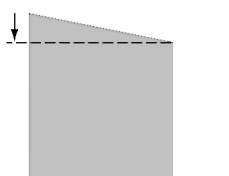

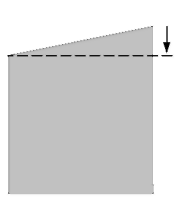

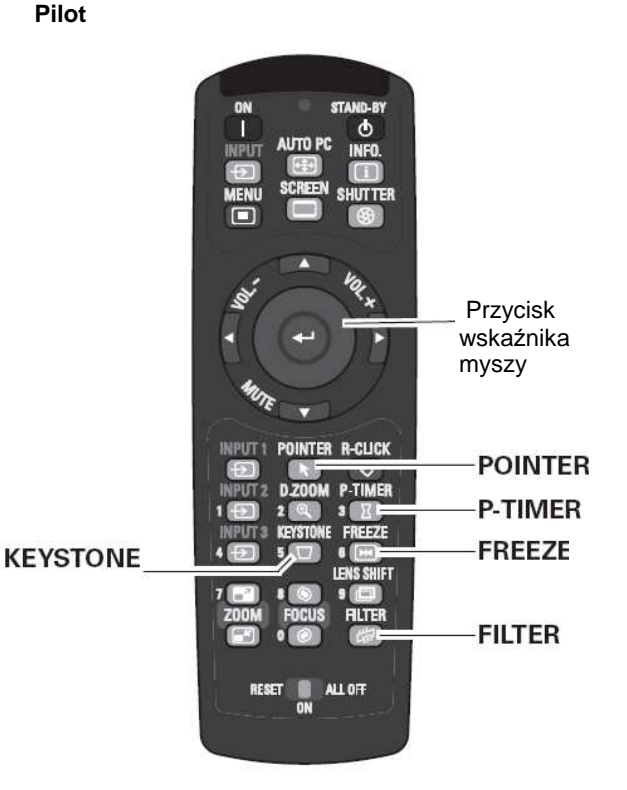

#### Uwaga:

 Na poprzedniej stronie opisano inne przyciski pilota.

### Funkcja Pointer (Wskaźnik)

Pilot umożliwia przemieszczanie po ekranie wskaźnika projektora, co pozwala zwrócenie uwagi odbiorców na wybrane części wyświetlanego obrazu.

- **1.** Aby włączyć funkcję wskaźnika, naciśnij przycisk POINTER.
- 2. Do przemieszczania wskaźnika po ekranie używaj przycisku MOUSE POINTER.
- **3.** Aby wyłączyć funkcję POINTER, ponownie naciśnij przycisk POINTER lub dowolny inny.

#### Wskaźnik funkcji Pointer

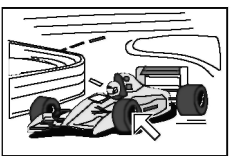

#### 🖌 Uwaga:

 Projektor oferuje możliwość wyboru wyglądu wskaźnika (Arrow – czyli strzałka, Finger – palec lub Dot - kropka) za pomocą menu Setting (str. 64)

#### Obsługa myszy bezprzewodowej

Pilot może pełnić funkcję myszy bezprzewodowej, umożliwiając obsługę podłączonego do projektora komputera.

- Zanim przełączysz pilota do trybu myszy bezprzewodowej, podłącz do projektora komputer za pomocą załączonego do niego kabla USB (str. 24). Funkcja myszy bezprzewodowej (MOUSE POINTER) nie jest dostępna, gdy używana jest funkcja wskaźnika (POINTER).
- Połączywszy wyłączony projektor z komputerem za pomocą kabla USB, włącz najpierw projektor, a następnie komputer. Jeżeli najpierw włączony zostanie komputer, funkcja myszy bezprzewodowej może nie działać poprawnie.

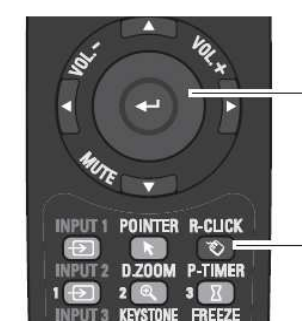

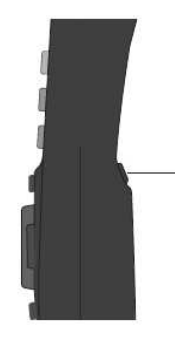

POINTER (Wskaźnik myszy) Przycisk POINTER

Przycisk POINTER (Wskaźnik)

Przycisk MOUSE

#### Przycisk MOUSE POINTER (Wskaźnik myszy) Służy do przemieszczania wskaźnika po ekranie. Przycisk prawego

kliknięcia R-CLICK Gdy projektor jest połączony z komputerem kablem USB, przycisk ten działa jako prawy przycisk myszy.

#### Przycisk lewego kliknięcia L-CLICK

Gdy projektor jest połączony z komputerem kablem USB, przycisk ten działa jako lewy przycisk myszy.
## Wybór sygnału wejściowego

Pilot

C

INFO

## Źródło sygnału wejściowego

#### Boczny panel sterowania

#### Wybór przyciskami na projektorze Przycisk INPUT

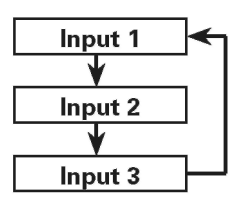

#### Wybór przyciskami na projektorze

Naciśnij przycisk INPUT na bocznym panelu sterowania lub na pilocie. Źródło sygnału będzie cyklicznie przełączane między INPUT 1, INPUT 2 i INPUT 3 za każdym razem, gdy naciśnięty zostanie przycisk INPUT.

Zanim naciśniesz przycisk INPUT na bocznym panelu lub na pilocie, wybierz właściwe źródło sygnału za pomocą menu ekranowego. W menu zostanie wyświetlone ostatnio użyte źródło sygnału.

#### Pilot

OLUME -

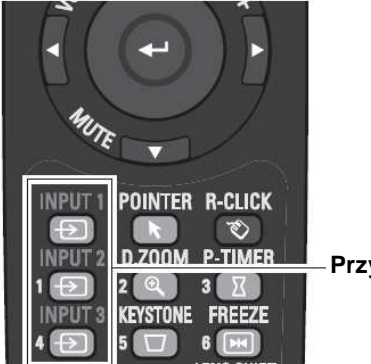

- Przyciski INPUT

#### Wybór za pomocą pilota

Naciśnij znajdujący się na pilocie przycisk INPUT 1, INPUT 2 lub INPUT 3. Przy naciśnięciu każdego z nich na ekranie pojawiać się będzie przypisane mu źródło sygnału. Wybierz to, które jest aktualnie podłączone do projektora.

#### Wybór przyciskami pilota

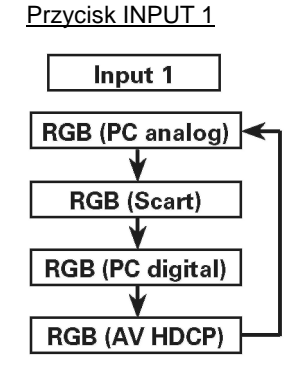

Przycisk INPUT 2

| Input 2       |   |
|---------------|---|
| Video         | ► |
| ↓             | _ |
| Y,Pb/Cb,Pr/Cr | ] |
| ↓             | _ |
| RGB           | ⊢ |

Przycisk INPUT 3

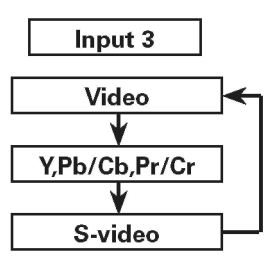

## Sygnał wejściowy z komputera

#### Wybór za pomocą menu

#### WYBÓR WEJŚCIA INPUT 1 (WEJŚCIA KOMPUTEROWE)

- Naciśnij przycisk MENU, aby wyświetlić menu ekranowe. Naciskając przyciski kierunkowe ◄► przesuń czerwoną ramkę wskaźnika do ikony menu *INPUT* (Wejście).
- Za pomocą przycisków kierunkowych ▲ ▼ przesuń czerwoną strzałkę wskaźnika do pozycji zawierającej nazwę żądanego źródła sygnału, po czym naciśnij przycisk SELECT. Pojawi się menu Source Select (Wybór źródła).
- 3. Za pomocą przycisków kierunkowych ▲ ▼ wybierz żądane źródło sygnału, po naciśnij przycisk SELECT.

#### RGB (PC digital)

Jeżeli komputer jest podłączony do gniazda INPUT 1 (DIGITAL), jako źródło wybierz RGB (PC digital).

#### RGB (PC analog)

Jeżeli komputer jest podłączony do gniazda INPUT 1 (ANALOG), jako źródło wybierz RGB (PC analog).

#### ✓Uwaga:

- Źródło sygnału (INPUT SOURCE) zmieni się, jeżeli na pilocie zostanie naciśnięty przycisk INPUT 1.
- HDCP (High-bandwidth Digital Content Protection) to system ochrony elektronicznych treści przed kopiowaniem, stosowany dla danych przesyłanych przez złącze DVI (Digital Visual Interface). Podmiotem decyzyjnym i zarządzającym systemem HDCP jest firma Digital Content Protection, LLC. W przypadku zmiany specyfikacji tego standardu, projektor może nie być w stanie wyświetlać cyfrowych treści chronionych technologią HDCP.

#### WYBÓR WEJŚCIA INPUT 2 (5 GNIAZD BNC)

Jeżeli sygnał z komputera podłączono do 5 gniazd BNC (sygnały G, B, R, H/HV i V, odpowiednio: zielony, niebieski, czerwony, synchr. pozioma i pionowa):

#### RGB

Jeżeli komputer jest podłączony do wejścia *INPUT* 2 (5 gniazd BNC), wybierz *RGB*.

#### Menu Input (Wejście)

87

SVGA1

Ikona menu Input

Input

Input1

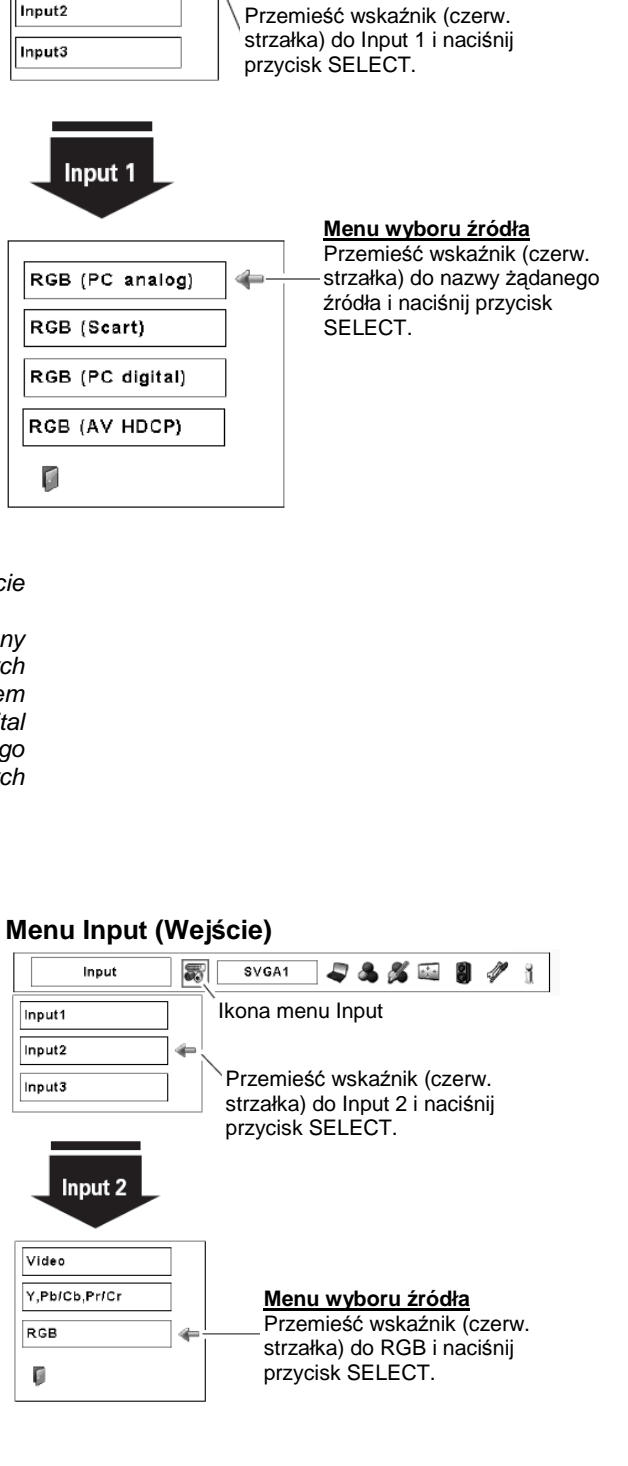

1

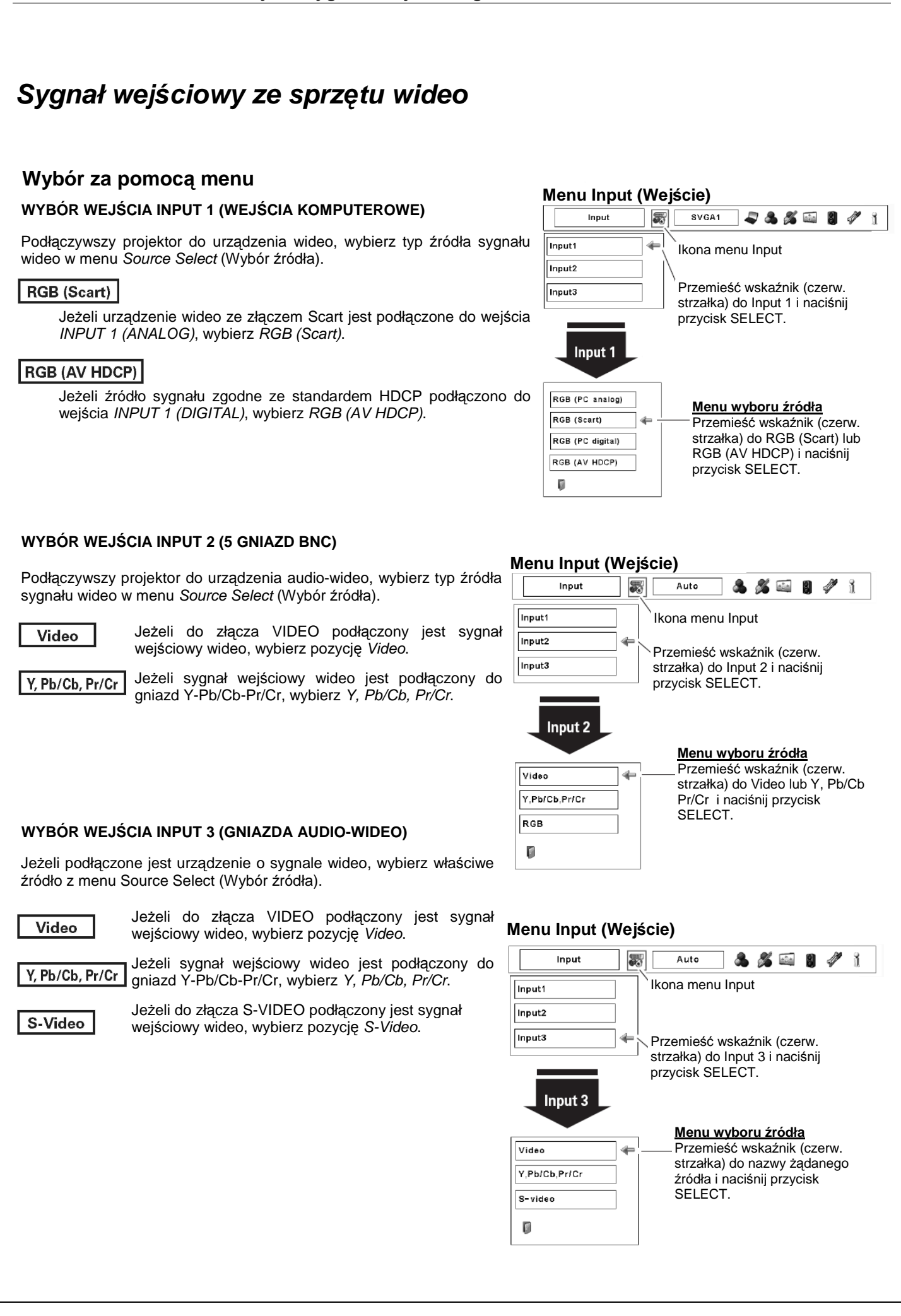

| SANYO PLC-XP200L 📖 🛛 Sygnał wejściowy z kompute                                                                                                    | era str. 40                                                                                                    |
|----------------------------------------------------------------------------------------------------|----------------------------------------------------------------------------------------------------|
|                                                                                                    |                                                                                                    |
| Sygnał wejściowy z kompu                                                                                                    | tera                                                                                                    |
| Wybór systemu komputerowego                                                                                                    |                                                                                                    |
| Automatyczny system Multi-Scan                                                                                                    |                                                                                                    |
| Niniejszy projektor automatycznie dostraja się do wielu różnych typów<br>SVGA, XGA, SXGA lub UXGA (listę kompatybilnych z projektorem syst<br>Gdy jako źródło sygnału wejściowego zostanie wybrany komputer, pr<br>sygnału i dostroi się do niego, wyświetlając poprawny obraz bez kon<br>ustawień (choć niektóre komputery mogą wymagać ręcznej konfiguracji | komputerów wyposażonych w karty graficzne VGA,<br>emów komputerowych zamieszczono na str. 71-72).<br>ojektor przeważnie automatycznie rozpozna format<br>jeczności wprowadzania jakichkolwiek dodatkowych<br>).                                                                                                    |
| Projektor może wyświetlić jeden z poniższych komunikatów:                                                                                                    |                                                                                                    |
| Gdy projektor nie jest w stanie rozpoznać typu sygnału z                                                                                                    | Menu PC System                                                                                                    |
| Auto<br>Auto<br>Auto<br>Auto<br>Auto<br>Auto<br>Auto<br>Auto                                                                                                    | System The Model A Source I and A Source A Source A Sourc |
| Brak sygnału z komputera. Sprawdź, czy projektor<br>"Diagnozowanie i usuwanie problemów" na str. 80).                                                                                                    | jest właściwie podłączony do komputera (patrz                                                                                                    |
| Mode 1 Użytkownik ręcznie skonfigurował podłączony system<br>zmodyfikowanych ustawień można zapisać w pamięci pro<br>(Tryb 10; str. 42).                                                                                                    | w menu <i>PC Adjust</i> (Dostrajanie PC). Zestaw<br>jektora jako tryby od <i>Mode 1</i> (Tryb 1) do <i>Mode 10</i>                                                                                                    |
| <b>SVGA 1</b> Projektor wybrał jeden z systemów wyświetlania zapisa automatycznie wybiera właściwy system obrazu i wyświetla * <i>Mode 1 i SVGA 1 to tryby przykładowe.</i>                                                                                                    | ny w swoich ustawieniach fabrycznych. Projektor<br>jego nazwę.                                                                                                    |
|                                                                                                    | Monu PC System                                                                                                    |
|                                                                                                    | System System                                                                                                    |
| Ręczny wybór systemu komputerowego                                                                                                    | Ikona menu PC System.       Wyświetlany jest wybrany system                                                                                                    |
| System komputera może też zostać ustawiony ręcznie.                                                                                                    | Dostępne są systemy wyświetlane<br>svga1 na liście.                                                                                                    |
| <ol> <li>Naciśnij przycisk MENU, aby wyświetlić menu ekranowe.<br/>Naciskając przyciski kierunkowe ◀► przesuń czerwoną<br/>ramkę wskaźnika do ikony menu PC System (System)</li> </ol>                                                                                                    | SVGA2       W menu PC Adjust ustawia się parametry trybów użytkownika.                                                                                                    |
| komputera).                                                                                                    |                                                                                                    |

## Automatyczne dostrajanie sygnału z komputera (funkcja Auto PC)

Funkcja Auto PC służy do automatycznego ustawiania takich parametrów, jak *Fine sync* (Dostrajanie), *Total dots* (Rozdzielczość poz.), *Horizontal* (Pozycja pozioma) i *Vertical* (Pozycja pionowa), dostosowując je do sygnału otrzymywanego z podłączonego komputera.

Pilot

#### Wybór bezpośredni

Funkcję Auto PC można wywołać bezpośrednio, naciskając przycisk AUTO PC na pilocie.

Wybór za pomocą menu

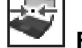

#### Funkcja Auto PC adj. (Autodostrojenie PC)

- Naciśnij przycisk MENU, aby wyświetlić menu ekranowe. Naciskając przyciski kierunkowe ◄► przesuń czerwoną ramkę wskaźnika do ikony menu *PC Adjust* (Dostrajanie PC).
- Za pomocą przycisków kierunkowych ▲ ▼przesuń czerwoną ramkę wskaźnika do ikony AUTO PC adj., po czym dwukrotnie naciśnij przycisk SELECT, by zaakceptować wybór.

#### Zapisywanie zmienionych parametrów

Parametry zmodyfikowane za pomocą funkcji automatycznego ustawiania komputera PC mogą zostać zapisane w pamięci projektora. Po ich zapisaniu, ustawienia te można łatwo przywrócić – wystarczy wówczas wybrać odpowiedni tryb (*Mode*) z menu *PC SYSTEM* (str. 43). Patrz też rozdział "Ręczne dostrajanie sygnału z komputera PC" na str. 42.

- W przypadku niektórych komputerów automatyczne ustawienie parametrów Fine sync (Dostrojenie), Total dots (Rozdzielczość poz.), Horizontal (Pozycja pozioma) i Vertical (Pozycja pionowa) przez funkcję Auto PC może nie być w pełni możliwe. W takim wypadku należy ustawić je ręcznie (str. 42 - 44).
- Funkcja Auto PC nie działa, jeśli sygnał wejściowy jest cyfrowy i jest podłączony do wejścia DVI, zaś w menu PC SYSTEM (System PC) wybrano opcję 480p, 575p, 480i, 575i, 720p,1035i lub 1080i.
- W przypadku słabej jakości sygnału bądź długiego kabla sygnałowego, obraz może niekiedy nie być wyświetlany poprawnie.

#### Menu PC Adjust (Autodostrojenie PC)

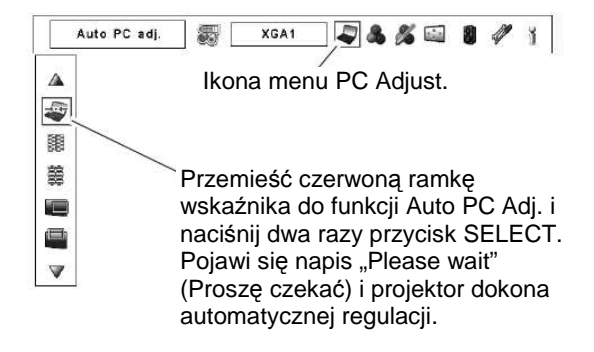

Przycisk AUTO PC Niektóre komputery korzystają ze specyficznych formatów wysyłania sygnału, które nie zawsze mogą być automatycznie dostrojone przez system Multi-scan, w jaki wyposażony jest projektor. Funkcja PC Adjustment (Dostrajanie PC) pozwala na precyzyjne określenie szeregu parametrów sygnału i dostrojenie obrazu nawet dla tak nietypowych rodzajów sygnału. Projektor umożliwia ponadto zapisanie dziesięciu niezależnych zestawów ręcznie ustawionych parametrów, co pozwala na ich szybkie użycie w przyszłości, gdy dany komputer ponownie zostanie podłączony do projektora.

- Uwaga: Menu PC Adjust (Dostrajanie PC) nie jest dostępne, jeżeli w menu PC System wybrano cyfrowe źródło sygnału podłączone do wejścia DVI.
- Naciśnij przycisk MENU, aby wyświetlić menu ekranowe. Naciskając przyciski kierunkowe ◄► przesuń czerwoną ramkę wskaźnika do ikony menu PC Adjust (Dostrajanie PC).
- Menu PC Adjust (Dostrajanie PC) nie jest dostępne, jeżeli w menu PC System wybrano cyfrowe źródło sygnału podłączone do wejścia DVI. Użyj przycisków ◀►, aby zmienić ustawione wartości.

| _     | _   |
|-------|-----|
| 185   | 83  |
|       |     |
| 169   | 63. |
| 162   |     |
| 1922  | FH. |
| (C)-1 |     |
|       | _   |

#### ┘ Fine sync (Dostrajanie)

Zmień wartość parametru za pomocą przycisków **<>**, eliminując migotanie obrazu (zakres wartości: od 0 do 31).

#### ┘ Total dots (Rozdzielczość poz)

Za pomocą przycisków kierunkowych ◀► możesz zmienić całkowitą liczbę punktów w poziomej linii obrazu, dostosowując wartość do obrazu otrzymywanego z komputera.

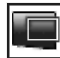

#### Position H (Pozycja pozioma)

Za pomocą przycisków **◄**► możesz zmienić położenie obrazu w poziomie.

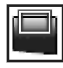

#### Position V (Pozycja pionowa)

Za pomocą przycisków ◀► możesz zmienić położenie obrazu w pionie.

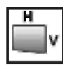

#### Current mode (Tryb bieżący)

Naciśnij przycisk SELECT, aby wyświetlić częstotliwość odświeżania poziomego (H-sync. freq.) i pionowego (V-sync freq.) podłączonego komputera.

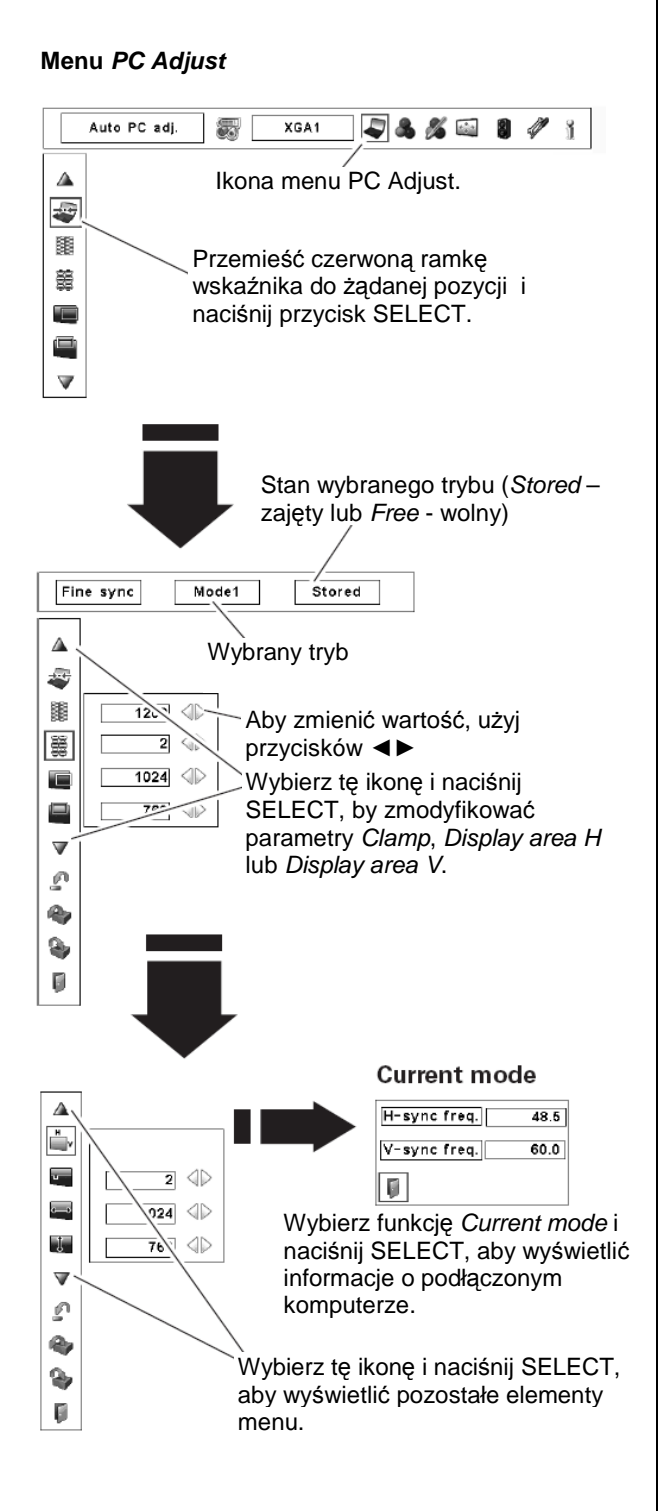

Za pomocą przycisków ◀► możesz zmienić wartość parametru. To ustawienie przyda się zwłaszcza, jeżeli na obrazie widoczne są ciemne pionowe pasy.

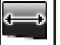

#### Display area H (Poziomy obszar wyśw.)

Za pomocą przycisków ◀► możesz ustawić poziomy obszar objęty obrazem projektora.

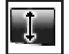

#### Display area V (Pionowy obszar wyśw.)

Za pomocą przycisków **<>** możesz ustawić pionowy obszar objęty obrazem projektora.

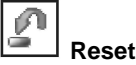

Aby przywrócić zmodyfikowane parametry do wartości domyślnych, wybierz polecenie Reset i naciśnij przycisk SELECT. Pojawi się okno z zapytaniem o potwierdzenie wybierz wówczas opcję Yes (Tak). Wszystkie wprowadzone zmiany zostaną cofnięte.

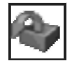

#### Mode free (Wyczyść tryb)

Aby usunać zapisane zmodyfikowane parametry, wybierz polecenie Mode free (Wyczyść tryb) i naciśnij przycisk SELECT. Przesuń wskaźnik do trybu (Mode), który chcesz zwolnić, i naciśnij przycisk SELECT.

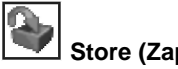

#### Store (Zapis)

Aby zapisać zmodyfikowane parametry, wybierz polecenie Store (Zapis) i naciśnij przycisk SELECT. Przesuń czerwoną strzałkę wskaźnika do trybu (wybranego spośród pozycji od Mode 1 do Mode 10), w którym chcesz zapisać zestaw ustawień i naciśnij przycisk SELECT.

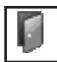

#### Quit (Wyjście)

Powoduje opuszczenie menu PC Adjust (Dostrajanie PC).

#### Usuwanie zapisanych w danym trybie zestawów zmodyfikowanych parametrów.

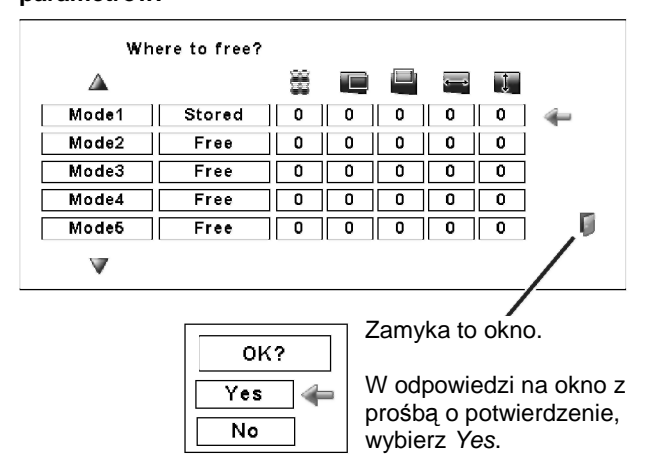

#### Zapisywanie dostrojonych parametrów.

W tym trybie zapisano już ustawienia.

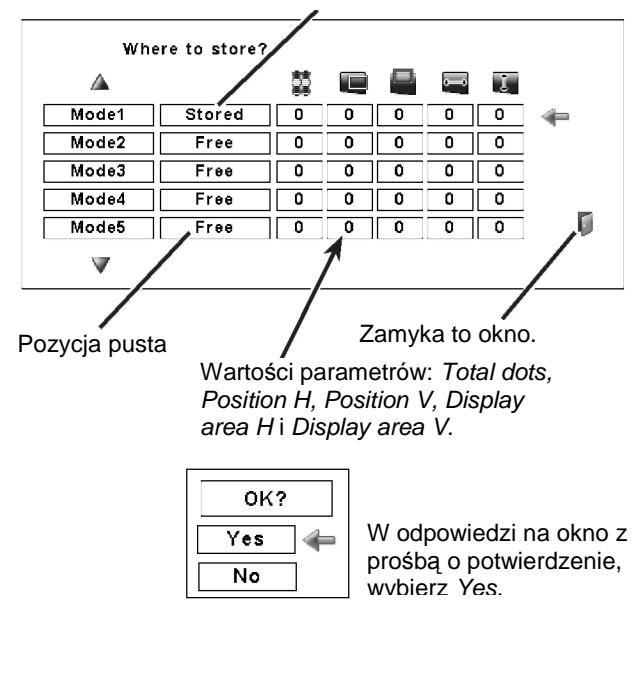

## Wybór typu obrazu

#### Wybór za pomocą menu

- Naciśnij przycisk MENU, aby wyświetlić menu ekranowe. Naciskając przyciski kierunkowe ◄►, przesuń czerwoną ramkę wskaźnika do ikony menu Image Select (Wybór obrazu).
- Za pomocą przycisków kierunkowych ▼▲ przesuń czerwoną ramkę wskaźnika do żądanego typu obrazu, po czym naciśnij przycisk SELECT.

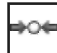

#### Standard (Standardowy)

Obraz domyślny, o normalnych wartościach parametrów.

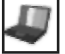

#### Real (Rzeczywisty)

Obraz o podwyższonej jakości przejść tonalnych dla potrzeb grafiki.

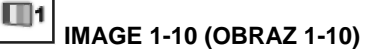

Obraz o parametrach ustawionych przez użytkownika w menu Image Adjust (Dostrajanie obrazu, str. 53).

#### Menu Image Select (Wybór obrazu)

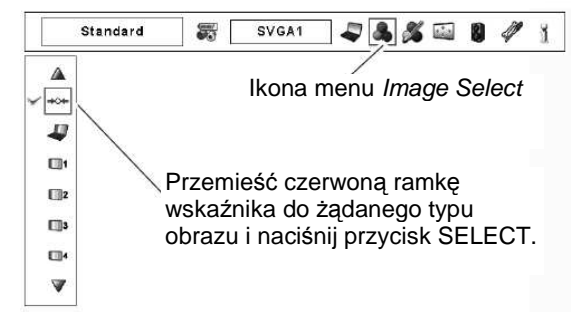

SANYO PLC-XP200L D Sygnał wejściowy z komputera

### Dostrajanie rozmiarów obrazu

Wybierz żądane rozmiary obrazu, zgodne z bieżącym źródłem sygnału wejściowego.

- Naciśnij przycisk MENU, aby wyświetlić menu ekranowe. Naciskając przyciski kierunkowe ◄ ► przesuń czerwoną ramkę wskaźnika do ikony menu Screen (Ekran).
- Za pomocą przycisków kierunkowych ▼▲ przesuń czerwoną ramkę wskaźnika do żądanej funkcji, po czym naciśnij przycisk SELECT.

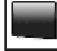

#### Normal (Normalny)

Pozwala uzyskać obraz o zwykłych proporcjach 4:3, typowych dla obrazu komputerowego.

#### True (Rzeczywisty)

Wyświetla obraz w naturalnej wielkości. Jeżeli obraz rzeczywistej wielkości jest większy od rozmiarów ekranu (1024 x 768), projektor automatycznie uruchamia tryb przesuwania powiększonego obrazu po ekranie. Do przesuwania obrazu po ekranie służą wszystkie cztery przyciski kierunkowe. Widoczna na ekranie strzałka odpowiadająca kierunkowi przesuwana obrazu zmieni kolor na czerwony. Po osiągnięciu maksymalnego zakresu regulacji, strzałki znikną.

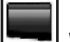

#### Wide (Szeroki)

Dopasowuje obraz do proporcji obrazu wideo (16:9), równomiernie rozciągając go w poziomie. Funkcja przydatna przy korzystaniu ze ściśniętego sygnału wideo o takich właśnie proporcjach.

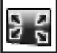

#### <sup>[]</sup> Full screen (Pełny ekran)

Wyświetla obraz na pełnym ekranie.

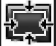

#### Custom (Niestandardowy)

Ta funkcja pozwala ręcznie ustawić skalę i położenie obrazu. Aby ją włączyć, wybierz z menu pozycję Custom i naciśnij przycisk SELECT, a przez kilka sekund na ekranie pojawi się komunikat "Custom". Aby wyświetlić okno dialogowe *Aspect* (Proporcje), ponownie naciśnij przycisk SELECT przy poleceniu *Custom*.

| Scale H/V    | (Skala poz./pion.) Ustawia skalę obrazu w pionie i<br>w poziomie.                                                                                                    |
|--------------|----------------------------------------------------------------------------------------------------|
| H&V          | <ul> <li>(Pion i poziom) Gdy dla tej opcji wybrana jest wartość "On" (Wł.), proporcje boków obrazu pozostają niezmienne.</li> <li>Opcja Scale V (Skala pion.) staje się niedostępna. Zmieniając wartość pola Scale H (Skala poz.) można zmienić skalę całego obrazu (zachowywane są wówczas jego proporcje).</li> </ul> |
| Position H/V | (Pozycja obrazu) Ustawia położenie obrazu w pionie i<br>w poziomie.                                                                                                    |

#### Menu Screen (Ekran)

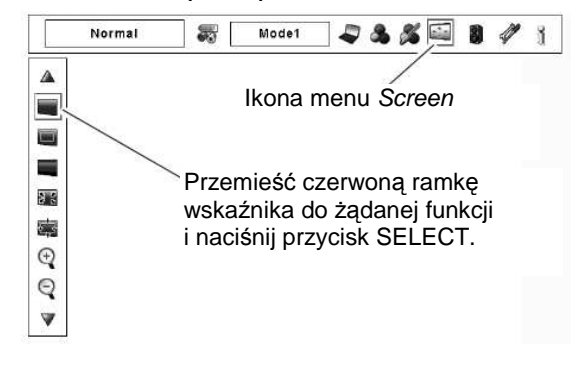

#### ✓Uwaga:

- Projektor nie może wyświetlić rozdzielczości większej niż 1920 X 1200. Jeżeli podłączony do niego komputer pracuje w wyższej rozdzielczości, należy ją zmniejszyć przed podłączeniem projektora.
- Wszelkie dane wizualne o rozdzielczości innej niż XGA (1024 x 768) są dostosowywane do pierwotnej rozdzielczości, w jakiej pracuje projektor.
- Jeżeli w menu PC System brak wykrytych przez projektor źródeł sygnału, ustawienia True, Full screen i Digital zoom +/- są niedostępne.
- Jeżeli urządzenie nie wykryło sygnału, automatycznie przełącza się ono w tryb Normal (Normalny) i znika okno dialogowe Aspect (Proporcje).

 Żakres dostępnych wartości dla parametrów Scale H/V i Position H/V jest ograniczony właściwościami sygnału wejściowego.

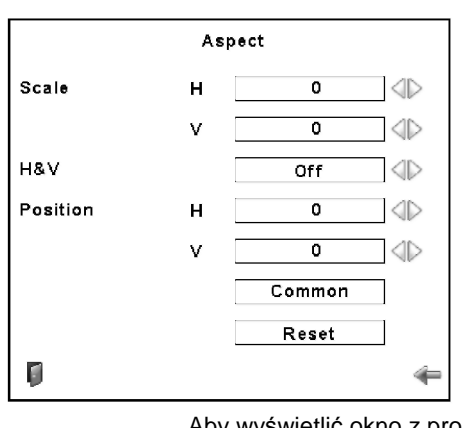

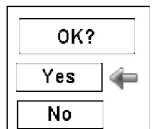

Aby wyświetlić okno z prośbą o potwierdzenie, wybierz polecenie Common lub Reset i naciśnij przycisk SELECT.

#### SANYO PLC-XP200L 🛄 Sygnał wejściowy z komputera

Common

(Wspólne) Zapisuje zmodyfikowaną skalę obrazu dla wszystkich sygnałów wejściowych. Aby zatwierdzić wprowadzone ustawienie, zaznacz polecenie *Common* i naciśnij przycisk SELECT. Pojawi się okno z prośbą o potwierdzenie. Aby zapisać ustawioną skalę w pamięci projektora, wybierz opcję Yes (Tak) i naciśnij przycisk SELECT. W rezultacie, gdy zostanie wybrana opcja Custom, używana będzie zapisana w ten sposób skala.

Reset

#### sposób skala. Zeruje wszystkie zmodyfikowane wartości. Naciśnij przycisk SELECT, wybrawszy uprzednio wskaźnikiem polecenie *Reset.* Pojawi się okno dialogowe z prośbą o potwierdzenie. Aby dokonać wyzerowania ustawień, wybierz opcję Yes (Tak) i naciśnij przycisk SELECT.

## Keystone

Ta funkcja służy do zapisywania bądź zerowania ustawień korekty trapezowego zniekształcenia obrazu w chwili odłączenia projektora od sieci zasilającej. Wybierz jedno z dostępnych ustawień za pomocą przycisków kierunkowych ◀►

- Store (Zapis) Przechowuje w pamięci ustawienie korekty zniekształcenia obrazu nawet po odłączeniu zasilania.
  - Zeruje ustawienia korety zniekształcenia trapezowego po odłączeniu projektora od

#### zasilania.

Aby skorygować zniekształcony trapezowo obraz, naciśnij przycisk SELECT. Pojawi się okno dialogowe *Keystone*. Za pomocą przycisków kierunkowych ▼▲◀► skoryguj kształt obrazu (str. 35).

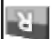

Reset

#### Ceiling (Sufit)

Po włączeniu tej funkcji (opcja "On" - Wł.), obraz ulega odbiciu lustrzanemu w poziomie i w pionie. Jest to przydatne, gdy projektor jest podwieszony pod sufitem.

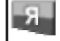

#### Rear (Tylna projekcja)

Gdy dla tej funkcji wybrana jest opcja "On" (Wł.), wyświetlane jest poziome odbicie lustrzane obrazu. Ta funkcja przydaje się w sytuacji, gdy projektor znajduje się za ekranem projekcyjnym.

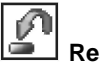

## Reset

Ta funkcja przywraca wszystkim zmodyfikowanym parametrom domyślne wartości fabryczne. Aby wyświetlić okno z prośbą o potwierdzenie, wybierz polecenie *Reset* i naciśnij przycisk SELECT. Aby wyzerować ustawienia, wybierz opcję Yes (Tak) i naciśnij przycisk SELECT.

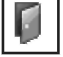

#### Quit (Wyjście)

Zamyka menu *Screen Size Adjustment* (Regulacja rozmiarów ekranu).

#### ✓Uwaga:

• Funkcja przesuwania może nie działać poprawnie, jeżeli aktualnie wybrany jest jeden z trybów użytkownika (Mode 1 – Mode 10) zapisanych w menu PC Adjust Ręczne dostrajanie sygnału z komputera PC, str. 42)

 Minimalny stopień kompresji może być ograniczony w zależności od bieżącego sygnału wejściowego lub w przypadku, gdy działa funkcja Keystone.

• Funkcja Digital zoom +/- jest niedostępna, jeżeli włączono funkcję Full screen lub True.

• Nie można włączyć funkcji Digital zoom -(Cyfrowy zoom -), jeżeli bieżące ustawienie ekranu to Custom (Niestandardowy).

#### SCREEN MENU

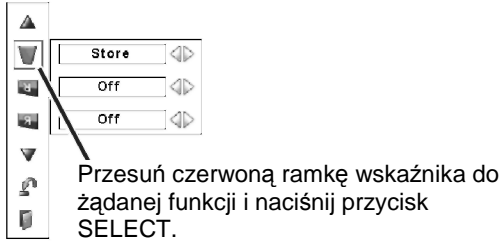

#### Ceiling (Sufit)

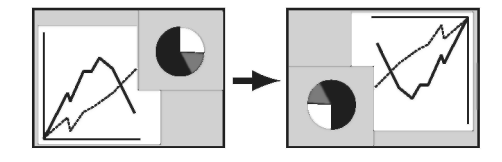

Rear (Tylna projekcja)

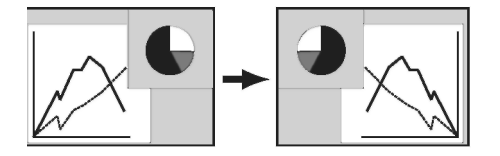

#### Powiększanie i pomniejszanie obrazu

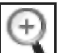

#### Digital zoom + (Zoom cyfrowy +)

Wybierz polecenie *Digital zoom* +. Zniknie menu ekranowe i pojawi się komunikat funkcji *D.zoom* +. Aby powiększyć rozmiary obrazu, naciśnij przycisk SELECT.

Do przesuwania obrazu po ekranie służą wszystkie cztery przyciski kierunkowe.

Funkcja przesuwania obrazu (tzw. panning) działa tylko w sytuacji, gdy obraz jest większy od ekranu. Tryb *Digital zoom* + można także uaktywnić naciskając znajdujący się na pilocie przycisk D.ZOOM.

## Digital zoom - (Zoom cyfrowy -)

Wybierz polecenie *Digital zoom* -. Zniknie menu ekranowe i pojawi się komunikat funkcji *D.Zoom* -. Aby zredukować rozmiary obrazu, naciśnij przycisk SELECT.

Tryb Digital zoom - można także uaktywnić naciskając znajdujący się na pilocie przycisk D.ZOOM.

Aby opuścić tryb Cyfrowy zoom +/-, wystarczy nacisnąć dowolny przycisk z wyjątkiem D.ZOOM , SELECT i przycisków kierunkowych.

## Sygnał wejściowy ze sprzętu wideo

## Wybór systemu wideo

- Naciśnij przycisk MENU, aby wyświetlić menu ekranowe. Naciskając przyciski kierunkowe ◄► przesuń czerwoną ramkę wskaźnika do ikony menu AV System (System wideo).
- Za pomocą przycisków kierunkowych ▲ ▼ przesuń czerwoną strzałkę wskaźnika do pozycji zawierającej nazwę żądanego systemu, po czym naciśnij przycisk SELECT.

#### Gniazdo sygnału Video i S-Video

#### Auto

Projektor automatycznie wykryje otrzymywany sygnał wideo i dostosuje do niego parametry wyświetlania.

Jeżeli systemem wideo jest PAL-M lub PAL-N, system należy wybrać ręcznie.

#### PAL / SECAM / NTSC / NTSC4.43 / PAL-M / PAL-N

Jeśli projektor nie może automatycznie dostroić się do rodzaju otrzymywanego sygnału wizyjnego, wybierz ręcznie właściwy system transmisji spośród PAL, SECAM, NTSC, NTSC 4.43, PAL-M i PAL-N.

#### Gniazda Y, Pb/Cb, Pr/Cr

#### Auto

Projektor automatycznie wykryje otrzymywany sygnał wideo i dostosuje do niego parametry wyświetlania.

Jeżeli do projektora podłączono system wideo 1035i lub 1080i, należy go wybrać w menu systemu ręcznie.

#### FORMAT SYGNAŁU COMPONENT VIDEO

Jeżeli projektor nie jest w stanie poprawnie wyświetlić obrazu, należy wybrać konkretny format sygnału typu Component. Dostępne są następujące formaty: 480i, 575i, 480p, 575p, 720p, 1035i oraz 1080i.

#### Menu AV System (sygnał Video lub S-Video)

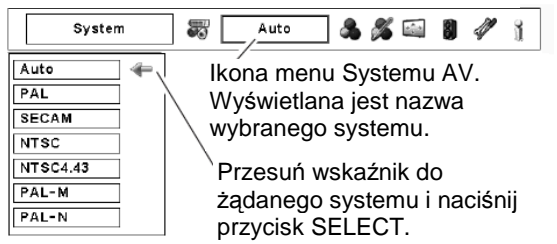

#### Menu AV System (sygnał component video)

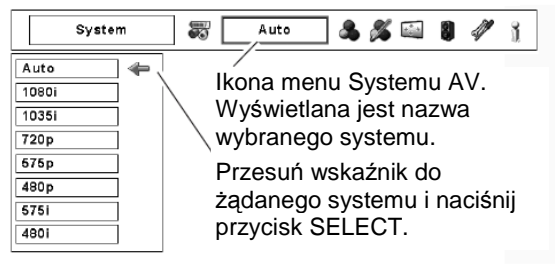

## Wybór typu obrazu

#### Wybór za pomocą menu

- Naciśnij przycisk MENU, aby wyświetlić menu ekranowe. Naciskając przyciski kierunkowe ◀►, przesuń czerwoną ramkę wskaźnika do ikony menu *Image Select* (Wybór obrazu).
- Za pomocą przycisków kierunkowych ▼▲ przesuń czerwoną ramkę wskaźnika do żądanego typu obrazu, po czym naciśnij przycisk SELECT.

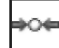

Standard (Standardowy)

Obraz domyślny, o normalnych wartościach parametrów.

| L   | 1 | Ł     |
|-----|---|-------|
| l e | 4 | 1     |
| 19  |   | <br>7 |

#### 🚽 Cinema (Film)

Obraz o podwyższonej jakości przejść tonalnych.

1

#### IMAGE 1-10 (OBRAZ 1-10)

Obraz o parametrach ustawionych przez użytkownika w menu *Image Adjust* (Dostrajanie obrazu, str. 53) Menu Image Select (Wybór obrazu)

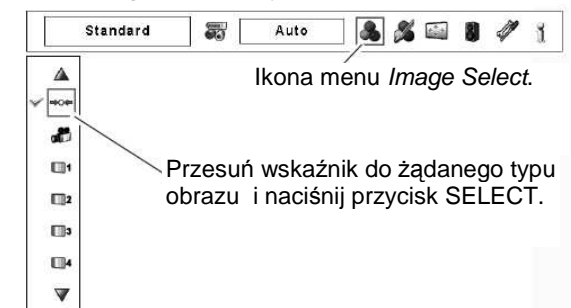

## Dostrajanie rozmiarów obrazu

- Naciśnij przycisk MENU, aby wyświetlić menu ekranowe. Naciskając przyciski kierunkowe ◄ ► przesuń czerwoną ramkę wskaźnika do ikony menu Screen (Ekran).
- 2. Za pomocą przycisków kierunkowych ▲▼ przesuń czerwoną ramkę wskaźnika do żądanej funkcji, po czym naciśnij przycisk SELECT.

#### Menu Screen (Ekran)

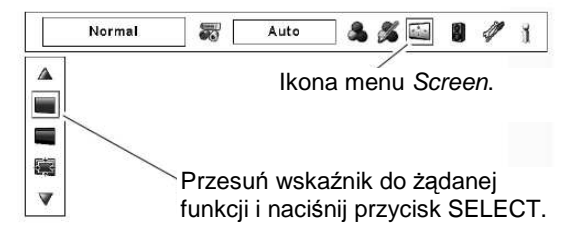

#### Normal (Normalny)

Pozwala uzyskać obraz o zwykłych proporcjach 4:3, typowych dla obrazu ze sprzętu wideo.

#### Wide (Szeroki)

Pozwala uzyskać obraz szeroki, o proporcjach 16:9.

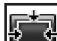

#### Custom (Niestandardowy)

Ta funkcja pozwala ręcznie ustawić skalę i położenie obrazu. Aby ją włączyć, wybierz z menu pozycję Custom i naciśnij przycisk SELECT, a przez kilka sekund na ekranie pojawi się komunikat "Custom". Aby wyświetlić okno dialogowe *Aspect* (Proporcje), ponownie naciśnij przycisk SELECT przy poleceniu *Custom*.

| Scale H/V    | (Skala poz./pion.) Ustawia skalę obrazu w   |
|--------------|---------------------------------------------|
|              | pionie i w poziomie.                        |
| H&V          | (Pion i poziom) Gdy dla tej opcji wybrana   |
|              | jest wartość "On" (Wł.), proporcje boków    |
|              | obrazu pozostają niezmienne.                |
|              | Opcja Scale V (Skala pion.) staje się       |
|              | niedostępna. Zmieniając wartość pola Scale  |
|              | H (Skala poz.) można zmienić skalę całego   |
|              | obrazu (zachowywane są wówczas jego         |
|              | proporcje).                                 |
| Position H/V | (Pozycja obrazu) Ustawia położenie obrazu w |
|              | pionie i w poziomie.                        |
| Common       | (Wspólne) Zapisuje zmodyfikowaną skalę      |
|              | obrazu dla wszystkich sygnałów              |
|              | wejściowych. Aby zatwierdzić wprowadzone    |
|              | ustawienie, zaznacz polecenie Common i      |
|              | naciśnij przycisk SELECT. Pojawi się okno z |
|              | prośbą o potwierdzenie. Aby zapisać         |
|              | ustawioną skalę w pamięci projektora,       |
|              | wybierz opcję Yes (Tak) i naciśnij przycisk |
|              | SELECT. W rezultacie, gdy zostanie wybrana  |
|              | opcja Custom, używana będzie zapisana w     |
|              | ten sposób skala.                           |
| Reset        | Zeruje wszystkie zmodyfikowane wartości.    |
|              | Naciśnij przycisk SELECT, wybrawszy         |
|              | uprzednio wskaźnikiem polecenie Reset.      |
|              | Pojawi się okno dialogowe z prośbą o        |
|              | potwierdzenie. Aby wyzerować ustawienia,    |

SELECT.

wybierz opcję Yes (Tak) i naciśnij przycisk

#### ✓Uwaga:

 Opcja Wide (Szeroki) nie jest dostępna, jeżeli systemem wideo aktualnie wybranym w menu AV System jest 720p, 1035i lub 1080i (str. 49).

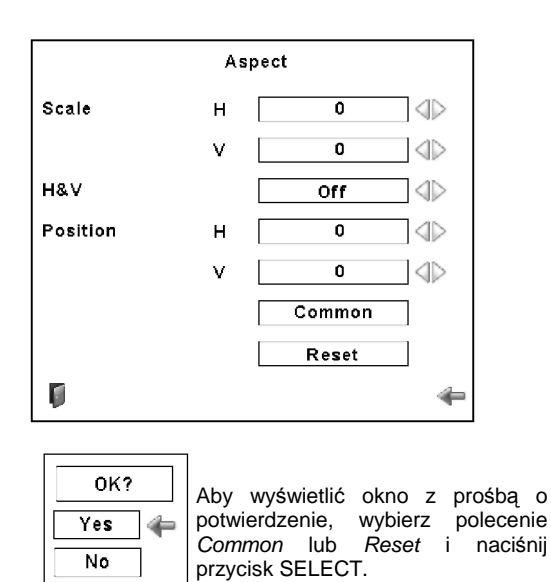

#### ✓Uwaga:

- Jeżeli urządzenie nie wykryło sygnału, automatycznie przełącza się ono w tryb Normal (Normalny) i znika okno dialogowe Aspect (Proporcje).
- Zakres dostępnych wartości dla parametrów Scale H/V i Position H/V jest ograniczony właściwościami sygnału wejściowego.

## Weystone |

Ta funkcja służy do zapisywania bądź zerowania ustawień korekty trapezowego zniekształcenia obrazu w chwili odłączenia projektora od sieci zasilającej. Wybierz jedno z dostępnych ustawień za pomocą przycisków kierunkowych ◀►... Store (Zapis) ...Przechowaj w pamięci ustawienie korekty zniekształcenia obrazu nawet po odłączeniu zasilania

Reset (Reset) ... .......wyzeruje ustawienia korekty zniekształcenia trapezowego po odłączeniu projektora od zasilania.

Aby skorygować zniekształcony trapezowo obraz, naciśnij przycisk SELECT. Pojawi się okno dialogowe *Keystone*. Za pomocą przycisków kierunkowych ▼▲ ◀► skoryguj kształt obrazu (str. 35).

## В

#### Ceiling (Sufit)

Po włączeniu tej funkcji (wybór opcji *On.*), obraz ulega odbiciu lustrzanemu w poziomie i w pionie. Jest to przydatne, gdy projektor jest podwieszony pod sufitem.

#### 🛛 Rear (Tylna projekcja)

Gdy dla tej funkcji wybrana jest opcja "On" (Wł.), wyświetlane jest poziome odbicie lustrzane obrazu. Ta funkcja przydaje się w sytuacji, gdy projektor znajduje się za ekranem projekcyjnym.

## **P** -

Reset

Ta funkcja przywraca wszystkim zmodyfikowanym parametrom domyślne wartości fabryczne. Aby wyświetlić okno z prośbą o potwierdzenie, wybierz polecenie *Reset* i naciśnij przycisk SELECT. Aby wyzerować ustawienia, wybierz opcję Yes (Tak) i naciśnij przycisk SELECT.

## 📙 Quit (Wyjście)

Zamyka menu Screen Size Adjustment (Regulacja rozmiarów ekranu).

#### Menu Screen

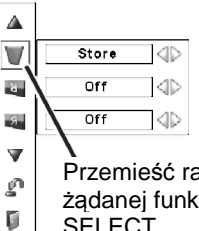

Przemieść ramkę wskaźnika do żądanej funkcji i naciśnij przycisk SFI FCT.

#### Ceiling (Sufit)

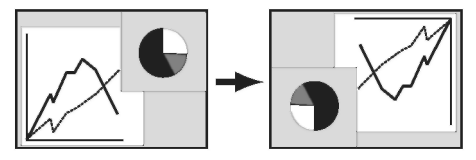

#### Rear (Tylna projekcja)

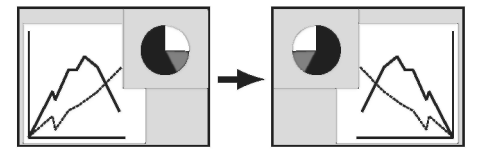

## Dostrajanie obrazu (Image Adjust)

- Naciśnij przycisk MENU, aby wyświetlić menu ekranowe. Za pomocą przycisków kierunkowych ◄► przesuń czerwoną ramkę wskaźnika do ikony menu Image Adjust (Dostrajanie obrazu).
- Za pomocą przycisków ▲▼ przesuń czerwoną ramkę wskaźnika do żądanej pozycji menu, po czym naciśnij przycisk SELECT. Spowoduje to wyświetlenie okna dialogowego strojenia obrazu. Użyj przycisków ◀►, aby zmienić ustawione wartości.

## Contrast (Kontrast)

Aby zmniejszyć kontrast; użyj przycisku kierunkowego ◀. Aby zwiększyć kontrast, użyj przycisku ► (zakres wartości: od 0 do 63).

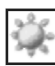

#### Brightness (Jasność)

Aby zmniejszyć jasność; użyj przycisku kierunkowego ◀. Aby ją zwiększyć, użyj przycisku ► (zakres wartości: od 0 do 63).

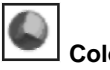

#### Color (Kolor) \*

Aby zmniejszyć intensywność barw; użyj przycisku kierunkowego ◀. Aby ją zwiększyć, użyj przycisku ► (zakres wartości: od 0 do 63).

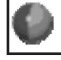

#### Tint (Zabarwienie) \*

Za pomocą przycisków kierunkowych **◄**► wyreguluj zabarwienie obrazu, aby uzyskać właściwą równowagę barw (zakres wartości: od 0 do 63).

#### ✓Uwaga:

\* Element menu wyświetlany jedynie przy sygnale wejściowym ze sprzętu wideo

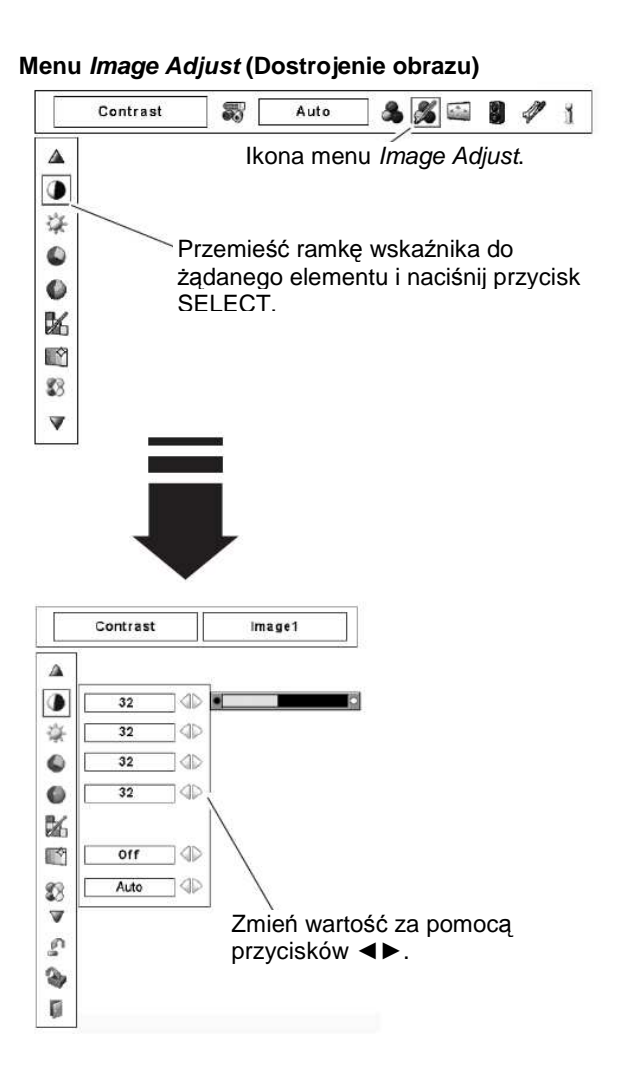

#### 🕮 Color Management (Zarządzanie kolorami)

Funkcja *Color Management* (Zarządzanie kolorami) służy do regulacji parametrów: LEVEL (Poziom), PHASE (Faza) i GAMMA (Gamma) dla wybranych wyświetlanych na ekranie barw (z wyjątkiem: czerni, bieli i szarości) i – w razie potrzeby - do zastępowania ich innymi kolorami. Wprowadzone ustawienia można zapisywać. Funkcja pozwala zapisać w pamięci projektora maksymalnie osiem zestawów ustawień koloru obrazu.

- Za pomocą przycisków kierunkowych ▲▼ przesuń czerwoną ramkę wskaźnika do funkcji *Color Management*, po czym naciśnij przycisk SELECT. Wyświetlany obraz znieruchomieje i na ekranie pojawi się wskaźnik funkcji COLOR MANAGEMENT.
- 2. Za pomocą przycisków kierunkowych ▼▲ ◀► przemieść wskaźnik funkcji do miejsca występowania koloru, który chcesz wyregulować, po czym naciśnij przycisk SELECT. Pojawi się okno COLOR SELECTION (Wybór koloru), w którym wybrany zostanie kolor znajdujący się wewnątrz wskaźnika i będzie można zmodyfikować jego właściwości.
- 3. Za pomocą przycisków kierunkowych ▼▲◀► możesz zmienić poziom (LEVEL) i fazę (PHASE) wybranego koloru, a następnie zatwierdzić wprowadzone zmiany, naciskając przycisk SELECT. Następnie za pomocą przycisków kierunkowych ▲▼ zmodyfikuj wartości opcji GAMMA dla wybranego koloru, po czym naciśnij przycisk SELECT, zatwierdzając zmiany. Zakończywszy wprowadzanie zmian w ustawieniach, naciśnij przycisk SELECT, aby przejść do okna COLOR MANAGEMENT LIST (Lista zarządzania kolorami).

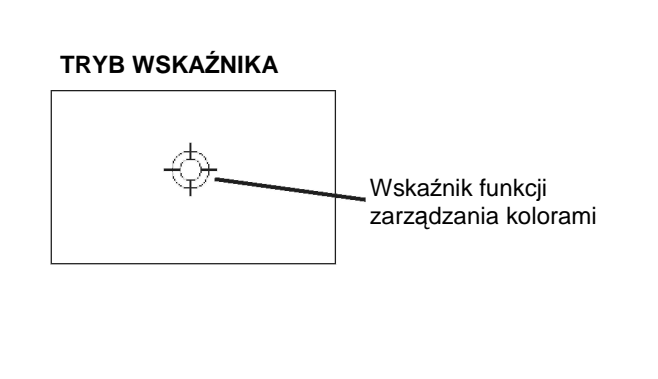

#### ✓Uwaga:

 Funkcja Tint (Zabarwienie) nie jest dostępna, jeżeli jako system wideo wybrano PAL, SECAM, PAL-M lub PAL-N (str. 49).

#### **TRYB WYBORU KOLORU**

#### LIST

Otwiera okno COLOR MANAGEMENT LIST (Lista zarządzania kolorami)

#### COLOR M.

Otwiera okno COLOR MANAGEMENT LIST (Lista zarządzania kolorami). Naciśnięcie przycisku MENU na bocznym panelu sterowania przełącza z powrotem na wskaźnik zarządzania kolorami. W przypadku jego naciśnięcia konieczne będzie ponowne wybranie i zmodyfikowanie koloru.

#### MENU

Powoduje powrót do menu IMAGE ADJUST (Dostrajanie obrazu). Ewentualnie zmienione ustawienia zostaną odrzucone. Aby zapisać zmodyfikowane ustawienia, wybierz polecenie "LIST" i przejdź do listy zarządzania kolorami.

4. Na liście zarządzania kolorami obok zmodyfikowanych danych widnieją symbole zaznaczenia. Możesz zdecydować, czy zastosować zmienione dane względem wyświetlanego obrazu (niżej), czy też nie.

#### TRYB LISTY

Usuń symbol zaznaczenia, jeżeli nie chcesz, aby wprowadzone modyfikacje kolorystyki obrazu zostały zastosowane; w tym celu wybierz symbol zaznaczenia i naciśnij przycisk SELECT. Symbol zaznaczenia zniknie.

#### COLOR PALETTE

Powróć do trybu wyboru koloru COLOR SELECTION, aby ewentualnie ponownie zmodyfikować parametry koloru w tym wierszu listy (aby było to możliwe, przy bieżącej pozycji na liście musi znajdować się symbol zaznaczenia).

#### DEL

Jeżeli chcesz usunąć dane o wprowadzonej modyfikacji, wybierz pole DEL (Usuń) i naciśnij przycisk SELECT. Pojawi się okno dialogowe z prośbą o potwierdzenie – wybierz w nim opcję Yes (Tak).

#### ALL DEL

#### MENU

Ta funkcja działa tak samo jak poprzednia.

#### COLOR M.

Usuwa wszystkie dane modyfikacji znajdujące się na liście. Zaznaczywszy to pole, naciśnij przycisk SELECT. Pojawi się okno dialogowe z prośbą o potwierdzenie. Wybierz w nim opcję Yes (Tak).

Ta funkcja działa tak samo jak poprzednia.

Auto picture control (Automatyczna regulacja obrazu)

Za pomocą przycisków kierunkowych ◀► wybierz żądane ustawienie funkcji (Off, L1 lub L2).

Off .... (Wył.) Funkcja jest wyłączona.

*L1* ...... Funkcja jest ustawiona na poziom LEVEL 1. *L2* ...... Funkcja jest ustawiona na poziom LEVEL 2. Okno zarządzania fazą i parametrami obrazu.

#### Okno zarządzania współczynnikiem gamma

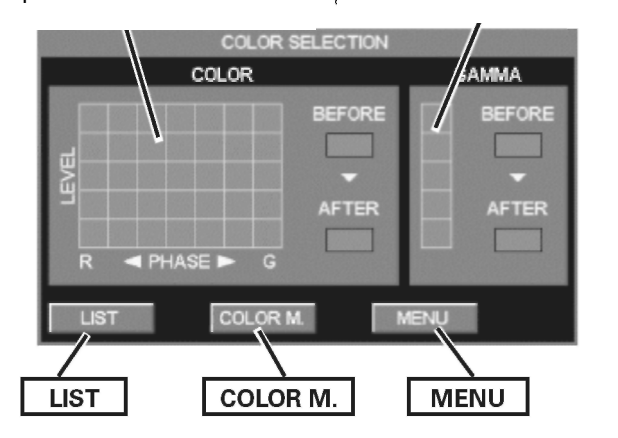

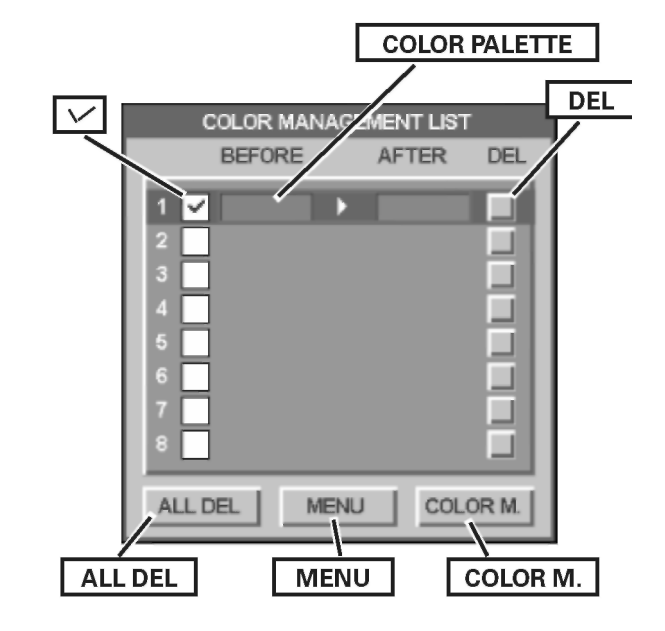

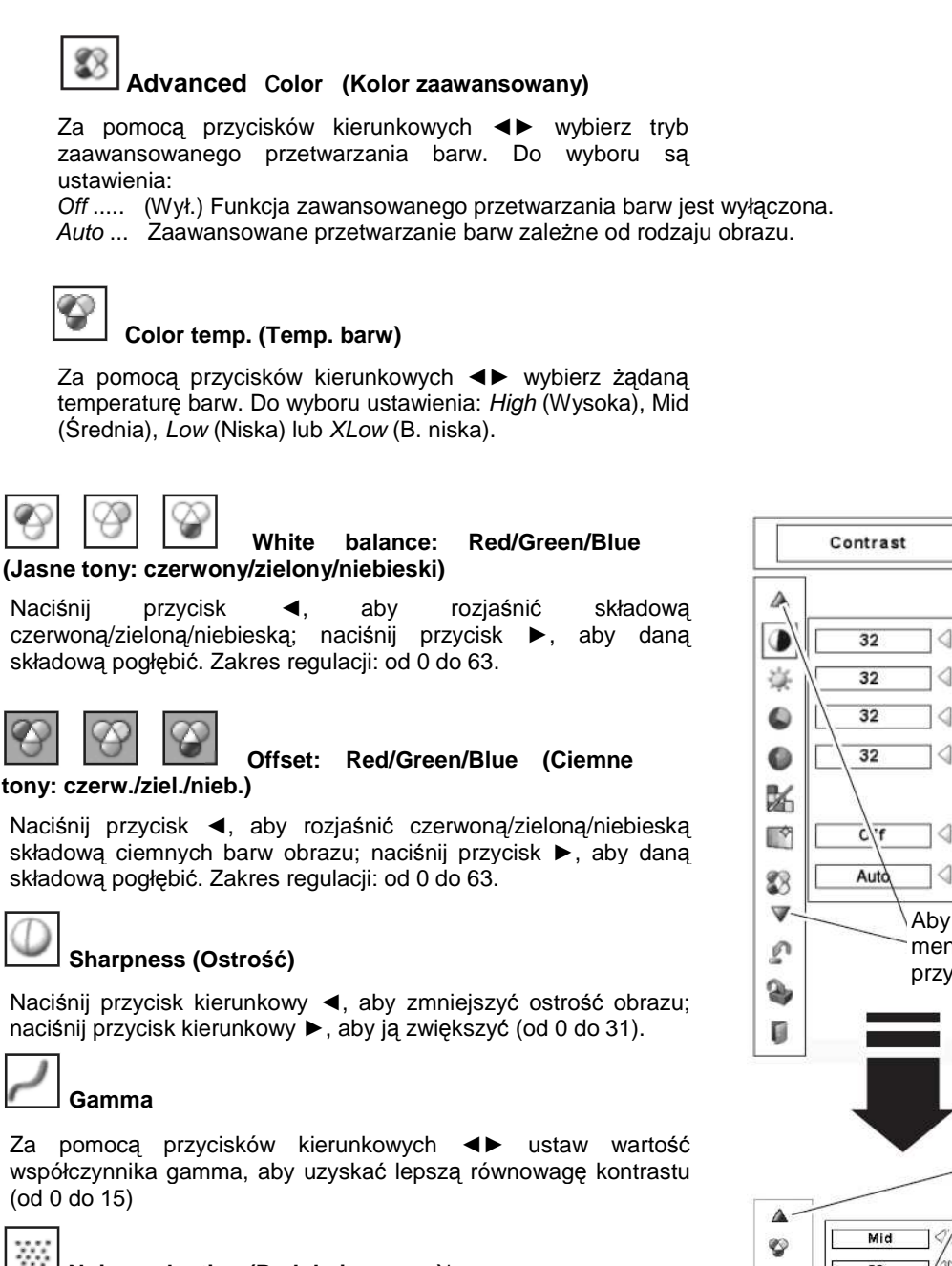

#### Noise reduction (Redukcja szumu)\*

Funkcja pozwala zredukować zakłócenia obrazu. Za pomocą przycisków kierunkowych ◀► włącz lub wyłącz funkcję:

Off . . (Wył.) Redukcja szumów jest wyłączona.

On .... (Wł.) Redukcja szumów jest włączona.

#### Progressive (Progresywny)\*

Projektor jest w stanie wyświetlać sygnał wideo z przeplotem w trybie progresywnym. Za pomocą przycisków kierunkowych zmień ustawienie funkcji:

Off ..... (Wył.) Tryb skanowania progresywnego jest wyłączony. On .... (Wł.) Tryb skanowania progresywnego jest włączony.

Film . . . Tryb odpowiedni do oglądania filmów. Funkcja Film pozwala odtwarzać filmy z jakością wierną oryginałowi.

#### 🖌 Uwaga:

333

Naciśnii

 \* Ta funkcja jest wyświetlana tylko przy sygnale wejściowym ze sprzętu wideo.

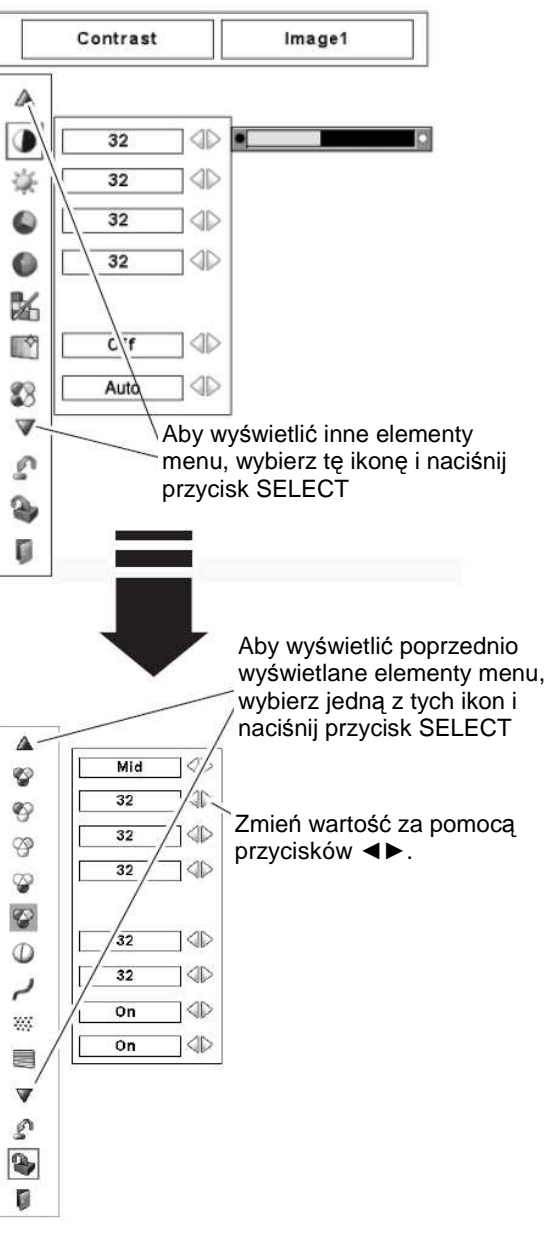

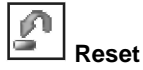

Aby przywrócić zmodyfikowane parametry do wartości domyślnych, wybierz polecenie Reset i naciśnij przycisk SELECT. Pojawi się okno z zapytaniem o potwierdzenie – wybierz wówczas opcję Yes (Tak). Wszystkie wprowadzone zmiany zostaną cofnięte.

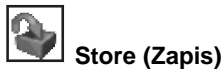

# Aby zapisać zmodyfikowane ustawienia, przemieść czerwoną ramkę wskaźnika do ikony polecenia *Store* (Zapis) i naciśnij przycisk SELECT. Pojawi się menu *Image Level* (Parametry obrazu). Przemieść czerwoną strzałkę wskaźnika do jednej z pozycji niestandardowych: od *Image 1* (Obraz 1) do *Image 10* (Obraz 10), w której chcesz zapisać ustawienia, po czym naciśnij przycisk SELECT. Pojawi się okno z zapytaniem o potwierdzenie – wybierz wówczas opcję Yes (Tak).

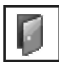

#### Quit (Wyjście)

Powoduje opuszczenie menu Dostrajania obrazu.

#### ✓ Uwaga:

- \* Opcja wyświetlana tylko przy sygnale ze sprzętu wideo.
- Regulacja składowych barw: Red (Czerwony), Green (Zielony) lub Blue (Niebieski) spowoduje automatyczną zmianę ustawienia funkcji Color temp. (Temp. barw) na Adj. (Użytkownik).
- Funkcja Progressive (Progresywny) jest niedostępna, jeżeli w menu System wybrano sygnał 480p, 575p lub 720p (str. 49).

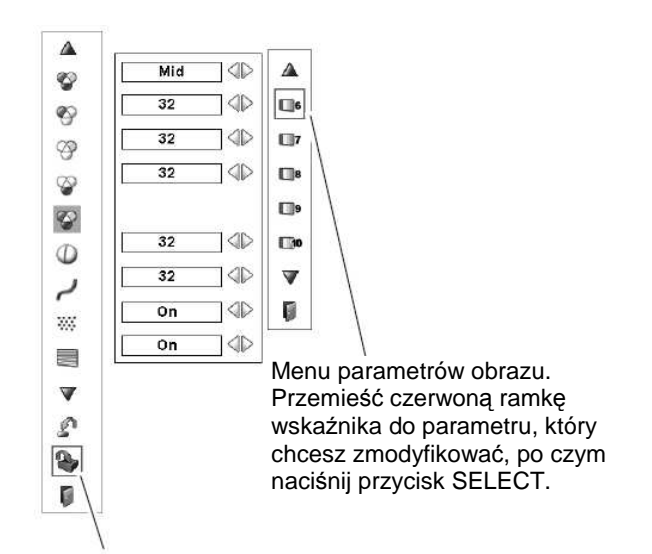

Ikona zapisu ustawień. Aby zapisać bieżące ustawienia, wybierz ją i naciśnij przycisk SELECT.

## Menu Setting (Ustawienia)

## Menu Setting (Ustawienia)

Niniejszy projektor posiada menu Setting (Ustawienia), umożliwiające konfigurację wielu jego funkcji i parametrów pracy.

- Naciśnij przycisk MENU, aby wyświetlić menu ekranowe. Naciskając przyciski kierunkowe ◄► przesuń czerwoną ramkę wskaźnika do ikony menu Setting (Ustawienia).
- Za pomocą przycisków kierunkowych ▲▼ przesuń czerwoną strzałkę wskaźnika do żądanej funkcji, po czym naciśnij przycisk SELECT. Pojawi się okno menu Setting (Ustawienia).

#### 🖞 Language (Język)

Menu ekranowe może być wyświetlane w następujących językach: angielskim, niemieckim, francuskim, włoskim, hiszpańskim, portugalskim, holenderskim, szwedzkim, rosyjskim, chińskim, koreańskim lub japońskim.

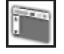

#### Menu (Menu)

Ta funkcja pozwala ustawić położenie wyświetlanych komunikatów i suwaka regulacji wartości w menu *Image Adjust* (Dostrajanie obrazu).

#### 1.7-

#### 🗏 <u>Position (Pozycja)</u>

Ta funkcja służy do ustawiania położenia menu ekranowego na ekranie. Wybrawszy funkcję Position, naciśnij przycisk SELECT. Pojawi się ekran regulacji (staną się widoczne strzałki). Za pomocą przycisków ◀► możesz dostosować położenie menu. Ustawiwszy menu w żadnym miejscu na ekranie, naciśnij przycisk SELECT, aby wrócić do ekranu funkcji Menu.

#### Simple menu (Proste menu)

Włączenie tej funkcji (wybór ustawienia *On*) spowoduje pojawienie się suwaka regulacyjnego menu *Picture Image Adjustment* (Dostrajanie obrazu).

#### 💾 Display (Wyświetlanie)

Ta funkcja kontroluje wyświetlanie komunikatów na ekranie. On Wszystkie komunikaty ekranowe będą wyświetlane.

#### Menu Language (Język)

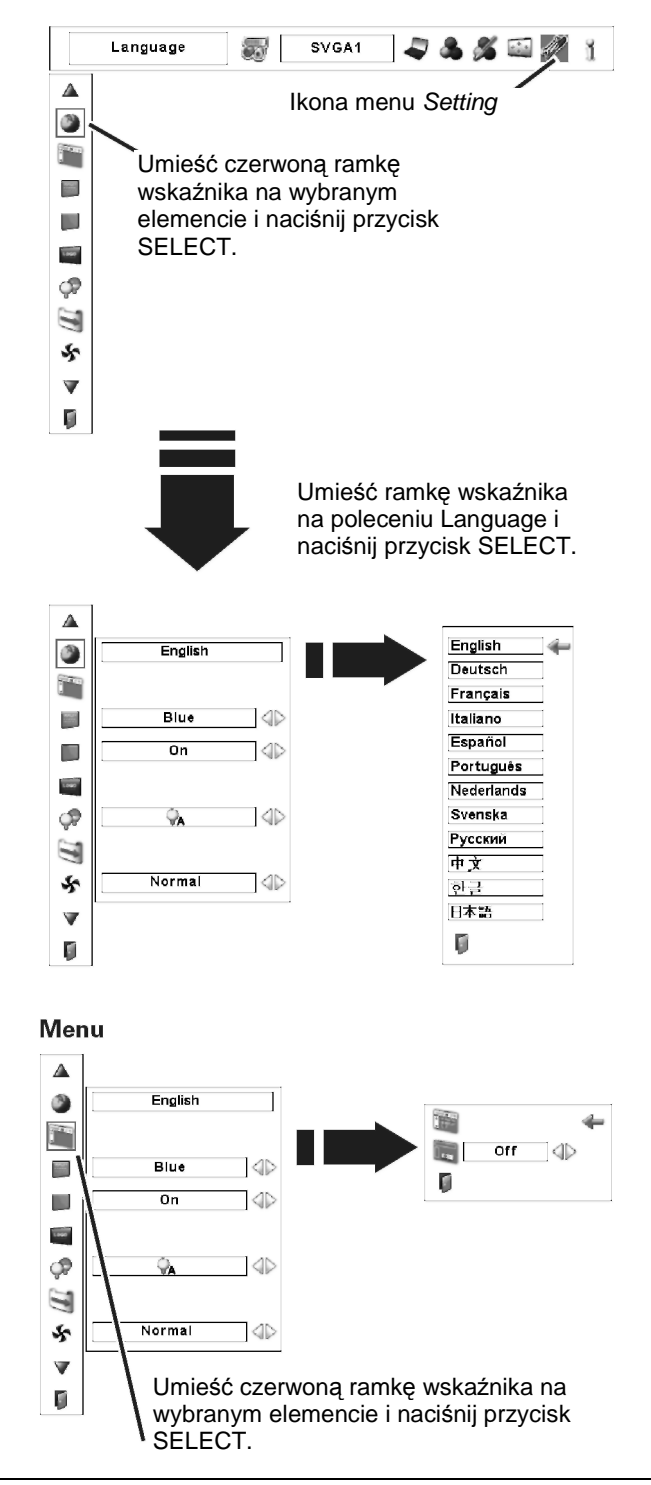

Tego ustawienia należy używać już po rozgrzaniu się lampy. Ta opcja jest dla tej funkcji domyślnym ustawieniem fabrycznym.

Countdown Off. . (Odliczanie wył.) Powoduje wyświetlanie otrzymywanego obrazu zamiast odliczania od razu po uruchomieniu projektora. Tego ustawienia należy użyć, jeżeli obraz odbierany przez projektor ma być wyświetlany tak wcześnie, jak tylko będzie to możliwe, nawet, jeżeli lampa projektora dobrze się jeszcze nie rozgrzała.
 Off (Wył.) Ukrywa wszystkie komunikaty ekranowe, z

- (Wył.) Ukrywa wszystkie komunikaty ekranowe, z wyjątkiem:
  - menu ekranowego
  - komunikatu "Power off?" (Wyłączyć?) (str. 29)
  - ekranu funkcji *Color management* (Zarządzanie kolorami; str. 54)
  - komunikatu "No signal" (Brak sygnału)
  - funkcji *Power management* (Zarządzanie energią, str. 64)
  - zegara prezentacji (funkcja P-TIMER, str. 35)
  - komunikatu "Please wait...." (Proszę czekać)
  - strzałek funkcji *True* (Rzeczywisty) w menu *Screen* (Ekran, str. 45)

• Znak wykrzyknika, gdy przy włączonym menu prostym (opcja "Simple" ustawiona na "On") naciśnięty zostanie nie należący do niego przycisk.

#### Background (Tło)

Gdy projektor nie wykrywa sygnału wejściowego, będzie wyświetlane wybrane w ustawieniach tej funkcji tło ekranu:

- Blue . . . (Niebieskie) tło o kolorze niebieskim;
- User . . . (Użytkownik) obraz przechwycony i ustawiony przez użytkownika;
- Black. . . (Czarne) tło o kolorze czarnym.

## 🗐 Logo

Ustawienia skupione w tej funkcji pozwalają indywidualnie zdefiniować wartości ustawień logotypu: *Logo select* (Wybór logo), *Capture* (Przechwytywanie) i Logo PIN code lock (Kod PIN logotypu).

#### Logo select (Wybór logo)

Ta funkcja pozwala zdecydować, jaki obraz ma być wyświetlany na ekranie przy uruchamianiu projektora:

User . . . (Użytkownik) spowoduje, że będzie to obraz przechwycony przez użytkownika;

Default. (Standardowo) ustawione fabrycznie logo

Off ... (Wył.) będzie wyświetlony jedynie komunikat odliczania.

#### Capture (Przechwytywanie)

Funkcja ta pozwala na przechwycenie wyświetlanego przez projektor obrazu i użycie go w charakterze tła ekranu przy rozruchu projektora lub jako statycznego obrazu wyświetlanego w przerwach pomiędzy prezentacjami.

Aby użyć tej funkcji, wybierz polecenie *Capture* (Przechwytywanie) i naciśnij przycisk SELECT.

Pojawi się okno dialogowe z prośbą o potwierdzenie. Wybierz w nim opcję Yes (Tak). Projektor przechwyci wyświetlany obraz.

#### ✓Uwaga:

 Jeżeli nie został dotąd przechwycony żaden obraz, opcja User (Użytkownik) nie będzie dostępna

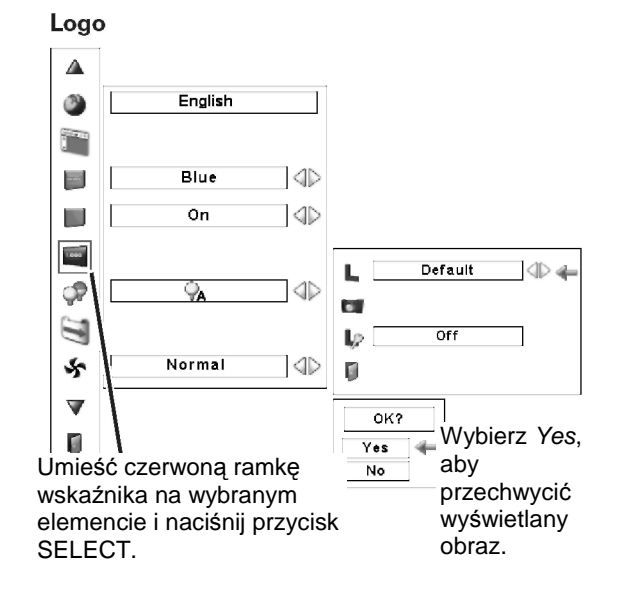

#### ✓Uwaga:

 Jeżeli funkcja Logo PIN code lock (Kod PIN logotypu) jest włączona (On), funkcje Logo select (Wybór logo) ani Capture (Przechwytywanie) są niedostępne.

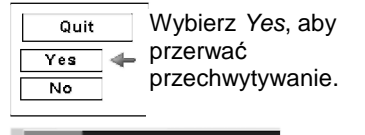

Po przechwyceniu obrazu, należy przejść do funkcji Logo i wybrać ustawienie User (Użytkownik). Przechwycony obraz zostanie wyświetlony przy następnym uruchomieniu projektora.

Aby anulować przechwycenie obrazu, wybierz opcję No (Nie).

#### ✓Uwaga:

- Przed przechwyceniem obrazu, w menu Image Select (Wybór obrazu) wybierz opcję "Standard", aby przechwycić poprawny obraz (str. 45, 50)
- Sygnał z komputera może zostać przechwycony w trybie do XGA (1024 x 768) włącznie.
- Niektóre rodzaje sygnału mogą nie dać się prawidłowo przechwycić.
- Podczas przechwytywania obrazu, który zmieniono za pomocą funkcji Keystone (korekty zniekształcenia trapezowego), korekta ta zostaje automatycznie anulowana i projektor nie bierze jej pod uwagę przy przechwytywaniu.
- Jeżeli rozpoczęto przechwytywanie nowego obrazu, to nawet w przypadku, gdy zostanie ono w trakcie przerwane lub anulowane, obraz poprzednio przechwycony i zapisany w pamięci projektora zostanie z niej usunięty.
- Jeżeli włączona została blokada logotypu kodem PIN, to od chwili opuszczenia funkcji Logo za każdym razem, gdy będziesz próbować zmienić jej ustawienia, projektor będzie wymagał wprowadzenia ustawionego dla tej funkcji kodu PIN.
- Jeżeli nie został dotąd przechwycony żaden obraz, opcja User (Użytkownik) nie będzie dostępna.

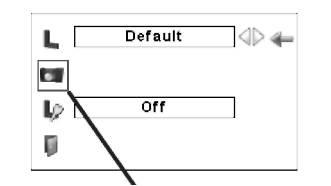

Umieść czerwoną ramkę wskaźnika na wybranym elemencie i naciśnij przycisk SELECT.

#### Capture (Przechwytywanie)

#### Logo PIN Code Lock (Blokada logo kodem PIN)

Ta funkcja chroni ustawiony logotyp przed zmianą przez osobę nieupoważnioną.

- Off ... . wyświetlane na ekranie logo może być bez przeszkód zmieniane przez menu Logo;
- On .... logo ekranowe nie może być zmienione bez podania kodu PIN.

Aby zmienić ustawienie funkcji *Logo PIN code lock* (Blokada logo kodem PIN), zaznacz ją i naciśnij przycisk SELECT. Pojawi się okno dialogowe *Logo PIN code* (Kod PIN logo). Wprowadź kod PIN logotypu w podany niżej sposób. Fabrycznie kod PIN blokady logotypu został ustawiony na wartość 4321.

#### Ustaw kod PIN logotypu

Wybierz cyfrę przy pomocy przycisków kierunkowych ▲ ▼ na bocznym panelu sterowania na projektorze lub przycisków numerycznych na pilocie.

#### Za pomocą bocznego panelu sterowania

Wybierz cyfrę za pomocą przycisków ▼▲ na panelu sterowania na boku obudowy projektora. Zatwierdź ją przyciskiem ► i przemieść czerwoną ramkę wskaźnika do następnego pola. Wprowadzona cyfra przyjmie postać gwiazdki (\*). Postępuj w ten sposób aż do wprowadzenia całego czterocyfrowego kodu PIN. Po wprowadzeniu wszystkich czterech cyfr wskaźnik zostanie automatycznie przeniesiony do polecenia Set (Ustaw). Naciśnij przycisk SELECT, aby zmienić ustawienie blokady logotypu kodem PIN.

#### Za pomocą pilota

Za pomocą przycisków numerycznych na pilocie (str. 17) wprowadź kolejne cyfry kodu. Gdy skończysz, wprowadziwszy pełny, czterocyfrowy kod, wskaźnik automatycznie przesunie się do polecenia *Set* (Ustaw). Naciśnij przycisk SELECT, aby zmienić ustawienie blokady logotypu kodem PIN.

Jeżeli któraś z wprowadzonych cyfr jest niepoprawna, aby ją zmienić, za pomocą przycisku kierunkowego ◀ przemieść wskaźnik do zawierającego ją pola kodu, po czym wprowadź poprawną cyfrę.

Jeżeli wprowadzisz niepoprawny kod PIN, napis *Logo PIN code* (Kod PIN logotypu) oraz wprowadzony kod (\*\*\*\*) zmienią na chwilę kolor na czerwony. Należy wówczas wprowadzić go w całości ponownie, tym razem poprawnie.

#### Zmiana opcji blokady logotypu kodem PIN

Za pomocą przycisków kierunkowych ◀► zmień ustawienie opcji z *On* (Wł.) na *Off* (Wył.) lub odwrotnie, po czym naciśnij przycisk kierunkowy ▼, aby przenieść wskaźnik menu do pola *Quit* (Wyjście). Aby zamknąć okno dialogowe, naciśnij przycisk SELECT.

#### Zmiana kodu PIN logotypu

Kod PIN logotypu można zmienić na dowolną liczbę czterocyfrową, jaką wymyśli Użytkownik. Naciśnij przycisk kierunkowy ▼, aby wybrać polecenie *Logo PIN code change* (Zmiana kodu PIN logo), po czym naciśnij przycisk SELECT. Pojawi się okno dialogowe do wprowadzenia nowego kodu PIN logotypu. Ustaw nowy kod PIN logotypu.

#### Logo PIN Code Lock (Blokada logo kodem PIN)

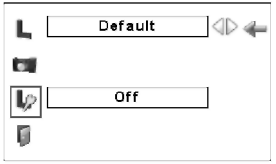

#### Ustaw kod PIN logotypu

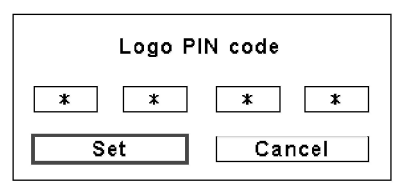

Gdy zostanie wprowadzony poprawny kod PIN logotypu, pojawi się poniższe okno

#### dialogowe.

#### Zmiana opcji blokady logotypu kodem PIN

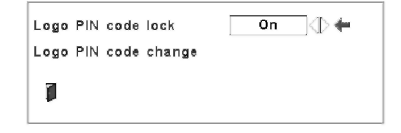

Za pomocą przycisków ◀► zmień ustawienie między *On* a *Off.* 

#### Zmiana kodu PIN logotypu

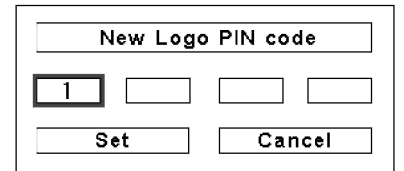

#### UWAGA:

ZMIENIWSZY KOD PIN LOGOTYPU, ZAPISZ NOWĄ JEGO WARTOŚĆ w PRZEZNACZONEJ DLA NIEGO KOLUMNIE OSTATNICH TEJ NA STRONACH **INSTRUKCJI I NIE UJAWNIAJ GO OSOBOM** POSTRONNYM. UTRATA LUB ZAPOMNIENIE KODU PIN LOGOTYPU UNIEMOŻLIWI ZMIANĘ USTAWIEŃ FUNKCJI OCHRONY LOGOTYPU KODEM PIN.

Koniecznie zapisz nowy kod PIN logotypu i miej go pod ręką, używając projektora. W przypadku zagubienia numeru PIN nie będzie możliwości zmiany ustawienia kodu PIN logotypu. Szczegółowe informacje na temat ustawiania kodu PIN zawarto w rozdziale "Blokada kodem PIN" na str. 64-65.

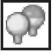

#### Lamp control (Tryb lampy)

Funkcja umożliwia zmianę jasności obrazu.

Jasność zależna od sygnału wejściowego.

Normal Jasność normalna.

Auto

Eco 1 (Oszczędny 1) Obraz mniej jasny i w funkcji
 Fan control (Tryb wentylatora) ustawiona opcja
 Normal (Normalny). Obniżona jaskrawość
 obrazu pozwala zredukować zużycie energii
 przez lampę i przedłuża okres eksploatacji lampy.

Eco 2 (Oszczędny 2) Obraz mniej jasny i w funkcji Fan control (Tryb wentylatora) ustawiona opcja Max (Maks.). Obniżona jaskrawość obrazu pozwala zredukować zużycie energii przez lampę i przedłuża okres eksploatacji lampy.

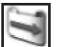

#### Filter control (Obsługa filtra)

Ta funkcja pozwala dokonać wymiany filtra. W tym celu wybierz polecenie *Filter control* i naciśnij przycisk SELECT. Pojawi się okno z prośbą o potwierdzenie. Aby dokonać wymiany filtra, wybierz opcję YES (Tak) i naciśnij przycisk SELECT. Elektryczny mechanizm wymiany rozpocznie przewijanie filtra.

Filtr możesz także wymienić za pomocą pilota (str. 35).

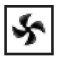

#### Fan control (Tryb wentylatora)

Za pomocą poniższych opcji wybierz prędkość obrotową wentylatorów chłodzących:

Normal..... (Normalny) prędkość normalna;

Max ...... (Maks.) prędkość wyższa od normalnej.

#### ✓Uwaga:

- W trakcie przewijania filtra na ekranie pojawi się ikona wymiany filtra oraz napis "Please wait..." (Proszę czekać).
- Filtra nie można z powrotem nawijać.
- W momencie wymiany filtra łączny czas użytkowania filtra zostaje automatycznie wyzerowany.

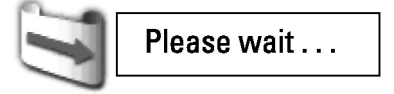

Remote control (Pilot)

Ta funkcja pozwala zmienić ustawienia trybu obsługi uproszczonej (*Simple mode*) oraz zmienić kody projektora (*RC Code*).

#### Simple mode (Tryb prosty)

Dzięki tej grupie ustawień pilota można włączyć lub wyłączyć tryb uproszczony:

Off......(Wył.) tryb uproszczony jest wyłączony; On......(Wł.) tryb uproszczony jest włączony.

#### RC code (Kody pilota)

Projektor dysponuje ośmioma różnymi kodami sygnału (*Code 1 – Code 8*): ustawionym fabrycznie kodem początkowym, oznaczonym jako *Code 1* oraz pozostałymi siedmioma kodami (od *Code 2* do *Code 8*).

Na projektorze i na pilocie powinien być ustawiony ten sam kod. Na przykład, jeżeli dla projektora został ustawiony kod *Code 7*, sygnał pilota także należy przestawić na *Code 7*.

#### Zmiana kodu projektora

Wybierz kod pilota dla projektora w ustawieniach omawianej tu funkcji menu *Setting* (Ustawienia).

#### Zmiana kodu pilota

Naciśnij na pilocie przycisk MENU i przycisk odpowiadający wybranemu numerowi kodu pilota (1-8) i przytrzymaj je wciśnięte przez ponad pięć sekund (str. 19).

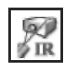

#### RC sensor (Czujnik pilota)

Wybierz, który odbiornik podczerwieni sygnału pilota ma działać w projektorze. Więcej informacji na ten temat zawarto też w rozdziale "Odbiorniki sygnału pilota i jego zasięg" na str. 18.

Both...... (Oba) Uaktywnij oba odbiorniki – przedni i tylny. Front...... (Przedni) Uaktywnij jedynie przedni odbiornik. Back (Tylpy) Laktywnij jedynie tylpy odbior

Back ...... (Tylny) Uaktywnij jedynie tylny odbiornik.

#### Remote control R Both 140 Q Ready ŧ. Off Off 🔄 🕼 🖛 Simple mode 6 ] ( RC code Code 1 P $\mathbf{V}$ Koniec ٥

Aby wyświetlić menu ustawień pilota, zaznacz ikonę funkcji *Remote control* i naciśnii SELECT.

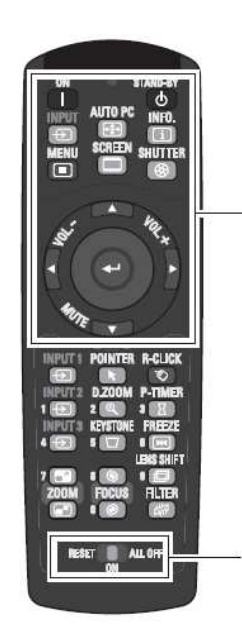

Gdy tryb uproszczony (opcja Simple mode) jest ustawiony na On (Włączony), działają tylko przyciski: ON, STAND-BY, INPUT, AUTO PC, INFO., MENU, SCREEN, SHUTTER, ▲▼◀▶, SELECT, VOL.+, VOL.-, MUTE i przełącznik RESET/ON/ALL-OFF.

#### ✓Uwaga:

ро Jeżeli dokonaniu ustawień kodu pilota menu funkcji Remote control (Pilot) nie zostanie opuszczone za pomocą Quit (Koniec), ikonv ustawiony kod nie zostanie zastosowany.

#### 🔟 Power management (Zarządzanie energią)

Aby zmniejszyć zużycie energii jak i wydłużyć okres eksploatacji lampy projekcyjnej można użyć funkcji zarządzania energią, która powoduje automatyczne wyłączanie lampy, jeżeli projektor nie jest używany przez określony czas.

Po upływie 30 sekund od zaniku sygnału źródłowego na ekranie pojawi się zegar i komunikat "No signal" (Brak sygnału). Zegar rozpocznie odliczanie, a po upływie całego zadanego czasu zostanie wyłączona lampa. Czas odliczania można ustawić w przedziale między 1 a 30 minutami. Do jego ustawienia służą przyciski kierunkowe ◀►.

Do wyboru są następujące ustawienia:

- Ready ..... (Gotowy) gdy lampa całkowicie ostygnie, wskaźnik POWER zacznie migotać. W takiej sytuacji lampa projekcyjna zostanie ponownie włączona dopiero wówczas, gdy do projektora ponownie zostanie przyłączony sygnał wejściowy lub jeżeli zostanie naciśnięty jakikolwiek przycisk na pilocie lub obudowie urządzenia;
- Shutdown. . (Wyłącz) gdy lampa całkowicie ostygnie, projektor wyłączy się;
- Off..... Funkcja zarządzania energią jest wyłączona.

#### ✓Uwaga:

Domyślne ustawienie fabryczne to "Ready: 5 min."

• Jeżeli w trakcie działania funkcji Power management zostanie użyta funkcja Shutter (opuszczona migawka projektora), funkcja Power management przestanie działać.

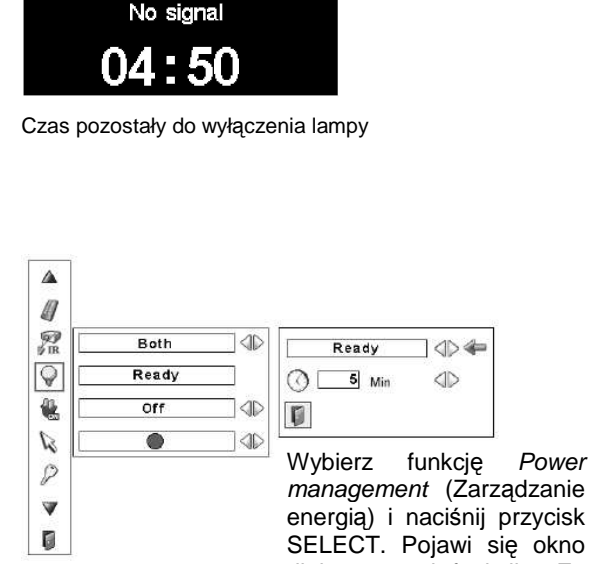

management

Power

(Zarządzanie energią)

energią) i naciśnij przycisk SELECT. Pojawi się okno dialogowe tej funkcji. Za pomocą przycisków ◀► wybierz jedną z trzech dostępnych opcji. Naciśnij przycisk kierunkowy ▼, aby wybrać zegar, po czym ustaw go za pomocą przycisków ◀►.

#### On start (Przy starcie)

Gdy ta funkcja jest włączona (opcja *On*), projektor multimedialny automatycznie uruchamia się zaraz po podłączeniu przewodu zasilającego do gniazda zasilającego.

 Pamiętaj, żeby wyłączać projektor zgodnie z procedurą (patrz "Wyłączanie projektora" na str. 29). Jeżeli projektor zostanie wyłączony nieprawidłowo, funkcja "On start" nie będzie działać poprawnie.

## 2

#### Pointer (Wskaźnik)

Funkcja wskaźnika pozwala prelegentowi skierować uwagę odbiorców na wybrane fragmenty wyświetlanego obrazu. Ustawienia funkcji pozwalają za pomocą przycisków kierunkowych ◀► wybrać wygląd wskaźnika (*Arrow* - strzałkę, *Finger* – palec lub *Dot* - kropkę, patrz też str. 36).

#### ✓Uwaga:

 W trakcie działania funkcji Pointer (Wskaźnik) nie działają przyciski kierunkowe ▲ ▼ ◀ ▶ ani przycisk SELECT. Security (Zabezpieczenie)

#### Key lock (Blokada klawiatury)

Ta funkcja blokuje przyciski bocznego panelu sterowania oraz przyciski pilota, co zapobiega ich użyciu przez nieupoważnione osoby.

Odblokowane.

0

12

Blokuje przyciski bocznego panelu sterowania. Aby je odblokować, użyj pilota.

Blokuje przyciski pilota. Aby je odblokować, użyj przycisków bocznego panelu sterowania.

Jeżeli niechcący zablokujesz przyciski bocznego panelu sterowania, a nie masz pod ręką pilota, aby je odblokować i nie jesteś w stanie używać projektora, skontaktuj się z serwisem.

#### 🗍 <u>PIN code lock (Blokada kodem PIN)</u>

Ta funkcja zapobiega użyciu projektora przez niepowołane osoby i oferuje następujące funkcje zabezpieczające:

Off ... . Odblokowane.

*On1* ... Przy każdym uruchomieniu projektora wymagane jest wprowadzanie kodu PIN.

On2 ... Wprowadzenie kodu PIN jest wymagane po odłączeniu projektora od zasilania. Dopóki projektor jest nieprzerwanie podłączony do zasilania, można obsługiwać go bez znajomości kodu PIN.

Wprowadzenie obowiązującego kodu PIN wymagane jest też za każdym razem, gdy wprowadzana jest zmiana ustawień tej funkcji lub zmiana samego (czterocyfrowego) kodu PIN. Początkową wartością fabryczną kodu PIN jest liczba 1234.

Aby zmienić ustawienie funkcji *PIN code lock* (Blokada kodem PIN), zaznacz ją i naciśnij przycisk SELECT. Pojawi się okno dialogowe *PIN code* (Kod PIN). Wprowadź kod PIN zgodnie z podanym na następnej stronie wskazówkami.

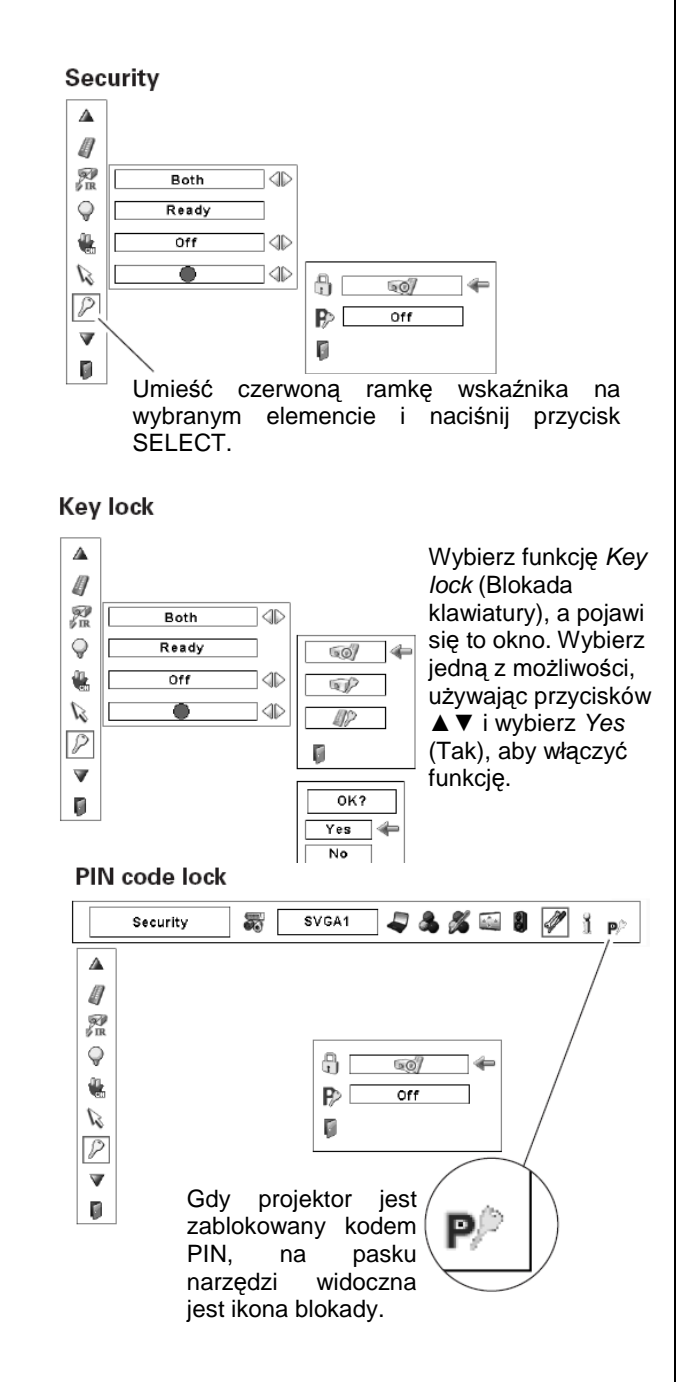

#### Wprowadzanie kodu PIN

Wybierz cyfrę przy pomocy przycisków kierunkowych ▲ ▼ na bocznym panelu sterowania na projektorze lub przycisków numerycznych na pilocie.

#### Za pomocą bocznego panelu sterowania

Wybierz cyfrę za pomocą przycisków ▼▲ na panelu sterowania na boku obudowy projektora. Zatwierdź ją przyciskiem ► i przemieść czerwoną ramkę wskaźnika do następnego pola. Wprowadzona cyfra przyjmie postać gwiazdki (\*). Postępuj w ten sposób aż do wprowadzenia całego czterocyfrowego kodu PIN. Po wprowadzeniu wszystkich czterech cyfr wskaźnik zostanie automatycznie przeniesiony do polecenia *Set* (Ustaw). Naciśnij przycisk SELECT, aby zmienić ustawienie blokady kodem PIN.

#### Za pomocą pilota

Za pomocą przycisków numerycznych na pilocie (str. 17) wprowadź kolejne cyfry kodu. Gdy skończysz, wprowadziwszy pełny, czterocyfrowy kod, wskaźnik automatycznie przesunie się do polecenia *Set* (Ustaw). Naciśnij przycisk SELECT, aby zmienić ustawienie blokady kodem PIN.

Jeżeli któraś z wprowadzonych cyfr jest niepoprawna, aby ją zmienić, za pomocą przycisku kierunkowego ◀ przemieść wskaźnik do zawierającego ją pola kodu, po czym wprowadź poprawną cyfrę.

Jeżeli wprowadzisz niepoprawny kod PIN, napis *PIN code* (Kod PIN) oraz wprowadzony kod (\*\*\*\*) zmienią na chwilę kolor na czerwony. Należy wówczas wprowadzić go w całości ponownie, tym razem poprawnie.

#### Zmiana ustawień funkcji PIN Code Lock

Za pomocą przycisków kierunkowych ◀► wybierz opcję *Off, On1* lub *On2*, po czym przemieść wskaźnik do pola *Quit* (Wyjście), naciskając przycisk kierunkowy ▼. Aby zamknąć okno dialogowe, naciśnij przycisk SELECT.

#### Zmiana kodu PIN

Kod PIN można zmienić na dowolną liczbę czterocyfrową, jaką wymyśli Użytkownik. Naciśnij przycisk kierunkowy ▼, aby wybrać polecenie *PIN code change* (Zmiana kodu PIN), po czym naciśnij przycisk SELECT. Pojawi się okno służące do wprowadzenia nowego kodu PIN. Ustaw w nim nowy kod.

#### UWAGA:

ZMIENIWSZY KOD PIN, ZAPISZ JEGO NOWĄ WARTOŚĆ W PRZEZNACZONEJ DLA NIEGO KOLUMNIE NA OSTATNICH STRONACH TEJ INSTRUKCJI I NIE UJAWNIAJ GO OSOBOM POSTRONNYM. JEŻELI ZAPOMNISZ KOD PIN, NIE BĘDZIE MOŻLIWOŚCI URUCHOMIENIA PROJEKTORA.

## PIN code

Wprowadzanie kodu PIN

Gdy zostanie wprowadzony poprawny kod PIN logotypu, pojawi się poniższe okno dialogowe.

#### Zmiana ustawień funkcji PIN Code Lock

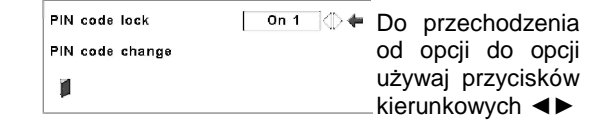

#### Zmiana kodu PIN

| New PIN code |        |  |
|--------------|--------|--|
| 1            |        |  |
| Set          | Cancel |  |

Shutter (Migawka)

Funkcja Shutter pozwala całkowicie zasłonić obiektyw działającego projektora, tymczasowo udostępniając ekran innemu prelegentowi.

#### Protection (Ochrona)

Uniemożliwia korzystanie z funkcji migawki za pomocą pilota lub panelu sterowania na boku projektora.

*Remote control* . . . (Pilot) Włączenie tej opcji (wybór *On*) uniemożliwia włączenie migawki za pomocą pilota.

*Projector*... (Projektor) Włączenie tej opcji (wybór *On*) uniemożliwia włączenie migawki za pomocą bocznego panelu sterowania.

Ta grupa ustawień daje również możliwość wykluczenia możliwości włączania migawki za pomocą pilota i panelu sterowania bezpośrednio na projektorze jednocześnie.

#### Management (Zarządzanie)

#### Uwaga!

• Domyślna (fabrycznie ustawiona) wartość czasu odliczania w tej funkcji to 180 minut.

• Nie można zatrzymać rozpoczętego przez funkcję Shutter Management odliczania.

Funkcja Shutter Management (Zarządzanie migawką) pozwala tak skonfigurować projektor, aby automatycznie wyłączał on lampę projekcyjną po upływie zadanego czasu od włączenia migawki. Czas ten może wynosić od 5 do 180 minut. Po jego upływie, migawka zostanie automatycznie otwarta, a lampa wyłączy się i zacznie się chłodzić. trakcie chłodzenia wskaźnik W LAMP/SHUTTER będzie migotać na niebiesko i czerwono. Gdy lampa całkowicie ostygnie, wskaźnik POWER zacznie świecić na zielono, a wskaźnik LAMP/SHUTTER nadal będzie migotać. Naciśnięcie przycisku ON / STAND-BY w takim przypadku spowoduje włączenie lampy, wskaźnik LAMP/SHUTTER zacznie słabo świecić na czerwono.

#### Lamp counter (Zerowanie licznika lampy)

Ta funkcja służy do zerowania licznika lampy.

Gdy lampa projektora przepracuje zalecany czas eksploatacji, wskazanie czasu w oknie dialogowym zmieni kolor na czerwony i na ekranie pojawi się ikona sygnalizująca konieczność wymiany lampy, przypominając o zbliżającej się konieczności jej wymiany.

Wymieniając lampę na nową należy wyzerować licznik lampy. Patrz "Zerowanie licznika lampy" na str. 76.

#### ✓Uwaga:

- Ikona wymiany lampy jest także wyświetlana w trakcie włączania projektora i przy wyborze źródła sygnału.
- Ikona wymiany lampy nie zostanie wyświetlona, jeżeli w funkcji Display (Wyświetlanie) wybrano opcję Off (str. 58), a także w trakcie działania funkcji Freeze (Stopklatka, str. 35).

| Protection     |     |                      |
|----------------|-----|----------------------|
| Remote control | Off | ${\rm Ire} =$        |
| Projector      | Off | $\langle    \rangle$ |
| Management     |     |                      |
| () 180         | Min | $\langle    \rangle$ |
|                |     |                      |
| r -            |     |                      |

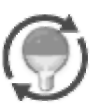

Ta ikona pojawia się na ekranie, gdy zbliża się koniec cyklu eksploatacyjnego lampy.

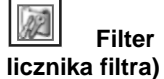

Filter

counter (Zerowanie

Ta funkcja pozwala określić częstotliwość, z jaką ma być wymieniany filtr powietrza.

Za pomocą przycisków kierunkowych ▲▼ przesuń czerwoną ramkę wskaźnika do funkcji Filter counter, po czym naciśnij przycisk SELECT. Pojawi się okno dialogowe zawierające opcję Used time (Czas użytkowania) oraz opcję Scrolls remaining (Pozostało przewinięć).

- Used Time ....... (Czas użytkowania) pokazuje całkowity czas pracy filtra, opcję ustawiania zegara i opcję Reset. Gdy upłynie ustawiony w tej funkcji czas, na ekranie pojawi się ikona wymiany filtra (rys. 1) i informacja o łącznym czasie pracy filtra stanie się czerwona, co będzie oznaczać konieczność jego wymiany. Jeżeli zostanie zużyty cały zawarty w kasecie filtr i upłynie ustawiony w tej funkcji czas, na ekranie pojawi się ikona widoczna na rys. 2, informując o konieczności wymiany kaset z filtrem.
- Scrolls remaining . . (Pozostało przewinięć) wyświetla licznik przewinięć i opcję Reset. Gdy liczba pozostałych przewinięć zmaleje do 1 (licznik przewinięć na ekranie będzie wskazywać "0 scroll(s)" (0 przewinięć), na ekranie pojawi się ikona widoczna na rys. 3. Gdy licznik przewinięć wskaże 0, pojawi się ikona wymiany kasety filtra (rys. 4), a wskaźnik WARNING FILTER zacznie świecić na pomarańczowo, informując o konieczności wymiany kasety z filtrem.

Aby ustawić zegar, wybierz opcję Used time (Czas użytkowania) i naciśnij przycisk SELECT. Przemieść czerwoną strzałkę wskaźnika do opcji zegara i za pomocą przycisków kierunkowych ◀► wybierz jedną z dostępnych opcji: Off/400H/700H/1000H, w zależności od tego, w jakim środowisku używany jest projektor.

Wymieniając filtr, wyzeruj również licznik filtra (str. 73). Wymieniając kasetę z filtrem, wyzeruj zarówno licznik filtra, jak i licznik przewinięć (str. 74).

#### ✓Uwaga:

- Nie zeruj liczników, jeżeli nie wymieniasz filtra ani kasety z filtrem.
- Zegar informuje tylko o potrzebie wymiany filra. Aby jej dokonać, użyj funkcji Fan control (st.r 33).

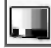

#### Test pattern (Obraz kontrolny)

Przy konfiguracji projektora można skorzystać z szeregu różnych obrazów kontrolnych udostępnianych przez tę funkcję.

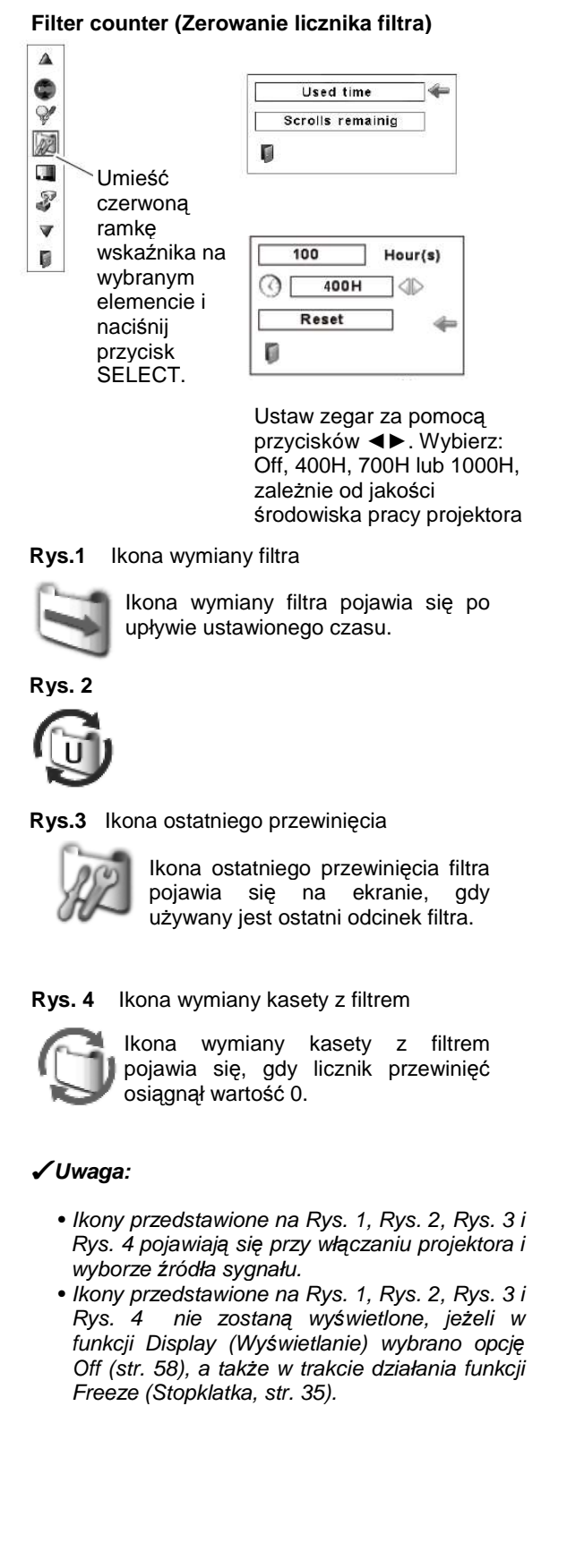

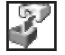

#### Factory default (Ustawienia fabryczne)

Ta funkcja przywraca wszystkim ustawieniom wartości fabryczne, z wyjątkiem logo użytkownika, blokady kodem PIN, blokady logotypy kodem PIN, licznika lampy i licznika filtra. Factory default (Ustawienia fabryczne)

Ustaw czerwoną ramkę wskaźnika na tym elemencie i naciśnij przycisk SELECT.

٩

Ý

AZ

Z

V

Wybierz funkcję *Factory default*. Pojawi się widoczne obok okno dialogowe. Aby przywrócić ustawienia fabryczne, wybierz opcję Yes (Tak). Pojawi się jeszcze jedno okno

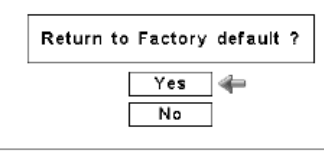

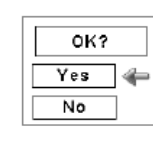

Wybierz opcję Yes, aby ostatecznie potwierdzić przywrócenie ustawień fabrycznych.

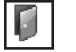

#### Quit (Wyjście)

Powoduje opuszczenie menu Setting (Ustawienia).

## Konserwacja

## Obsługa filtra

Filtr zapobiega osadzaniu się kurzu na wewnętrznych elementach optyki projektora. Jeżeli filtr zostanie zapchany drobinami kurzu, wydajność wentylatorów chłodzących zostanie zmniejszona, co może doprowadzić do wzrostu temperatury wewnątrz urządzenia i mieć niekorzystny wpływ na długość okresu eksploatacyjnego samego projektora. Ten model projektora został wyposażony w elektryczny mechanizm filtra, znacznie ułatwiający jego wymianę. Projektor cały czas kontroluje stan filtra i automatycznie wymienia go na nowy, gdy wykryje jego niedrożność.

Gdy upłynie czas ustawiony w ustawieniach zegara (str. 73, na ekranie pojawi się ikona wymiany filtra (Rys.1), a także zacznie świecić znajdujący się na wierzchu obudowy projektora wskaźnik WARNING FILTER (str. 87). Gdy tylko pojawi się ta ikona, jak najszybciej wymień filtr (str. 35, 62) i wyzeruj licznik filtra (str. 73). Jeżeli zostanie zużyty cały zawarty w kasecie filtr i upłynie ustawiony w tej funkcji czas, na ekranie pojawi się ikona widoczna na rys. 2, informując o konieczności wymiany kaset z filtrem.

Gdy wskazanie licznika przewinięć filtra zmaleje do 1, na ekranie pojawi się tzw. ikona ostatniego przewinięcia (Rys. 3), informująca, że w kasecie pozostał już tylko jeden czysty odcinek filtra (str. 68).

Gdy projektor wykryje niedrożność filtra, a w kasecie filtra nie pozostał już żaden jego czysty odcinek, na ekranie pojawi się ikona wymiany kasety filtra (Rys. 4), zaś na obudowie projektora zacznie świecić wskaźnik WARNING FILTER (str. 89). Gdy tylko pojawi się ta ikona, wymień kasetę z filtrem (str. 72) i wyzeruj licznik filtra (str. 72) i licznik przewinięć filtra (str. 73).

Podczas przewijania filtra za pomocą pilota (str. 35) lub za pomocą funkcji *Filter control* (Obsługa filtra) w menu *Setting* (Ustawienia, str. 62), na ekranie pojawi się ikona wymiany filtra i komunikat "Please wait..." (Proszę czekać, Rys. 5). Jednocześnie będzie powoli migotać wskaźnik WARNING FILTER (świecąc przez ok. 2 sekundy i pozostając wyłączonym przez ok. 2 sekundy, str. 87).

Wskaźnik WARNING FILTER migocze szybko w przypadku wykrycia nienormalnej sytuacji: gdy kaseta filtra nie jest prawidłowo zainstalowana lub gdy nie działa mechanizm przewijania filtra (str. 89).

Rys. 1 Ikona wymiany filtra

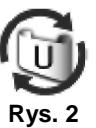

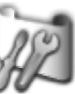

Rys. 3 Ikona ostatniego przewinięcia

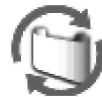

Rys. 4 Ikona wymiany kasety filtra

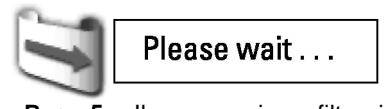

Rys. 5 Ikona wymiany filtra i komunikat "Please wait..." (Proszę czekać)

#### ✓Uwaga:

 Ikony przedstawione na rys. 1 – 5 nie zostaną wyświetlone, jeżeli w funkcji Display (Wyświetlanie) wybrano opcję Off (str. 58), a także w trakcie działania funkcji Freeze (Stopklatka, str. 35).

• Filtra nie da się nawinąć z powrotem.

• Filtr można przewinąć 9 razy (kaseta zawiera 10 odcinków filtra)

• Kaseta filtra jest jednorazowego użytku. Nie czyść jej ani nie używaj ponownie.

 Nie narażaj kasety z filtrem na działanie wody lub innych płynów, gdyż może to spowodować awarię.

 Po zużyciu wszystkich odcinków filtra wymień kasetę z filtrem na nową. Jeżeli kaseta zostanie wymieniona na kasetę nie zawierającą kompletu odcinków filtra, liczniki filtra i liczniki przewinięć nie rozpoznają poprawnie liczby pozostałych odcinków filtra i ich zerowanie może nie zadziałać. Może to spowodować awarię.  Nie używaj kasety z filtrem w innym projektorze. Licznik filtra i licznik przewinięć nie rozpoznają wtedy poprawnie liczby odcinków filtra pozostałych w częściowo zużytej kasecie i funkcja zerowania liczników nie będzie działać prawidłowo. Może to spowodować awarię.

 Zanim przystąpisz do wymiany kasety z filtrem upewnij się, że lampa projekcyjna nie działa. Wymiana kasety z filtrem przy działającej lampie spowoduje automatyczne wyłączenie projektora ze względów bezpieczeństwa.

 Po wymianie filtra zawsze zeruj licznik filtra w menu Setting (Ustawienia). Jeżeli zapomnisz go wyzerować, projektor nie będzie w stanie rozpoznać liczby pozostałych odcinków filtra do przewinięcia i może wystąpić awaria.

 Po wymianie kasety z filtrem nie zapomnij wyzerować licznika filtra i licznika przewinięć w menu Setting (Ustawienia). Jeżeli zapomnisz je wyzerować, projektor nie będzie w stanie rozpoznać liczby pozostałych odcinków filtra do przewinięcia i może wystąpić awaria.

## Wymiana kasety z filtrem

- **1.** Wyłącz projektor i wyciągnij przewód zasilający z gniazda sieciowego.
- **2.** Najpierw oczyść projektor i okolice jego otworów wentylacyjnych z kurzu.
- Naciśnij ▲ na pokrywie filtra, aby zwolnić zatrzask i otworzyć ją.
- **4.** Wyjmij kasetę z filtrem. Wyjmij ją, kładąc palec na wypustce kasety i pociągając.
- Umieść nową kasetę na miejscu i zamknij pokrywę filtra. Sprawdź najpierw, czy kaseta jest poprawnie włożona i wsunięta całkowicie na swoje miejsce.
- 6. Podłącz do projektora przewód zasilający i włącz go.
- 7. Wyzeruj licznik filtra i licznik przewinięć (str. 73).

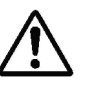

#### <u>UWAGA</u>

Pamiętaj, aby włożyć nową kasetę z filtrem do projektora. Jeżeli do projektora nie włożono kasety z filtrem, projektora nie da się uruchomić. Nie wkładaj żadnych przedmiotów w otwory wentylacyjne. Może to doprowadzić do uszkodzenia urządzenia.

ZALECENIE: Unikaj użytkowania projektora multimedialnego w środowiskach o niskiej czystości powietrza (pomieszczenia zadymione, zakurzone, brudne, itp.) Eksploatacja projektora w takich warunkach może spowodować pogorszenie jakości wyświetlanego obrazu.

Podczas użytkowania projektora w warunkach dużego zanieczyszczenie powietrza, na obiektywie, matrycy LCD i elementach optycznych może gromadzić się kurz. Może to mieć negatywny wpływ na jakość wyświetlanego obrazu.

Jeżeli wystąpią powyższe objawy, należy skontaktować się ze sprzedawcą urządzenia lub autoryzowanym zakładem serwisowym w celu usunięcia zabrudzeń.

#### ZAMAWIANIE NOWYCH KASET Z FILTREM

Nową kasetę z filtrem można zamówić za pośrednictwem sprzedawcy, od którego zakupiono projektor. Przy składaniu zamówienia, należy podać sprzedawcy następujące informacje:

Oznaczenie modelu projektora:

PLC-XP200L

 Oznaczenie modelu kasety z filtrem: POA-FIL-131

(Serwisowy nr części: 610 334 3747)

Pokrywa filtra

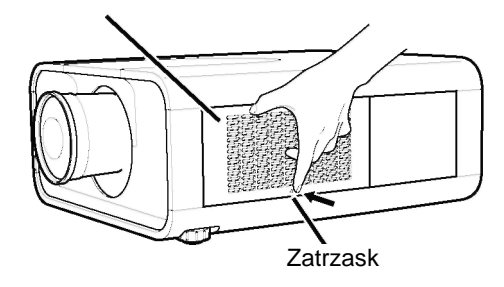

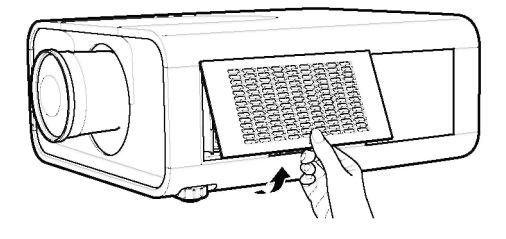

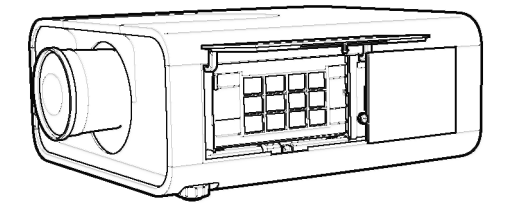

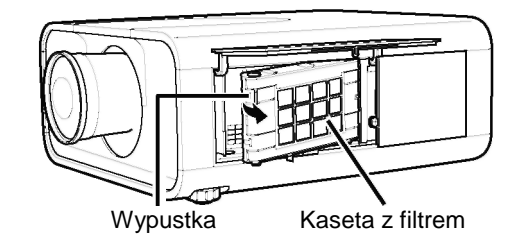

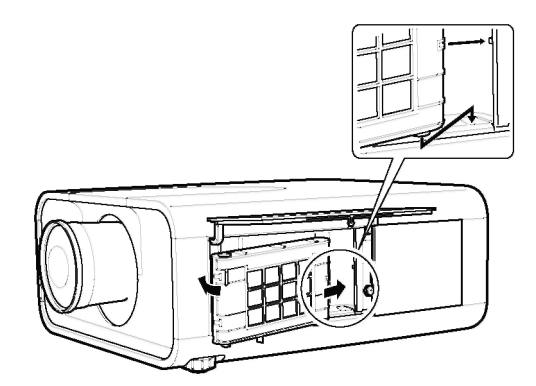
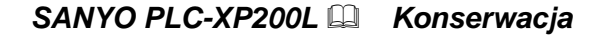

## Zerowanie licznika filtra

Po wymianie filtra lub kasety z filtrem koniecznie wyzeruj licznik filtra.

- 1. Naciśnij przycisk MENU, aby wyświetlić menu ekranowe. Naciskajac przyciski kierunkowe ◀► przesuń czerwona ramkę wskaźnika do ikony menu Setting (Ustawienia).
- 2. Za pomocą przycisków kierunkowych ▲▼ przesuń czerwona ramkę wskaźnika do funkcji Filter counter, po czym naciśnij przycisk SELECT. Pojawi się okno dialogowe zawierające opcję Used time (Czas użytkowania) oraz opcję Scrolls remaining (Pozostało przewinięć). Za pomocą przycisków kierunkowych wybierz ustawienie Used time.
- **3.** Okno Used time informuje o całkowitym skumulowanym czasie użytkowania filtra, daje też możliwość ustawienia zegara oraz dostęp do polecenia zerującego Reset. Wybierz polecenie Reset. Pojawi się komunikat "Filter counter Reset?" (Wyzerować licznik filtra?). Wybierz Yes (Tak).
- **4.** Pojawi się jeszcze jeden komunikat z prośbą o potwierdzenie - wybór odpowiedzi Yes (Tak) spowoduje wyzerowanie licznika filtra.

# Zerowanie licznika przewinięć

Za każdym razem, gdy wymienisz kasetę z filtrem, wyzeruj także licznik przewinięć.

- 1. Naciśnij przycisk MENU, aby wyświetlić menu ekranowe. Naciskając przyciski kierunkowe <> przesuń czerwoną ramkę wskaźnika do ikony menu Setting (Ustawienia).
- 2. Za pomocą przycisków kierunkowych ▲▼ przesuń czerwoną ramkę wskaźnika do funkcji Filter counter, po czym naciśnij przycisk SELECT. Pojawi się okno dialogowe zawierające opcję Used time (Czas użytkowania) oraz opcję Scrolls remaining (Pozostało przewinięć). Za pomocą przycisków kierunkowych A V wybierz ustawienie Scroll(s) remaining.
- **3.** Okno Scroll(s) remaining informule o liczbie pozostałych przewinięć filtra oraz daje dostęp do zerującej je funkcji Reset. Wybierz polecenie Reset. Pojawi się komunikat "Scroll counter Reset?" (Wyzerować licznik przewinięć?). Wybierz Yes (Tak).
- 4. Pojawi się jeszcze jeden komunikat z prośbą o potwierdzenie - wybór odpowiedzi Yes (Tak) spowoduje wyzerowanie licznika przewinięć.

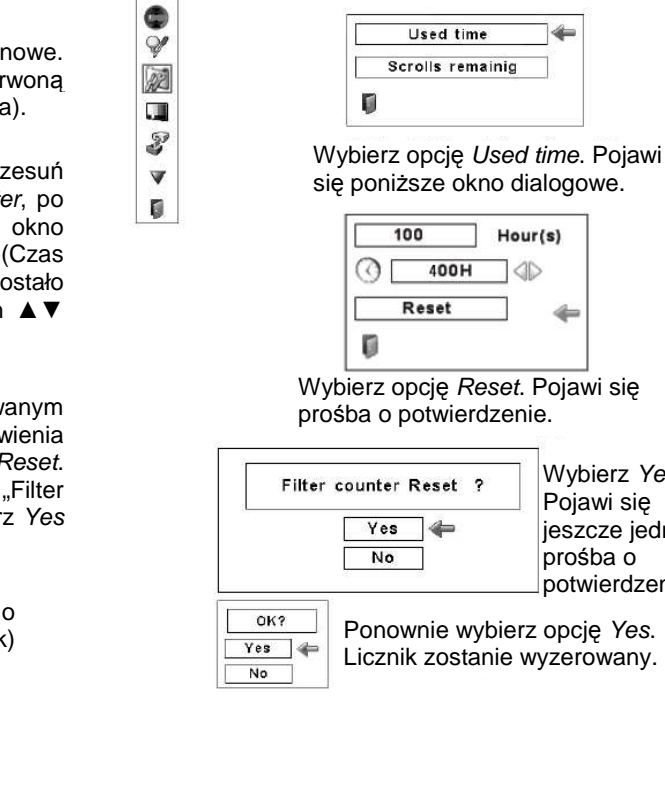

### Scroll counter

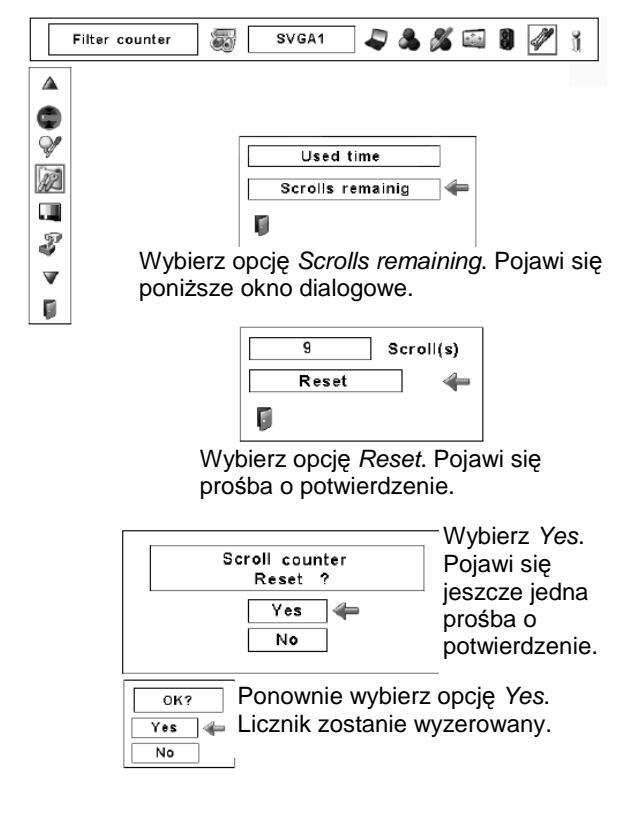

Wybierz Yes.

jeszcze jedna

potwierdzenie.

Pojawi się

prośba o

1

### Filter counter Filter counter

SVGA1

-

# Wymiana lampy

Gdy lampa projekcyjna zużyje się, na ekranie pojawi się ikona wymiany lampy i zacznie świecić na pomarańczowo wskaźnik LAMP REPLACE. Jak najszybciej należy wówczas wymienić lampę na nową. Czas, po jakim zacznie świecić wskaźnik LAMP REPLACE zależy od tego, w jakim trybie lampa jest używana.

#### Górny panel obudowy

| LAMP/SHUTTER   |   |
|----------------|---|
| LAMP REPLACE   | 7 |
| WARNING FILTER | I |
| WARNING TEMP.  |   |

Ikona wymiany lampy

### Wskaźnik LAMP REPLACE

#### ✓Uwaga:

 Ikona wymiany lampy nie zostanie wyświetlona, jeżeli w funkcji Display (Wyświetlanie) wybrano opcję Off (str. 58), a także w trakcie działania funkcji Freeze (Stopklatka, str. 35)

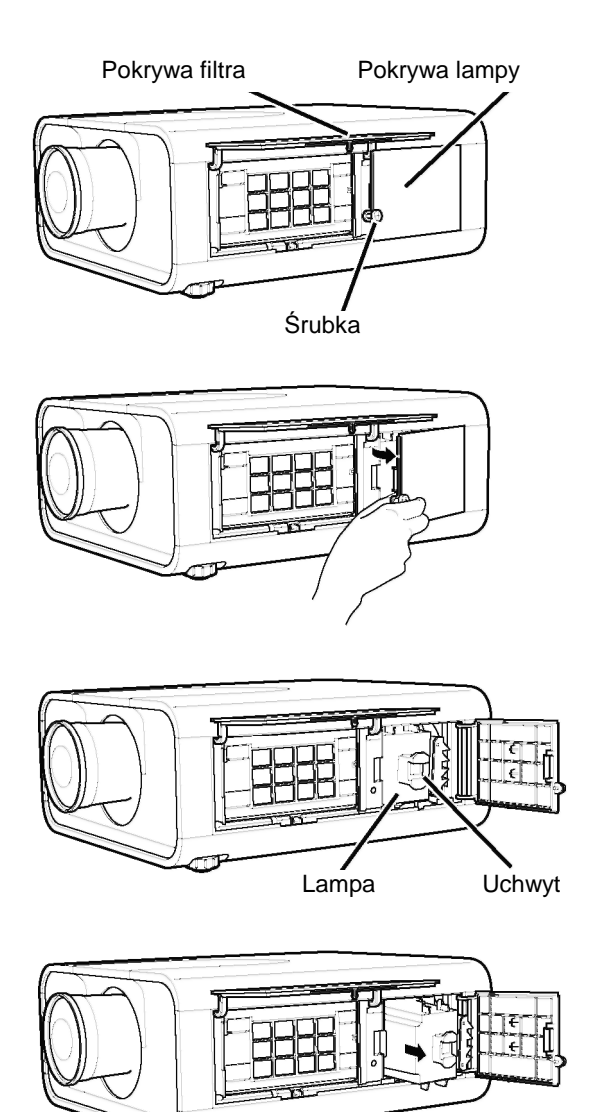

- Aby wymienić lampę projekcyjną na nową postępuj zgodnie z poniższą procedurą:
  - Wyłącz projektor i wyjmij przewód zasilający z gniazda sieciowego. Odczekaj co najmniej 45 minut, aż projektor ostygnie.
  - **2.** Otwórz pokrywę filtra (str. 57)
  - **3.** Odkręć śrubę i otwórz pokrywę lampy. Wyjmij lampę za przeznaczony do tego celu uchwyt.
  - **4.** Zainstaluj nową lampę. Upewnij się, że nowa lampa została prawidłowo i do końca wsunięta na swoje miejsce.
  - 5. Załóż pokrywę lampy i przykręć ją śrubokrętem.
  - 6. Zamknij pokrywę filtra.
  - 7. Podłącz do projektora przewód zasilający i włącz go.
  - 8. Wyzeruj licznik lampy (str. 76).

#### ✓Uwaga:

- Uważaj, aby zainstalować lampę tak, aby była skierowana we właściwym kierunku.
- Nie zeruj licznika lampy, jeżeli nie wymieniasz przy tym samej lampy.

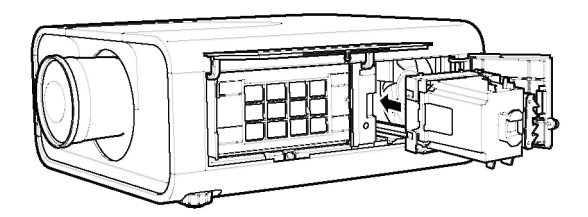

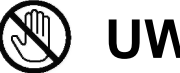

# UWAGA

Przed zdemontowaniem pokrywy lampy projekcyjnej odczekaj przynajmniej 45 minut po wyłączeniu projektora. Wnętrze projektora może być bardzo gorące.

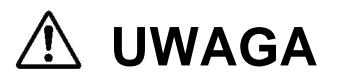

Aby zapewnić właściwe bezpieczeństwo eksploatacji urządzenia, lampę należy zastąpić wyłącznie lampą tego samego typu. Nie upuść lampy i nie dotykaj szkła żarówki! Szkło może pęknąć i spowodować obrażenia ciała!

# Zerowanie licznika lampy

Należy pamiętać, aby po założeniu nowej lampy projekcyjnej wyzerować licznik lampy. Po wyzerowaniu tego licznika wskaźnik LAMP REPLACE przestanie świecić, zniknie też z ekranu ikona wymiany lampy.

- Naciśnij przycisk MENU, aby wyświetlić menu ekranowe. Naciskając przyciski kierunkowe ◄► przesuń czerwoną ramkę wskaźnika do ikony menu Setting (Ustawienia).
- 2. Za pomocą przycisków kierunkowych ▲▼ przesuń czerwoną ramkę wskaźnika do funkcji Lamp counter (Licznik lampy), po czym naciśnij przycisk SELECT. Wyświetlony zostanie komunikat informujący o dotychczasowym czasie pracy lampy oraz polecenie zerujące licznik. Wybierz polecenie Reset. Pojawi się komunikat "Lamp replacement counter Reset?" (Wyzerować licznik lampy?). Wybierz Yes (Tak).
- **3.** Pojawi się jeszcze jeden komunikat potwierdzający wybór odpowiedzi Yes (Tak) spowoduje wyzerowanie licznika lampy.

#### Uwaga!

• Nie zeruj licznika lampy bez jednoczesnej wymiany lampy. Pamiętaj, aby licznik lampy zerować tylko po wymianie lampy projekcyjnej.

### ZAMAWIANIE NOWYCH LAMP

Nową lampę możesz zamówić za pośrednictwem sprzedawcy, u którego został zakupiony projektor. Przy składaniu zamówienia podaj sprzedawcy następujące informacje:

:

- Oznaczenie modelu projektora :
- Oznaczenie modelu lampy

(Serwisowy nr części: 610 341 1941)

PLC-XP200L

POA-LMP124

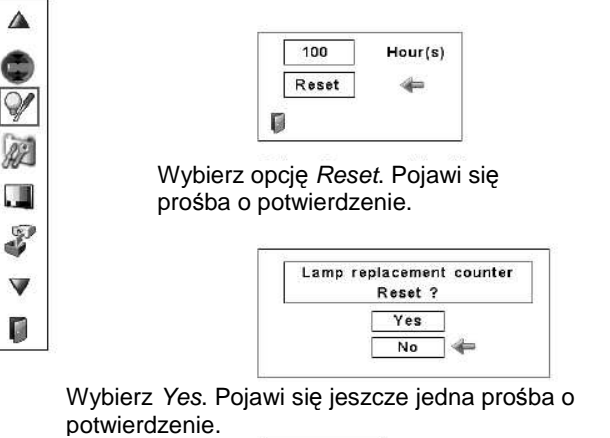

SVGA1

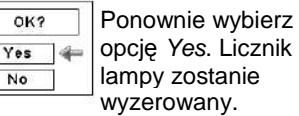

1 1

Lamp counter

2.

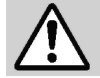

**OBCHODZENIE SIĘ Z LAMPĄ** 

Projektor korzysta z lampy wysokociśnieniowej, z którą należy obchodzić się z największą ostrożnością. Niewłaściwe postępowanie z lampą projekcyjną może prowadzić do wypadków, obrażeń ciała lub powstania pożaru.

- Okres eksploatacyjny lampy projekcyjnej może być różny dla różnych lamp, zależy też od warunków eksploatacyjnych. Dwie lampy tego samego typu mogą mieć różne okresy eksploatacyjne. Niektóre z lamp mogą działać krócej niż inne, nawet pracując w tych samych warunkach.
- Jeżeli projektor zgłasza konieczność wymiany lampy, tzn. świeci się wskaźnik LAMP REPLACE, należy NIEZWŁOCZNIE wymienić lampę na nową. Wyłączywszy projektor w celu wymiany lampy, należy jednak poczekać, aż projektor ostygnie. Należy przy tym dokładnie przestrzegać procedur zamieszczonych w niniejszej Instrukcji w rozdziale Wymiana lampy. Dalsza eksploatacja lampy ze świecącym wskaźnikiem LAMP REPLACE zwiększa ryzyko wybuchu lampy wewnątrz projektora.
- Lampa może wybuchnąć w wyniku wstrząsów, wibracji, uderzenia lub zużycia po określonej liczbie godzin pracy. Ryzyko wybuchu zależy od warunków pracy projektora i lampy projekcyjnej.

#### W PRZYPADKU WYBUCHU LAMPY NALEŻY PODĄĆ NASTĘPUJĄCE ŚRODKI OSTROŻNOŚCI:

Jeżeli lampa wybuchnie, natychmiast wyjmij wtyczkę kabla zasilającego projektora z gniazda sieciowego. Skontaktuj się z autoryzowanym zakładem serwisowym, który dokona kontroli urządzenia i wymiany lampy na nową. Ponadto sprawdź, czy wokół projektora lub w jego otworach wentylacyjnych nie znajdują się odłamki szkła. Wszelkie zauważone odłamki szkła należy ostrożnie usunąć. Nie wolno jednak na własną rękę zaglądać do wnętrza obudowy projektora – może to zrobić tylko wykwalifikowany personel autoryzowanego zakładu serwisowego, który zna procedury postępowania w takich przypadkach. Próby naprawy urządzenia na własną rękę, szczególnie podejmowane przez osoby niewykwalifikowane mogą skutkować wypadkiem lub skaleczeniem odłamkami szkła.

## Czyszczenie obiektywu

Przed rozpoczęciem czyszczenia, odłącz przewód zasilający projektora od gniazda.

Delikatnie przetrzyj obiektyw kawałkiem materiału z niewielką ilością nierysującego środka do czyszczenia obiektywów lub użyj chusteczek do obiektywów bądź pojemnika ze sprężonym powietrzem.

Unikaj stosowania nadmiernej ilości środka czyszczącego. Ścierne środki czyszczące, rozpuszczalniki i inne aktywne substancje chemiczne mogą porysować powierzchnię soczewki obiektywu.

# Czyszczenie obudowy projektora

Przed rozpoczęciem czyszczenia, odłącz przewód zasilający projektora od gniazda.

Delikatnie przetrzyj korpus projektora miękką, suchą szmatką. Jeżeli projektor jest mocno zabrudzony, użyj niewielkiej ilości łagodnego detergentu, a następnie wypoleruj obudowę do sucha osobną, miękką i suchą szmatką. Unikaj stosowania nadmiernej ilości środka czyszczącego. Ścierne środki czyszczące, rozpuszczalniki i inne aktywne substancje chemiczne mogą porysować powierzchnię obudowy.

Gdy projektor nie jest używany, przechowuj go w odpowiednim futerale lub torbie, co zapewni mu ochronę przed kurzem i zarysowaniem.

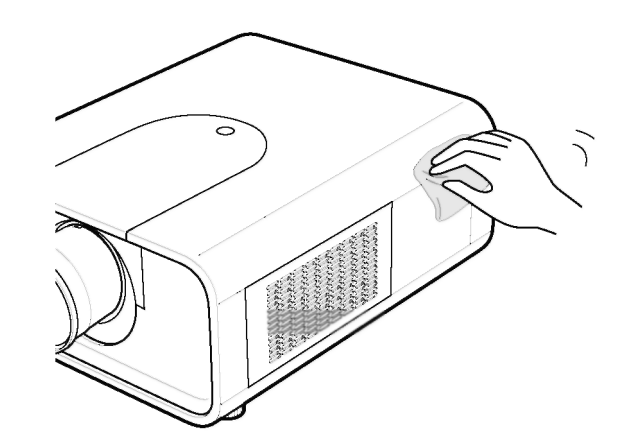

# Wskaźniki ostrzegawcze

Wskaźniki ostrzegawcze (ze słowem WARNING w nazwie) informują o stanie funkcji projektora kontrolujących jego bezpieczeństwo i prawidłowość pracy. Sprawdzaj stan wskaźników ostrzegawczych i wskaźnika POWER i w zależności od ich wskazań, podejmuj odpowiednie czynności.

#### <u>Projektor wyłącza się, a wskaźnik WARNING TEMP.</u> <u>migocze na czerwono.</u>

Gdy temperatura wewnątrz projektora multimedialnego przekroczy dopuszczalny poziom, urządzenie zostanie automatycznie wyłączone, aby chronić wrażliwe elementy wewnętrzne. W trakcie chłodzenia wskaźnik LAMP/SHUTTER zmieni kolor na czerwony, a wskaźnik WARNING TEMP będzie migotać. Po wystarczającym obniżeniu wewnętrznej temperatury projektora (do prawidłowej temperatury roboczej), projektor będzie można ponownie włączyć za pomocą przycisku ON/STAND-BY.

#### ✓ Uwaga:

 Po awaryjnym wyłączeniu wskaźnik WARNING TEMP będzie nadal migotać, mimo powrotu temperatury wewnątrz projektora do normy. Przestanie on migotać dopiero po ponownym włączeniu projektora.

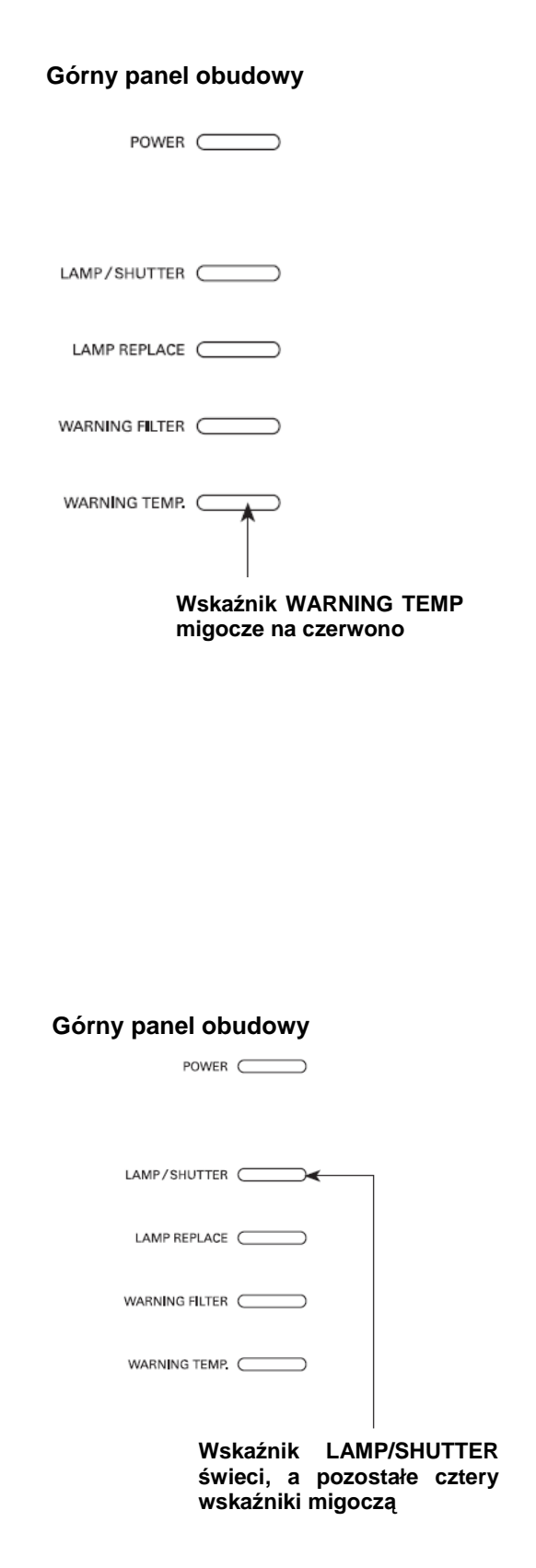

#### W takim przypadku:

- Sprawdź, czy projektor ma wokół siebie wystarczająco dużo wolnego miejsca dla zapewnienia mu nie zakłóconej niczym wentylacji? Sprawdź, czy w miejscu instalacji bądź ustawienia projektora nic nie blokuje jego otworów wentylacyjnych.
- Sprawdź, czy projektor nie znajduje się w pobliżu przewodów wentylacyjnych bądź wywiewów gorącego powietrza? Jeżeli tak, odsuń go od nich na większą odległość.
- Czy filtr powietrza projektora jest czysty? Wymień filtr.

#### <u>Projektor wyłącza się, przy czym świeci wskaźnik</u> LAMP/SHUTTER, a pozostałe cztery wskaźniki migoczą.

Jeżeli projektor wykryje nienormalną sytuację, zostanie automatycznie wyłączony w celu ochrony swoich podzespołów. W takim przypadku zacznie świecić wskaźnik LAMP/SHUTTER, pozostałe wskaźniki będą zaś migotać. Odłącz wówczas przewód zasilający i podłącz go ponownie do projektora, a następnie włącz urządzenie i sprawdź jego działanie. Jeżeli projektor nie daje się włączyć, zaś jego wskaźniki nadal świecą i migoczą, odłącz kabel zasilający od gniazdka i skontaktuj się z punktem serwisowym.

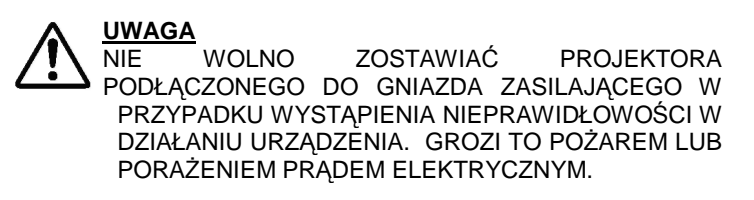

# Dodatek

# Diagnozowanie i usuwanie problemów

Przed skontaktowaniem się ze sprzedawcą lub autoryzowanym zakładem serwisowym w celu uzyskania pomocy, zapoznaj się z poniższymi problemami i ich rozwiązaniami.

- Upewnij się, że projektor został prawidłowo podłączony do urządzeń peryferyjnych (źródeł sygnału) zgodnie z opisem połączeń zawartym na str. 24 - 26.
- Sprawdź połączenia kablowe. Upewnij się, że wszystkie komputery, urządzenia wideo i kable zasilające są prawidłowo podłączone.
- 3. Sprawdź, czy wszystkie urządzenia są włączone.
- 4. Jeżeli projektor nadal nie wyświetla obrazu, wyłącz i ponownie uruchom podłączony do niego komputer.
- **5.** Jeżeli obraz nie pojawia się, odłącz projektor od komputera i sprawdź obraz na ekranie komputera. Być może problem nie tkwi po stronie projektora, lecz w karcie graficznej komputera lub w jej ustawieniach (gdy będziesz ponownie podłączać do niej projektor, koniecznie wyłącz komputer i monitor przed włączeniem projektora; włącz wszystkie urządzenia w odpowiedniej kolejności: najpierw projektor, potem komputer).
- 6. Jeżeli nadal występują problemy, zapoznaj się z poniższymi rozwiązaniami.

| Problem:                                                                                                    | Możliwe rozwiązania:                                                                                                    |
|----------------------------------------------------------------------------------------------------|----------------------------------------------------------------------------------------------------|
| Brak zasilania.                                                                                                    | Podłącz przewód zasilający projektora do gniazda sieciowego.<br>Zanim ponownie włączysz projektor poczekaj, aż wskaźnik POWER przestanie migotać (patrz<br>str. 28).<br>Sprawdź wskaźnik WARNING TEMP. Jeżeli migocze, projektora nie da się włączyć (patrz str.<br>79).<br>Odblokuj klawiaturę projektora funkcją <i>Key lock</i> (patrz str. 65).<br>Sprawdź, czy w projektorze znajduje się kaseta z filtrem (patrz str. 72).<br>Sprawdź lampę projekcyjną (patrz str. 74). |
| Po uruchomieniu<br>projektora pojawia się<br>okno dialogowe kodu<br>PIN.                                                           | Projektor został zabezpieczony kodem PIN. Wprowadź poprawny kod PIN; będzie nim "1234" (kod fabryczny, jeżeli nie był dotąd zmieniany) lub ustawiony przez użytkownika czterocyfrowy kod (str. 28, 65-66).                                                                                                    |
| Ekran powitalny nie jest<br>wyświetlany.                                                                                           | Upewnij się, że w ustawieniach funkcji <i>Display</i> (Wyświetlanie) nie wybrano opcji <i>Off</i> ani<br><i>Countdown Off</i> (patrz rozdział "Menu Setting (Ustawienia)" na str. 58).                                                                                                    |
| Ekran powitalny różni się<br>od domyślnego.                                                                                        | Upewnij się, że w ustawieniach funkcji <i>Logo</i> nie wybrano opcji <i>Off</i> ani <i>User</i> (patrz rozdział "Menu Setting (Ustawienia)" na str. 59).                                                                                                    |
| Gdy projektor jest<br>włączony i naciśnie się<br>przycisk INPUT, na<br>ekranie pojawia się ikona<br>inna niż ikona trybu<br>lampy. | Ta ikona ostrzega o konieczności wymiany filtra (patrz str. 70).                                                                                                    |
| Pojawia się ikona inna<br>niż informująca o<br>rodzaju sygnału<br>wejściowego i trybie<br>lampy.                                   | Ta ikona ostrzega o konieczności wymiany lampy lub filtra (patrz str. 70 - 71).                                                                                                    |

| Problem:                                                                                                    | Możliwe rozwiązania:                                                                                                    |
|----------------------------------------------------------------------------------------------------|----------------------------------------------------------------------------------------------------|
| Brak obrazu.                                                                                                    | Sprawdź połączenia pomiędzy komputerem lub sprzętem wideo a projektorem.<br>Sprawdź, czy sygnał wejściowy podawany przez komputer jest prawidłowy. Niektóre<br>komputery przenośne wymagają na przełączenia na monitor w trakcie współpracy z<br>projektorem multimedialnym. Sposób zmiany trybu monitora opisano w instrukcji obsługi<br>komputera.<br>Obraz ukazuje się dopiero po upływie ok. 30 sekund od włączenia projektora.<br>Sprawdź, czy wybrany w menu system rzeczywiście odpowiada podłączonemu komputerowi<br>bądź sprzętowi wideo.<br>Wybierz ponownie właściwe źródło sygnału wejściowego przy pomocy menu.<br>Sprawdź, czy temperatura nie wykracza poza określony zakres temperatur pracy (5°C–40°C). |
| Na ekranie iest widoczny                                                                                                    | Lampa projektora zbliża się do końca okresu swojej eksploatacji. Możliwie szybko zainstaluj<br>nową lampę (patrz str. 69, 74-75).                                                                                                    |
| powyższy symbol.                                                                                                    |                                                                                                    |
| Image: Constraint of the second second se | Skończyły się odcinki filtra w kasecie. Możliwie szybko wymień kasetę z filtrem na nową (patrz<br>str. 72-73).                                                                                                    |
| Wyświetlany obraz jest<br>nieostry.                                                                                                    | Wyreguluj ostrość obrazu projektora.<br>Sprawdź, czy obiektyw projektora nie wymaga czyszczenia.<br><i>Uwaga! Przeniesienie projektora z chłodnego miejsca do ciepłego pomieszczenia może</i><br><i>spowodować kondensację wilgoci na soczewkach obiektywu. W takich wypadkach NIE</i><br><i>włączaj projektora, dopóki skondensowana woda nie wyparuje.</i><br>Ustawienie projektora pod zbyt dużym kątem względem płaszczyzny ekranu może<br>powodować zniekształcenie trapezowe i uniemożliwiać ustawienie ostrości.<br>Sprawdź, czy ekran projekcyjny znajduje się co najmniej 1,4 m od projektora.                                                                                                    |
| Obraz nie jest<br>dostatecznie jasny.                                                                                                    | Sprawdź, czy ustawienia opcji <i>Contrast</i> (Kontrast) oraz <i>Brightness</i> (Jasność) są prawidłowe<br>(patrz str. 53).<br>Sprawdź, czy ustawienia opcji <i>Image Level</i> (Rodzaj obrazu) są prawidłowe (patrz str. 46, 51).<br>Sprawdź ustawienia funkcji <i>Lamp control</i> (Tryb lampy) (patrz rozdział "Menu Setting<br>(Ustawienia)" na str. 62).<br>Sprawdź stan wskaźnika LAMP REPLACE (Wymiana lampy). Jeżeli wskaźnik świeci, lampa<br>projektora zbliża się do końca okresu swojej eksploatacji. Możliwie szybko zainstaluj nową<br>lampę (patrz str. 74).                                                                                                    |
| Kolor jest nienaturalny.                                                                                                    | Sprawdź ustawienia sygnału wejściowego, systemu kolorów, systemu wideo lub systemu<br>komputerowego.<br>Prawidłowo wyreguluj właściwości obrazu (patrz str. 46, 51).                                                                                                    |
| Obraz jest odwrócony w poziomie.                                                                                                    | Sprawdź ustawienia funkcji <i>Ceiling</i> (Sufit) i <i>Rear</i> ( <i>Tył</i> ) (patrz str. 47, 52).                                                                                                    |
| Obraz jest odwrócony w pionie.                                                                                                    | Sprawdź ustawienia funkcji Ceiling (Sufit) (patrz str. 44, 48).                                                                                                    |
| Obraz jest<br>zniekształcony lub nie<br>mieści się na ekranie.                                                                                                    | Sprawdź ustawienia funkcji <i>PC Adjust</i> (Dostrajanie sygnału z komputera) lub menu <i>Screen</i> (Ekran) i dostosuj je.                                                                                                    |
| Funkcja Auto PC<br>adjustment nie działa.                                                                                                    | Sprawdź ustawienia sygnału wejściowego. Funkcja <i>Auto PC Adjustment</i> nie działa, jeśli wybrano tryb 480p, 575p, 720p, 480i, 575i, 1035i lub 1080i, lub jeżeli źródło sygnału cyfrowego podłączono do złącza DVI (patrz str. 41).                                                                                                    |

### SANYO PLC-XP200L Dodatek

| Problem:                                                        | Możliwe rozwiązania:                                                                                                    |
|-----------------------------------------------------------------|----------------------------------------------------------------------------------------------------|
| Nie są wyświetlane<br>niektóre komunikaty<br>ekranowe.          | Sprawdź ustawienia funkcji <i>Display</i> (Wyświetlanie, patrz str. 58).                                                                                                    |
| Ustawienia nie zostają<br>zachowane po<br>wyłączeniu zasilania. | Upewnij się, że po dostrojeniu ustawień wybrano opcję Store (Zapis). Niektórych ustawień nie da się zapisać, jeśli nie zostaną zarejestrowane za pomocą funkcji Store.                                                                                                    |
| Funkcja Power<br>management nie działa.                         | Funkcja <i>Power management</i> (Zarządzanie energią) nie może działać, jeżeli włączono funkcję<br><i>Freeze</i> (Stopklatka) lub zamknięto migawkę.                                                                                                    |
| Samoczynnie znika<br>obraz.                                     | W menu Setting (Ustawienia) sprawdź parametry funkcji <i>Power management</i> (Zarządzanie energią). Fabrycznie jest ona włączona (ustawienie <i>On</i> ).                                                                                                    |
| Funkcja Capture nie<br>działa.                                  | Sprawdź połączenie ze źródłem sygnału.                                                                                                    |
| Nie można wybrać<br>niektórych pozycji menu.                    | Dostępne elementy menu różnią się w zależności od tego, czy wybrano sygnał źródłowy z<br>komputera, czy z urządzenia wideo.                                                                                                    |
| Brak dźwięku.                                                   | Sprawdź połączenia przewodów ze źródłem sygnału audio.<br>Ustaw właściwą głośność i inne parametry w urządzeniu będącym źródłem sygnału audio.<br>Naciśnij przycisk VOLUME+ (patrz str. 33).<br>Naciśnij przycisk MUTE (patrz str. 33).<br>Czy obraz jest wyświetlany? Głośnik monitora działa tylko wówczas, gdy wyświetlany jest<br>obraz.<br>Upewnij się, że został wybrany właściwy układ wejść (patrz str. 33).                                                                                                    |
| Zasilanie wyłącza się<br>automatycznie.                         | Funkcja <i>Power management</i> (Zarządzanie energią) działa według ustawień fabrycznych (patrz rozdział "Menu Setting (Ustawienia)" na str. 58).<br>Jeżeli po włączeniu projektora przez pewien czas na ekranie pojawia się ikona wymiany filtra, a filtr nie zostanie wymieniony, projektor automatycznie wyłączy się po 3 minutach od włączenia, aby uchronić się przed uszkodzeniem (patrz str. 70, 72 i dalej).<br>Nie zakrywaj otworów wentylacyjnych projektora (patrz str. 5, 8).<br>Być może projektor jest używany w otoczeniu o zbyt wysokiej temperaturze. Sprawdź, czy temperatura nie wykracza poza określony zakres temperatur pracy (5°C–40°C) (patrz str. 80).                                                                                                    |
| Boczny panel sterowania<br>nie działa.                          | Boczny panel sterowania nie będzie działać, jeżeli jego przyciski zablokowano za pomocą grupy ustawień <i>Key lock</i> (Blokada klawiatury) funkcji <i>Security</i> (Zabezpieczenia) z menu <i>Setting</i> (patrz rozdział "Menu Setting (Ustawienia)" na str. 65).                                                                                                    |
| Nie działa pilot.                                               | Sprawdź stan jego baterii.<br>Sprawdź, czy właściwie ustawiono funkcję wyboru czujników pilota (patrz str. 63).<br>Upewnij się, że wiązka podczerwona pochodząca z pilota zdalnego sterowania nie ma potyka<br>na żadne przeszkody po drodze do projektora multimedialnego.<br>Upewnij się, że używając pilota, nie znajdujesz zbyt daleko od projektora.<br>Maksymalny zasięg pilota wynosi 5 metrów.<br>Upewnij się, czy kod sygnału ustawiony na pilocie jest taki sam, jak kod ustawiony na<br>projektorze (patrz rozdział "Menu Setting (Ustawienia)" na str. 63).<br>Odblokuj klawiaturę pilota funkcją <i>Key lock</i> (patrz str. 53).<br>Pilot nie działa bezprzewodowo, gdy do projektora jest podłączony kabel sygnałowy pilota,<br>służący do obsługi pilota w trybie przewodowym (patrz str. 18).<br>Sprawdź, czy przełącznik ALL-OFF na pilocie znajduje się w położeniu "ON".<br>Upewnij się, że opcja <i>Simple mode</i> (Tryb uproszczony) funkcji <i>Remote control</i> (Pilot) jest<br>wyłączona, tzn. ma wartość <i>Off</i> (str. 63). |
| Nie działa funkcja myszy<br>bezprzewodowej.                     | Sprawdź połączenie kablowe między projektorem a komputerem. (patrz str. 36).<br>Sprawdź ustawienie myszy w komputerze.<br>Włącz najpierw projektor, a dopiero w drugiej kolejności - komputer.                                                                                                    |
| Wskaźniki migoczą lub<br>świecą.                                | Sprawdź stan projektora zgodnie z informacjami w rozdziale "Wskaźniki i stan projektora" na str. 87-89.                                                                                                    |

| Problem:                                                                        | Możliwe rozwiązania:                                                     |
|---------------------------------------------------------------------------------|--------------------------------------------------------------------------|
| Na ekranie jest widoczny<br>powyższy symbol.                                    | Wykonana czynność jest niepoprawna. Wybierz prawidłowe polecenie.        |
| Nie udaje się<br>odblokować kodu PIN<br>logotypu, klawiatury lub<br>projektora. | Skontaktuj się ze sprzedawcą urządzenia lub centrum obsługi technicznej. |
| Kod PIN logo lub<br>projektora został<br>zapomniany.                            | Skontaktuj się ze sprzedawcą urządzenia lub centrum obsługi technicznej. |

#### OSTRZEŻENIE:

Wewnątrz projektora występuje wysokie napięcie. Nie próbuj otwierać jego obudowy!

Jeżeli podane rozwiązania nie usunęły problemu, skontaktuj się ze sprzedawcą projektora lub centrum serwisowym. Podaj model projektora i opisz występujący problem. Z przyjemnością udzielimy pomocy.

### Struktura menu

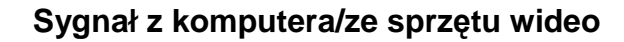

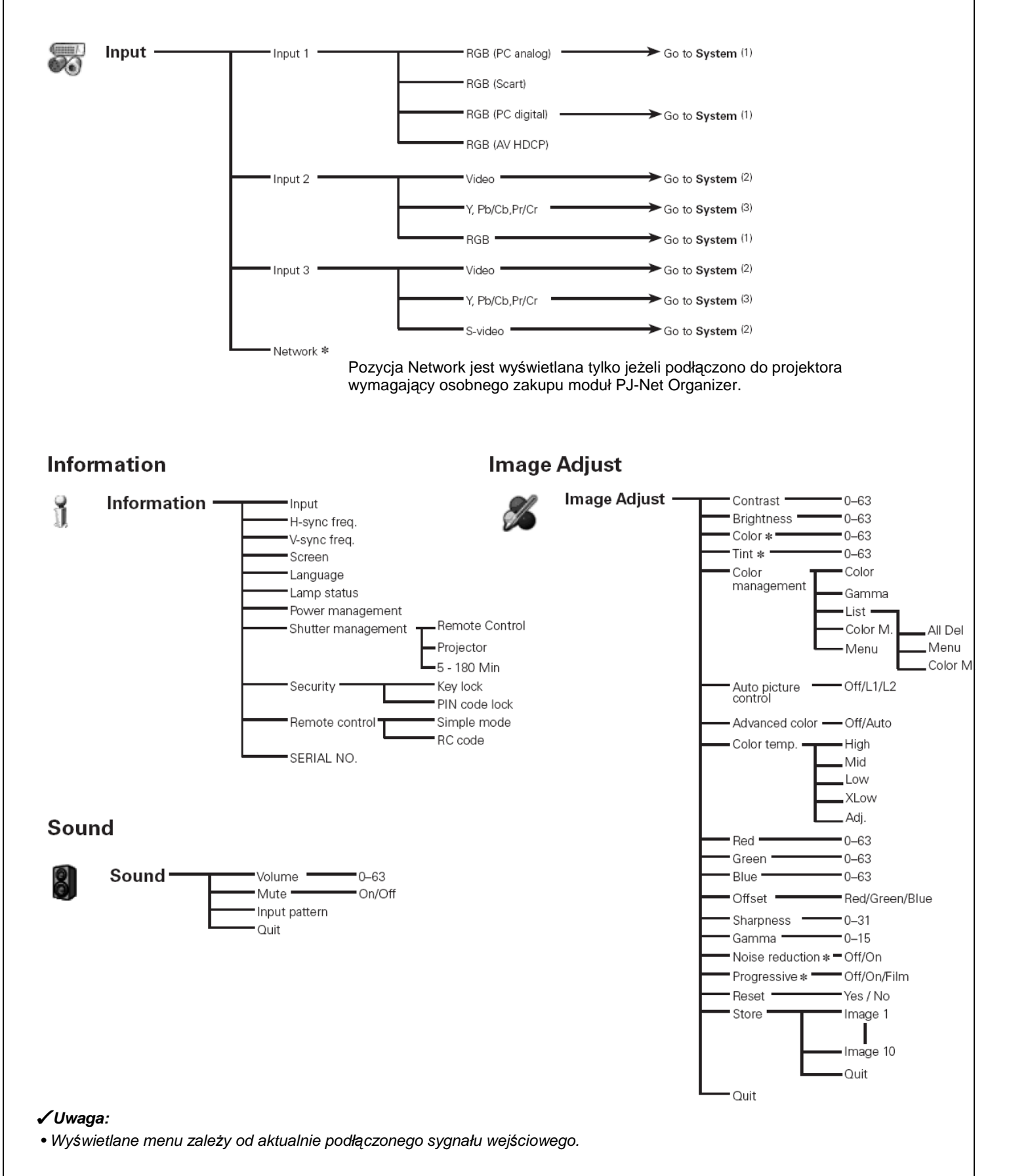

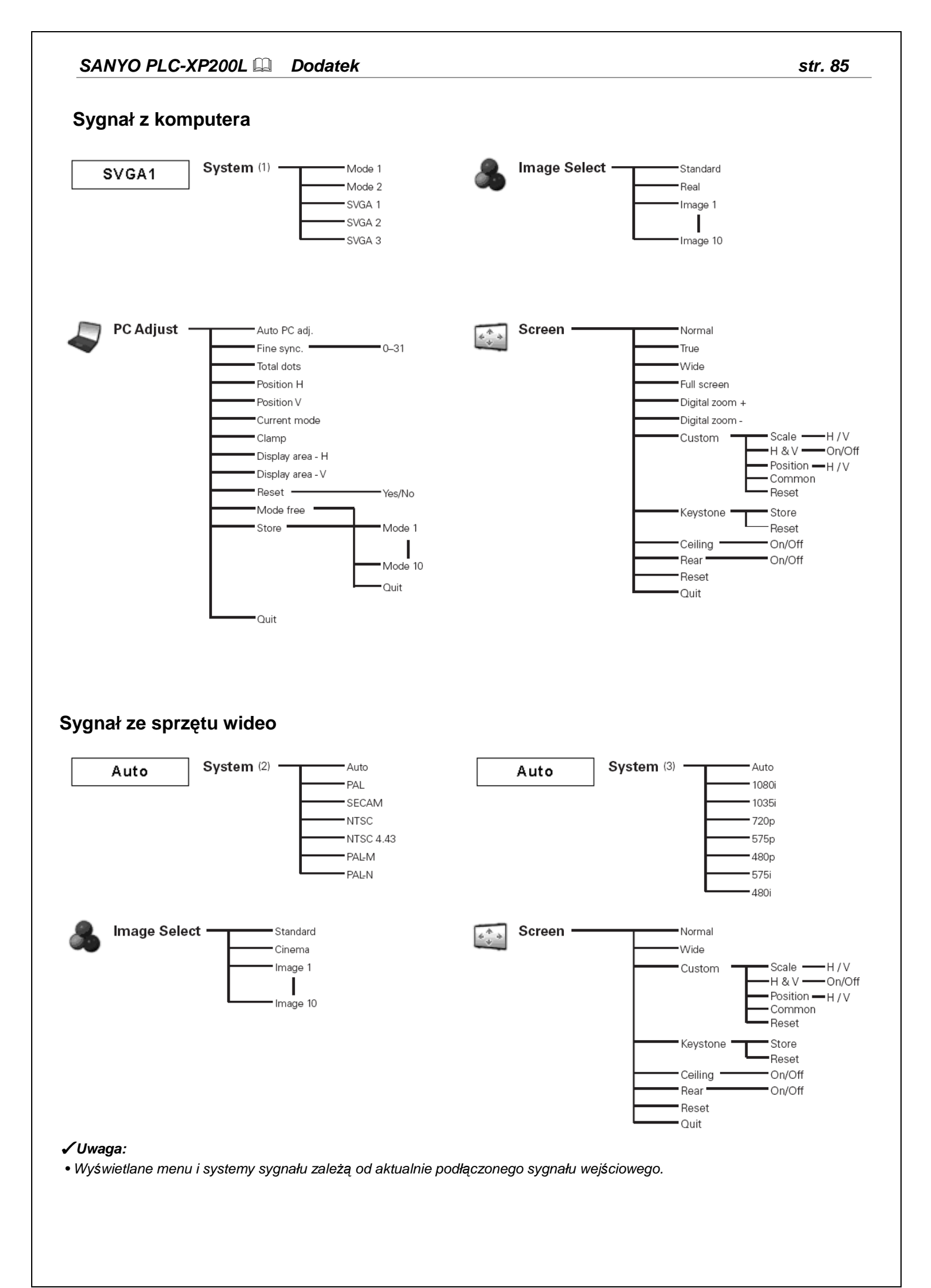

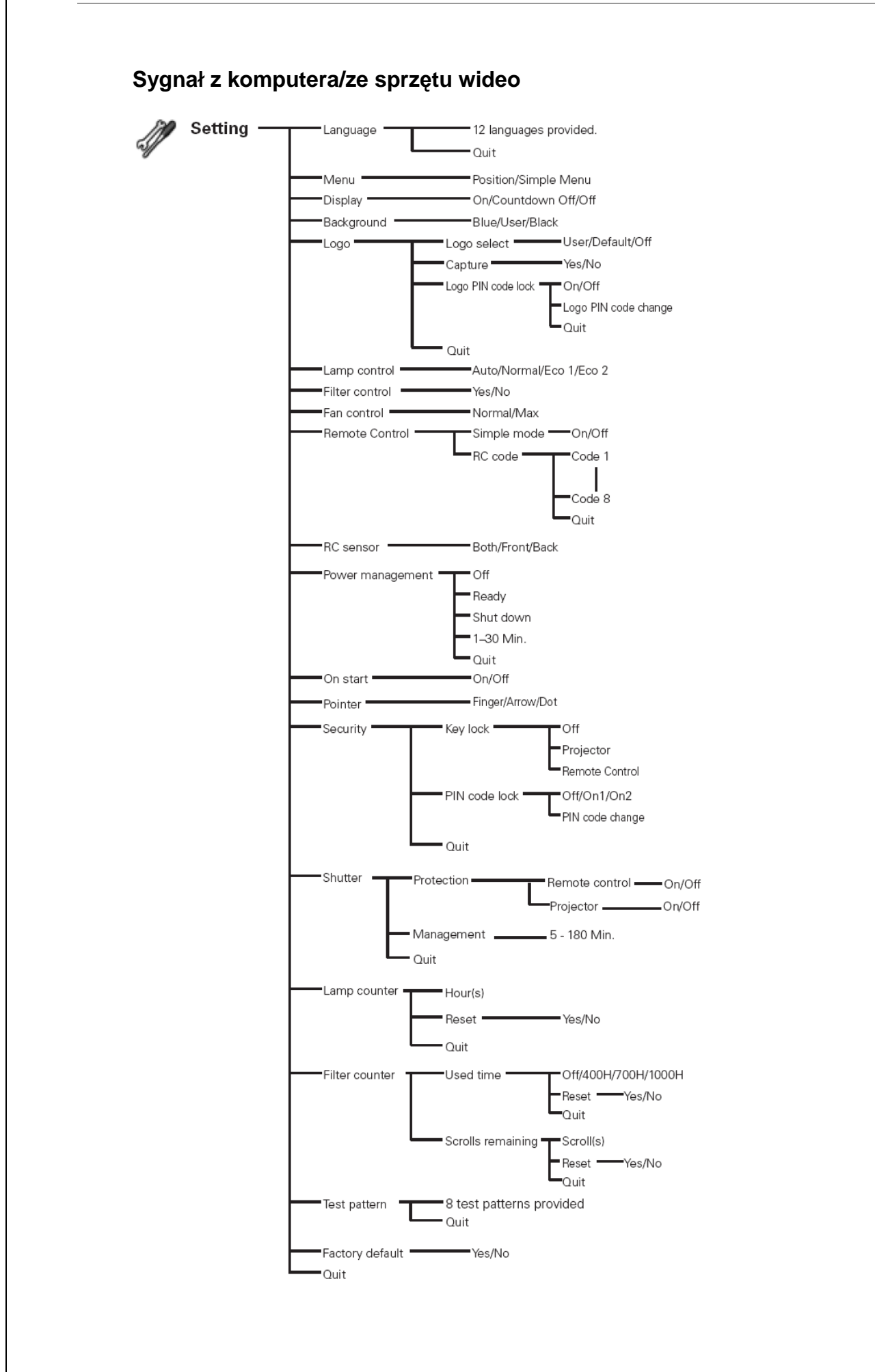

# Wskaźniki i stan projektora

Poniżej podano znaczenie poszczególnych wskaźników projektora.

### Projektor działa prawidłowo.

| Wskaźniki               |                                            |                              | ki                             |                              | Stan projektora                                                                                                    |                                            |  |  |
|-------------------------|--------------------------------------------|------------------------------|--------------------------------|------------------------------|----------------------------------------------------------------------------------------------------|--------------------------------------------|--|--|
| POWER<br><b>zielony</b> | LAMP/<br>SHUTTER<br>czerwony/<br>niebieski | WARNING<br>TEMP.<br>czerwony | WARNING<br>FILTER<br>pomarańcz | LAMP<br>REPLACE<br>pomarańcz |                                                                                                    |                                            |  |  |
| •                       | •                                          | •                            | •                              | •                            | Projektor jest wyłączony. (odłączony przewód zasilając                                                                                                    | ;y).                                       |  |  |
| 0                       | ۲                                          | •                            | *                              | *                            | Projektor znajduje się w stanie gotowości. Aby projektor, naciśnij przycisk ON/STAND-BY.                                                                                                    | włączyć                                    |  |  |
| 0                       | ۲                                          | •                            | *                              | *                            | Projektor działa prawidłowo. (Migawka jest otwarta.)                                                                                                    |                                            |  |  |
| 0                       | ۲                                          | •                            | *                              | *                            | Projektor działa prawidłowo. (Migawka jest zamknięta.)                                                                                                    | )                                          |  |  |
| •                       | ۲                                          | •                            | *                              | *                            | Projektor przygotowuje się do stanu gotowości lub trwa<br>schładzanie lampy. Projektora nie można włączyć, dopók<br>schładzanie nie zostanie zakończone, a wskaźnik POWER nie<br>zacznie świecić na zielono.                                     |                                            |  |  |
| •                       | ۲                                          | •                            | *                              | *                            | Trwa chłodzenie lampy po wyłączeniu projektora w wynik zadziałania funkcji zarządzania energią.                                                                                                    |                                            |  |  |
| ŏ                       | ۲                                          | •                            | *                              | *                            | Projektor znajduje się w trybie oszczędzania energii.                                                                                                    |                                            |  |  |
| •                       | *                                          | •                            | *                              | *                            | Trwa chłodzenie lampy po wyłączeniu projektora w wyn<br>zadziałania funkcji zarządzania migawką.                                                                                                    |                                            |  |  |
| 0                       | *                                          | •                            | *                              | *                            | Funkcji zarządzania migawką odlicza czas do wyłącze<br>projektora. Aby włączyć projektor, naciśnij przyc<br>ON/STAND-BY                                                                                                    |                                            |  |  |
| 0                       | *                                          | •                            | Ő                              | *                            | Użycie przycisku FILTER na pilocie bądź funkcji <i>Filte</i><br>(Obsługa filtra) w menu <i>Setting</i> (Ustawienia) spow<br>rozpoczecie przewijania filtra. W trakcje przewijan                                                                  | er control<br>odowało<br>ia filtra         |  |  |
| <b>Rys. 1</b> lkc       | Please wa<br>ona i komun                   | ait<br>ikat wymiar           | ny filtra                      |                              | przez ok. 30 sekund wyświetlana jest ikona wymian<br>komunikat "Please wait" (Proszę czekać, Rys. 1).                                                                                                    | ny filtra i                                |  |  |
| 0                       | Świeci                                     |                              | ۲                              | Śv                           | vieci słabo (czerwono) Świeci lub nie ś<br>* zależnie od oko                                                                                                    | wieci,<br>liczności                        |  |  |
| ۲                       | Świeci (c                                  | zerwono)                     | ŏ                              | Mi<br>ter<br>1 s             | gocze w normalnym<br>npie (ok. 1 sek. świeci,<br>sek. nie świeci)                                                                                                    | o (ok. 0,5<br>sek. nie                     |  |  |
| *                       | Świeci (r                                  | iebiesko)                    | ۲                              | Mi<br>ter<br>nie<br>cz<br>św | gocze w normalnym       Migocze szybko         npie (na przemian na       przemian na nie         ebiesko i słabo na       słabo na czerwo         erwono, ok. 1 sek.       0,5 sek. świeci,         rieci, 1 sek. nie świeci)       nie świeci) | o (na<br>ebiesko i<br>ono, ok.<br>0,5 sek. |  |  |
|                         | Świeci sł                                  | abo                          | •                              | Ni                           | e świeci Migocze powoli<br>świeci, 2 sek. ni                                                                                                    | (ok. 2 sel<br>ie świeci)                   |  |  |

Projektor wykrył nienormalną sytuację.

| Wskaźniki               |                                            |                                     |                                |                              | Stan projektora                                                                                                    |
|-------------------------|--------------------------------------------|-------------------------------------|--------------------------------|------------------------------|----------------------------------------------------------------------------------------------------|
| POWER<br><b>zielony</b> | LAMP/<br>SHUTTER<br>czerwony/<br>niebieski | WARNING<br>TEMP.<br><b>czerwony</b> | WARNING<br>FILTER<br>pomarańcz | LAMP<br>REPLACE<br>pomarańcz | Stan projektora                                                                                                    |
| 0                       | ۲                                          | Ő                                   | *                              | *                            | Temperatura wewnątrz projektora jest podwyższona i zbliża się do<br>granicznej wartości dopuszczalnej.                                                                                                    |
| •                       | ۲                                          | ŏ                                   | *                              | *                            | Temperatura wewnątrz projektora jest zbyt wysoka. Nie można go<br>włączyć. Gdy temperatura wewnątrz urządzenia spadnie do<br>akceptowalnego poziomu, wskaźnik POWER zaświeci się na zielono i<br>włączenie projektora stanie się możliwe (wskaźnik WARNING TEMP.<br>będzie nadal migotać). Sprawdź i wymień filtr. |
| 0                       | ۲                                          | ő                                   | *                              | *                            | Projektor został wystarczająco schłodzony do właściwej temperatury.<br>Po włączeniu zasilania, wskaźnik WARNING TEMP. przestanie<br>migotać. Sprawdź i wymień filtr.                                                                                                    |
| •                       | ۲                                          | •                                   | *                              | ŏ                            | Lampa nie może zostać włączona Projektor przygotowuje się do stanu<br>gotowości lub trwa schładzanie lampy projekcyjnej. Nie można<br>włączyć projektora do czasu pełnego schłodzenia lampy.                                                                                                    |
| 0                       | ۲                                          | •                                   | *                              | ŏ                            | Lampa nie może zostać włączona (lampa została schłodzona<br>wystarczająco i projektor jest w stanie gotowości i jest gotów do<br>włączenia przyciskiem ON/STAND-BY)                                                                                                    |
| *                       | *                                          | *                                   | *                              | 0                            | Czas eksploatacji lampy został przekroczony. Niezwłocznie wymień<br>lampę i wyzeruj jej licznik. Wskaźnik przestanie świecić po<br>wyzerowaniu licznika lampy.                                                                                                    |

#### Wskaźnik WARNING FILTER

Gdy projektor wykryje niedrożność filtra, upłynie czas podany w ustawieniach bądź skończy się filtr w kasecie, wskaźnik WARNING FILTER zacznie świecić na pomarańczowo. W takiej sytuacji możliwie szybko wymień filtr lub kasetę z filtrem na nową. Po wymianie kasety z filtrem wyzeruj licznik filtra i licznik przewinięć (zwojów filtra) (str. 73).

#### Wskaźnik LAMP REPLACE

Gdy lampa projekcyjna ulegnie zużyciu, wskaźnik LAMP REPLACE zacznie świecić na pomarańczowo. W takiej sytuacji jak najszybciej wymień lampę projekcyjną na nową. Po wymianie lampy wyzeruj licznik lampy (str. 76).

Projektor wykrył nienormalną sytuację.

|                                              |                                            | Wskaźniki                    |                                       |                           |                                                                                                    |  |  |
|----------------------------------------------|--------------------------------------------|------------------------------|---------------------------------------|---------------------------|----------------------------------------------------------------------------------------------------|--|--|
| POWER<br><b>zielony</b>                      | LAMP/<br>SHUTTER<br>czerwony/<br>niebieski | WARNING<br>TEMP.<br>czerwony | WARNING<br>FILTER<br><b>pomarańcz</b> | LAMP REPLACE<br>pomarańcz | Stan projektora                                                                                                    |  |  |
| 0                                            | *                                          | •                            | 0                                     | *                         | Gdy upłynie czas ustawiony w ustawieniach zegara licznika<br>filtra, na ekranie pojawi się ikona wymiany filtra (Rys. 2), a także<br>zacznie świecić znajdujący się na wierzchu obudowy projektora<br>wskaźnik WARNING FILTER (p.70). Jak najszybciej wymień                                                                                                    |  |  |
|                                              | Rys. 2<br>Rys. 3                           | lkona wyn                    | niany filtra                          |                           | Filtr. Jeżeli zostanie zużyty cały zawarty w kasecie filtr i upłyni<br>ustawiony w tej funkcji czas, na ekranie pojawi się ikon<br>widoczna na Rys. 3 i zacznie świecić wskaźnik WARNINO<br>FILTER. Jak najszybciej wymień kasetę z filtrem.<br>Jeżeli filtr jest niedrożny i w kasecie nie ma już nowego odcink<br>filtra, pojawi się ikona wymiany kasety z filtrem (Rys. 4) i zaczni<br>świecić wskaźnik WARNING FILTER. Jak najszybciej wymie<br>kasetę z filtrem. |  |  |
| Rys. 3<br>Rys. 4 Ikona wymiany kasety filtra |                                            |                              | miany kase                            | ety filtra                | <b>Uwaga!</b><br>• Ikony na rys. 2, 3 i 4 nie zostaną wyświetlone, jeżeli w funkcji<br>Display (Wyświetlanie) wybrano opcję Off (str. 58-59), a także w<br>trakcie działania funkcji Freeze (Stopklatka, str. 35).                                                                                                    |  |  |
|                                              |                                            |                              |                                       |                           | W projektorze nie zainstalowano kasety z filtrem. Sprawdź w komorze filtra, czy znajduje się tam kaseta. Jeżeli kaseta z filtrem jest na miejscu, lecz mimo to wskaźniki świecą i migoczą, przeczytaj wskazówkę niżej.                                                                                                    |  |  |
| ö                                            | ۲                                          | ö                            | Ŭ                                     | Ŭ                         | Projektor wykrył nieprawidłowości i nie można go włączyć.<br>Odłącz przewód zasilający od gniazda sieciowego i podłącz go<br>ponownie do projektora. Jeżeli projektor wyłączy się ponownie,<br>odłącz go od zasilania i skontaktuj się ze sprzedawcą lub<br>autoryzowanym zakładem serwisowym, który dokona przeglądu.<br>Nie zostawiaj w tym stanie projektora podłączonego do<br>zasilania! Może to być przyczyną porażenia prądem lub pożaru.                       |  |  |
| *                                            | *                                          | *                            | *                                     | *                         | Nie ma możliwości sterowania migawką.                                                                                                    |  |  |
| •                                            | **                                         | •                            | *                                     | *                         | Nie ma możliwości sterowania migawką. Projektor jest w trakcie chłodzenia.                                                                                                    |  |  |
| 0                                            | *                                          | •                            | *                                     | *                         | Nie ma możliwości sterowania migawką. Projektor znajduje się<br>w stanie gotowości. W takim przypadku niezwłocznie skontaktuj<br>się z serwisem.                                                                                                    |  |  |

# Zgodne systemy komputerowe

Projektor może współpracować ze wszystkimi komputerami wytwarzającymi sygnał o częstotliwościach odświeżania (pionowej i poziomej) wymienionych niżej i taktowaniu Dot Clock poniżej 180 MHz.

| NAZWA W<br>MENU | ROZDZIELCZOŚĆ                   | Częst. poz.<br>(kHz) | Częst. pion<br>(Hz) | NAZWA W<br>MENU | ROZDZIELCZOŚĆ        | Częst. poz.<br>(kHz) | Częst. pion<br>(Hz) |
|-----------------|---------------------------------|----------------------|---------------------|-----------------|----------------------|----------------------|---------------------|
| VGA 1           | 640x480                         | 31,470               | 59,880              | SXGA 6          | 1280x1024            | 71,690               | 67,190              |
| VGA 2           | 720x400                         | 31,470               | 70,090              | SXGA 7          | 1280x1024            | 81,130               | 76,107              |
| VGA 3           | 640x400                         | 31,470               | 70,090              | SXGA 8          | 1280x1024            | 63,980               | 60,020              |
| VGA 4           | 640x480                         | 37,860               | 74,380              | SXGA 9          | 1280x1024            | 79,976               | 75,025              |
| VGA 5           | 640x480                         | 37,860               | 72,810              | SXGA 10         | 1280x960             | 60,000               | 60,000              |
| VGA 6           | 640x480                         | 37500                | 75,000              | SXGA 11         | 1152x900             | 61,200               | 65,200              |
| VGA 7           | 640x480                         | 43,269               | 85,000              | SXGA 12         | 1152x900             | 71,400               | 75,600              |
| MAC LC13        | 640x480                         | 34,970               | 66,600              | SXGA 13         | 1280x1024 (Przeplot) | 50,000               | 86,000              |
| MAC 13          | 640x480                         | 35,000               | 66,670              | SXGA 14         | 1280x1024 (Przeplot) | 50,000               | 94,000              |
| 480p            | 640x480                         | 31,470               | 59,880              | SXGA 15         | 1280x1024            | 63,370               | 60,010              |
| 575p            | 768x575                         | 31,250               | 50,000              | SXGA 16         | 1280x1024            | 76.970               | 72.000              |
| 575i            | 768x576 (Przeplot)              | 15,625               | 50,000              | SXGA 17         | 1152x900             | 61,850               | 66,000              |
| 480i            | 640x480 (Przeplot)              | 15,734               | 60,000              | SXGA 18         | 1280x1024 (Przeplot) | 46.430               | 86 700              |
| SVGA 1          | 800x600                         | 35,156               | 56,250              | SXGA 10         | 1280v1024            | 63 700               | 60,180              |
| SVGA 2          | 800x600                         | 37.880               | 60.320              | SXGA 20         | 1280x1024            | 91 146               | 85 024              |
| SVGA 3          | 800x600                         | 46.875               | 75.000              |                 | 1400x1024            | 63 970               | 60 190              |
| SVGA 4          | 800x600                         | 53.674               | 85.060              | SXGA+ 2         | 1400v1050            | 65 350               | 60,130              |
| SVGA 5          | 800x600                         | 48 080               | 72 190              | SXGA+2          | 1400x1050            | 65 120               | 59 900              |
| SVGA 6          | 800x600                         | 37900                | 61 030              | SXGA+ J         | 1400x1050            | 64.030               | 60.010              |
| SVGA 7          | 800x600                         | 34 500               | 55,380              | SXGA+ 5         | 1400×1050            | 62 500               | 58 600              |
| SVGA 8          | 800x600                         | 38,000               | 60,510              | 3AGA+ 3         | 1400x1030            | 62,500               | 75,060              |
| SVGA 9          | 800x600                         | 38,600               | 60,310              | MAC 21          | 12802060             | 75,000               | 75,000              |
| SVGA 10         | 800x600                         | 32 700               | 51,090              | MAC             | 1280x900             | 75,000               | 75,080              |
| SVGA 11         | 800x600                         | 38,000               | 60,510              | WXGA 1          | 1366v768             | 48 360               | 60,000              |
| MAC 16          | 832x624                         | 49 720               | 74 550              |                 | 1360×769             | 40,300               | 60,000              |
|                 | 1024x768                        | 48 360               | 60,000              | WXGA 2          | 1376,769             | 47,700               | 60,000              |
| XGA 2           | 1024x768                        | 68 677               | 84 997              | WXGA 4          | 1360×768             | 40,300               | 72 000              |
|                 | 1024x768                        | 60.023               | 75.030              |                 | 1300x700             | 47776                | 72,000<br>50,970    |
|                 | 1024x768                        | 56 476               | 70,030              |                 | 1200x700             | 47770                | 74 902              |
|                 | 1024x768                        | 60 310               | 74,920              | WXGA 7          | 12008700             | 68 633               | 74,093              |
| XGA 6           | 1024x768                        | 48 500               | 60.020              | WXGA 0          | 1280x700             | 40,600               | 60.050              |
|                 | 1024x768                        | 44,000               | 54 580              |                 | 1200x000             | 49,000               | 50,000              |
| XGA 8           | 1024x768                        | 63 480               | 79.350              | WXGA 10         | 12802800             | 41,200               | 50,000              |
| XGA 9           | 1024x768 (Przeplot)             | 36,000               | 87 170              |                 | 1020v1200            | 74 556               | 50 895              |
| VCA 10          | 1024,769                        | 62.040               | 77070               | WSYGAL 1        | 1680v1050            | 65 200               | 50 05/              |
|                 | 10242769                        | 61 000               | 75 700              | WYGA 1          | 1//0.000             | 55 025               | 50 897              |
|                 | 1024X700<br>1024x768 (Przeplot) | 25 522               | 86,060              |                 | 1600v1200            | 75 000               | 60,000              |
|                 |                                 | 35,522               | 00,900              |                 | 1600x1200            | 81 250               | 65 000              |
| XGA 13          | 1024x768                        | 46,900               | 58,200              |                 | 1600x1200            | 87 500               | 70.000              |
| XGA 14          | 1024x768                        | 47000                | 58,300              |                 | 1600x1200            | 07,500               | 75,000              |
| XGA 15          | 1024x768                        | 58,030               | 72,000              | 720p            | 100001200            | 93,730               | 60,000              |
| MAC 19          | 1024x768                        | 60,240               | 75,080              | 720p            | 12002120             | 45,000               | 50,000              |
| SXGA 1          | 1152x864                        | 64,200               | 70,400              | 720p            | 1280x720             | 37,500               | 50,000              |
| SXGA 2          | 1280x1024                       | 62,500               | 58,600              | 1035i           | 1920x1035 (Przeplot) | 33,750               | 60,000              |
| SXGA 3          | 1280x1024                       | 63,900               | 60,000              | 1080i           | 1920x1080 (Przeplot) | 33,750               | 60,000              |
| SXGA 4          | 1280x1024                       | 63,340               | 59,980              | ]               | 1920x1080 (Przeplot) | 28,125               | 50.000              |
| SXGA 5          | 1280x1024                       | 63,740               | 60,010              |                 |                      |                      | 00,000              |

#### Uwaga!

Tryb True (Rzeczywisty) nie może być wybrany przy sygnałach oznaczonych gwiazdką (\*)

### SANYO PLC-XP200L Dodatek

Dla sygnałów wejściowych otrzymywanych przez gniazdo DVI obowiązuje poniższa tabela.

| NAZWA W<br>MENU | ROZDZIELCZOŚĆ | Częst. poz.<br>(kHz) | Częst. pion<br>(Hz) | NAZWA W<br>MENU | ROZDZIELCZO<br>ŚĆ    | Częst. poz.<br>(kHz) | Częst. pion<br>(Hz) |
|-----------------|---------------|----------------------|---------------------|-----------------|----------------------|----------------------|---------------------|
| D-VGA           | 640x480       | 31,470               | 59,940              | D-WXGA 11       | 1280x800             | 49,702               | 59,810              |
| D-480p          | 720x480       | 31,470               | 59,880              | D-SXGA 2        | 1280x1024            | 60,276               | 58,069              |
| D-575p          | 720x575       | 31,250               | 50,000              | D-SXGA 3        | 1280x1024            | 31,650               | 29,800              |
| D-SVGA          | 800x600       | 37879                | 60,320              | D-WXGA+ 1       | 1440x900             | 55,935               | 59,887              |
| D-XGA           | 1024x768      | 43,363               | 60,000              | D-720p          | 1280x720             | 45,000               | 60,000              |
| D-WXGA 1        | 1366x768      | 48,360               | 60,000              | D-720p          | 1280x720             | 37500                | 50,000              |
| D-WXGA 2        | 1360x768      | 47,700               | 60,000              | D-1035i         | 1920x1035 (Przeplot) | 33,750               | 60,000              |
| D-WXGA 3        | 1376x768      | 48,360               | 60,000              | D-1080i         | 1920x1080 (Przeplot) | 33,750               | 60,000              |
| D-WXGA 4        | 1360x768      | 56,160               | 72,000              |                 | 1920x1080 (Przeplot) | 28.125               | 50,000              |
| D-WXGA 5        | 1366x768      | 46,500               | 50,000              | D-1080nsf/30    | 1920x1080            | 33 750               | 60,000              |
| D-WXGA 6        | 1280x768      | 47776                | 59,870              | D-1080psf/25    | 1920x1080            | 28 125               | 50,000              |
| D-WXGA 7        | 1280x768      | 60,289               | 74,893              | D-1080psf/24    | 1920x1080            | 27000                | 48,000              |
| D-WXGA 9        | 1280x800      | 49,600               | 60,050              | 10000031/24     | 102001000            | 2,000                |                     |
| D-WXGA 10       | 1280x800      | 41,200               | 50,000              |                 |                      |                      |                     |

#### ✓Uwaga:

• W przypadku słabej jakości sygnału bądź długiego kabla sygnałowego, obraz może niekiedy nie być wyświetlany poprawnie.

• Producent zastrzega sobie prawo zmiany danych technicznych bez ostrzeżenia.

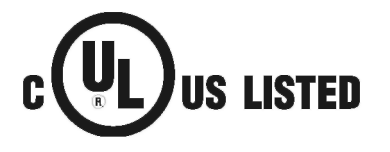

Ten znak umieszczony na tabliczce znamionowej oznacza, że produkt został wpisany do rejestru przez firmę Underwriters Laboratories (UL). Został zaprojektowany i wykonany zgodnie z najwyższymi normami bezpieczeństwa tej firmy dotyczącymi ryzyka pożaru, nieszczęśliwych wypadków i zagrożenia porażeniem prądem elektrycznym.

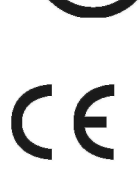

Znak CE jest oficjalnym znakiem zgodności z dyrektywami Wspólnoty Europejskiej.

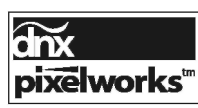

Produkt korzysta z układów scalonych firmy Pixelworks.

# Dane techniczne

| Dane fizyczne                                                             |                                                                                                    |
|---------------------------------------------------------------------------|----------------------------------------------------------------------------------------------------|
| Typ projektora                                                            | Projektor multimedialny                                                                                                    |
| rozmiary (szer. x wys. x głęb.)                                           | 370 mm x 187 mm x 439,9 mm                                                                                                    |
| Masa własna<br>Do zulocio wopowników                                      | 11,4 kg                                                                                                    |
| Regulacja wspomikow                                                       | 00 0 00 6.5                                                                                                    |
| Rozdzielczość paneli                                                      |                                                                                                    |
| System paneli LCD                                                         | Matryca aktywna TFT 1,3", 3 panele                                                                                                    |
| Rozdzielczosc paneli                                                      | 1024 x 768 punkty                                                                                                    |
| Liczba pikseli                                                            | 2 359 296 (1024 x 766 x 3 panele)                                                                                                    |
| Obsługiwane typy sygnału                                                  |                                                                                                    |
| System koloru                                                             | PAL, SECAM, NTSC, NTSC4.43, PAL-M i PAL-N                                                                                                    |
| Wysokiej jakości sygnał TV High Definit                                   | (ION (HDTV) 4801, 480p, 5751, 575p, 720p, 10351 oraz 10801                                                                                                    |
| Częstotiiwosc skanowania                                                  | Częsi. poziolna 13 kHz ~ 100 kHz, pionowa 46 Hz-100 Hz                                                                                                    |
| Dane optyczne                                                             |                                                                                                    |
| Lampa projekcyjna                                                         | NSHA, 330 W                                                                                                    |
| Złącza                                                                    |                                                                                                    |
| Input 1 (Wejście 1)                                                       | cyfrowe (DVI-D) x 1, analogowe (15-stykowe Mini D-sub ) x 1                                                                                                    |
| Input 2 (Wejście 2)                                                       | BNC x 5 (G lub Video/Y, B lub Cb-Pb, R lub Cr-Pr, HV i V)                                                                                                    |
| Input 3 (Wejście 3)                                                       | RCA x 3 (sygnał Video/Component), Mini DIN 4-stykowe x 1 (sygnał S-Video)                                                                                                    |
| Monitor Out (Wyjście na monitor)                                          | analogowe złącze RGB (Mini D-sub 15-stykowe) X 1                                                                                                    |
| Audio Out (Wyjście audio)                                                 | Audio (mini stereo) x 1                                                                                                    |
| Audio In I/II (Wejscia audio)                                             | Audio (mini stereo) x 2<br>Mini Jack (nilet przewodowa) x 1                                                                                                    |
| Bort sterujacy                                                            | Mini Jack (pilot przewodowy) X 1<br>9-stykowy D-sub x 1                                                                                                    |
| Złacze USB                                                                | USB tvn B x 1                                                                                                    |
| Opcionalnie                                                               | gniazdo modułu P.I-Net Organizer x 1                                                                                                    |
|                                                                           | ginazao modala i o riot organizor X i                                                                                                    |
| Zasilanie                                                                 |                                                                                                    |
| Pobór energii                                                             | Prąd zmienny 100 ~ 120 V (maks. 4,6 A), 50/60 Hz (projektory dla USA i Kanady)<br>Prąd zmienny 200 ~ 240 V (maks. 2,3 A), 50/60 Hz (projektory dla Europy<br>kontynentalnej i Wielkiej Brytanii) |
| Warunki pracy                                                             |                                                                                                    |
| Temperatura otoczenia w trakcie pracy                                     | 5°C-40°C                                                                                                    |
| Temperatura przechowywania                                                | -10°C-60°C                                                                                                    |
| Pilot                                                                     |                                                                                                    |
| Bateria                                                                   | AAA (LR03) x 2                                                                                                    |
| Zasięg działania                                                          | 5 m, ±30°                                                                                                    |
| Rozmiary                                                                  | 45 mm x 25 mm x 145 mm                                                                                                    |
| Masa własna                                                               | 99 g (z bateriami)                                                                                                    |
| Akcesoria                                                                 |                                                                                                    |
| Instrukcja obsługi (CD-ROM)                                               | Kabel USB                                                                                                    |
| Skrócony przewodnik                                                       | Etykieta ostrzeżenia o zabezpieczeniu kodem PIN                                                                                                    |
| Kabel zasilający                                                          | Gniazdo obiektywu (dla osobno nabywanego obiektywu)                                                                                                    |
| Kabal VGA                                                                 | Ekran wyciemniający (dla osobno nabywanego obiektywu)                                                                                                    |
| Nauel VOA                                                                 | Fierscien dystansowy (dia osobno nabywanego obiektywu)                                                                                                    |
| <ul> <li>Producent zastrzega sobie prawo zmia</li> </ul>                  | ny danych technicznych bez ostrzeżenia.                                                                                                    |
| Panele LCD produkowane są przy za<br>bardzo nieznaczny odsetek pikseli (0 | astosowaniu najwyższych dostępnych standardów. Chociaż 99,99% pikseli działa, 0,01% lub mniej) może nie działać – wynika to z charakterystyki paneli LCD.                                        |

# Akcesoria dodatkowe

Poniższe części można dokupić - nie wchodzą one w skład zestawu projektora. Zamawiając je u sprzedawcy projektora, należy podać ich nazwy i oznaczenia.

Standardowy obiektyw z zoomem Długi obiektyw z zoomem Ultradługi obiektyw z zoomem Krótki obiektyw z zoomem Krótki obiektyw stałoogniskowy Kabel COMPONENT-VGA Kabel sygnałowy pilota PJ-Net Organizer Plus II PJ-Net Organizer Plus IIC Nr części : LNS-S30 : LNS-T31A : LNS-T32 : LNS-W31A : LNS-W32 : POA-CA-COMPVGA : POA-CA-RC30 : POA-PN03 : POA-PN03C

# Wymiana obiektywu

Obiektyw tego projektora można wymienić na inny, zakupiony osobno. Znacznie poszerza to zakres zastosowań niniejszego modelu projektora.

W celu instalacji bądź wymiany obiektywu skontaktuj się ze sprzedawcą. Instalację oraz wymianę obiektywu może przeprowadzić wyłącznie przeszkolony przedstawiciel handlowy bądź serwisant. Nie próbuj samodzielnie instalować ani wymieniać obiektywu, gdyż jest to niebezpieczne.

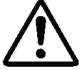

Nie podnoś ani nie przenoś projektora, przytrzymując go za obiektyw. Może to spowodować poważne uszkodzenie projektora.

#### Informacja dla przedstawicieli handlowych i techników:

W celu instalacji bądź wymiany obiektywu należy zapoznać się z instrukcją instalacji obiektywu. Przed instalacją bądź wymianą obiektywu należy upewnić się, że jest to właściwy model obiektywu dla tego projektora.

# Informacja o zgodności z normą PJ Link

Niniejszy projektor spełnia wymagania Klasy 1 normy PJLink, opracowanej przez JBMIA (Japan Business Machine and Information System Industries Association). Obsługuje on wszystkie polecenia zdefiniowane dla urządzeń Klasy 1 PJLink. Jego zgodność z Klasą 1 normy PJLink została oficjalnie potwierdzona.

| Sygnał wejściow | y projektora     | Sygnał wej. PJLink | Parametr |
|-----------------|------------------|--------------------|----------|
| Input 1         | RGB (PC analog)  | RGB 1              | 11       |
|                 | RGB (Scart)      | RGB 2              | 12       |
|                 | RGB (PC digital) | DIGITAL 1          | 31       |
|                 | RGB (AV HDCP)    | DIGITAL 2          | 32       |
| Input 2         | Video            | VIDEO 1            | 21       |
|                 | Y, Pb/Cb, Pr/Cr  | VIDEO 2            | 22       |
|                 | RGB              | RGB 3              | 13       |
| Input 3         | Video            | VIDEO 3            | 23       |
|                 | Y, Pb/Cb, Pr/Cr  | VIDEO 4            | 24       |
|                 | S-Video          | VIDEO 5            | 25       |
| Input 4         | Sieć             | NETWORK 1          | 51       |

PJLink jest zastrzeżonym znakiem towarowym JBMIA, zgłoszonym do rejestracji do w niektórych krajach.

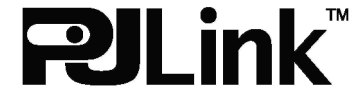

# Konfiguracja złączy

### Wyjście ANALOG/ MONITOR OUT (15-stykowe gniazdo Mini D-Sub)

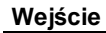

|  | 0 |
|--|---|
|  |   |

| -                    |                                                                                                    |                                                                                                    |
|----------------------|----------------------------------------------------------------------------------------------------|----------------------------------------------------------------------------------------------------|
| Red Output           | 9                                                                                                    | No Connect                                                                                                    |
| Green Output         | 10                                                                                                    | Ground (Vert.sync.)                                                                                                   |
| Blue Output          | 11                                                                                                    | No Connect                                                                                                    |
| No Connect           | 12                                                                                                    | No Connect                                                                                                    |
| Ground (Horiz.sync.) | 13                                                                                                    | Horiz. sync. Output                                                                                                   |
| Ground (Red)         | 14                                                                                                    | Vert. sync. Output                                                                                                    |
| Ground (Green)       | 15                                                                                                    | No Connect                                                                                                    |
| Ground (Blue)        |                                                                                                    |                                                                                                    |
|                      | Red Output<br>Green Output<br>Blue Output<br>No Connect<br>Ground (Horiz.sync.)<br>Ground (Red)<br>Ground (Green)<br>Ground (Blue) | Red Output9Green Output10Blue Output11No Connect12Ground (Horiz.sync.)13Ground (Red)14Ground (Green)15Ground (Blue)14 |

### Wyjście

| , | 10010                |    |                                          |
|---|----------------------|----|------------------------------------------|
| 1 | Red Input            | 9  | +5V Power                                |
| 2 | Green Input          | 10 | Ground (Vert.sync.)                      |
| 3 | Blue Input           | 11 | Ground                                   |
| 4 | No Connect           | 12 | DDC Data                                 |
| 5 | Ground (Horiz.sync.) | 13 | Horiz. sync. Input (Composite H/V sync.) |
| 6 | Ground (Red)         | 14 | Vert. sync. Input                        |
| 7 | Ground (Green)       | 15 | DDC Clock                                |
| 8 | Ground (Blue)        |    |                                          |

### Wejście cyfrowe DVI-D (24-stykowe gniazdo DVI)

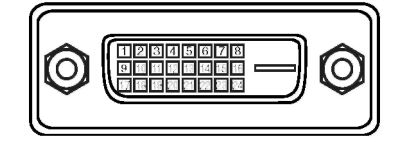

| 1 | T.M.D.S. Data2- |    | T.M.D.S. Datal-  | 17 | T.M.D.S. DataO- |
|---|-----------------|----|------------------|----|-----------------|
| 2 | T.M.D.S. Data2+ | 10 | T.M.D.S. Data1+  | 18 | T.M.D.S. DataO+ |
| 3 | T.M.D.S. Data2  | 11 | T.M.D.S. Data1   | 19 | T.M.D.S. Data0  |
| 4 | No Connect      | 12 | No Connect       | 20 | No Connect      |
| 5 | No Connect      | 13 | No Connect       | 21 | No Connect      |
| 6 | DDC Clock       | 14 | +5V Power        | 22 | T.M.D.S. Clock  |
| 7 | DDC Data        | 15 | Ground (for +5V) | 23 | T.M.D.S. Clock+ |
| 8 | No Connect      | 16 | Hot Plug Detect  | 24 | T.M.D.S. Clock- |
|   |                 |    |                  |    |                 |

#### GNIAZDO USB (typ B)

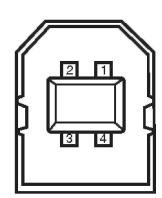

| 1 | Vcc    |
|---|--------|
| 2 | - Data |
| 3 | + Data |
| 4 | Ground |

#### Gniazdo portu sterującego (9-stykowe D-sub)

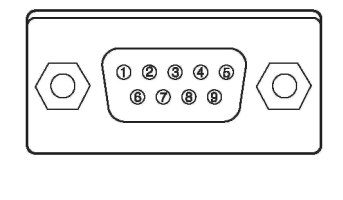

|   | Serial |
|---|--------|
| 1 | —      |
| 2 | RXD    |
| 3 | ТХD    |
| 4 | _      |
| 5 | SG     |
| 6 | —      |
| 7 | RTS    |
| 8 | CTS    |
| 9 | —      |

# Notatka o kodach PIN

Wpisz kod PIN w poniższym polu i bezpiecznie zachowaj niniejszą instrukcję. W przypadku zapomnienia lub zagubienia kodu PIN i niemożności obsługi projektora skontaktuj się z punktem serwisowym.

Kod PIN blokady

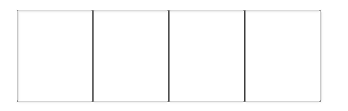

Kod ustawiony fabrycznie: 1 2 3 4\*

Kod PIN logo

| <br> |  |
|------|--|
|      |  |
|      |  |
|      |  |
|      |  |
|      |  |
|      |  |
|      |  |

Kod ustawiony fabrycznie: 4 3 2 1\*

\* Zmiana kodu PIN unieważnia kod ustawiony fabrycznie.

#### Jeżeli projektor jest zablokowany kodem PIN...

Jeżeli projektor jest chroniony kodem PIN, umieść poniższą etykietę (w zestawie) na widocznym miejscu jego obudowy.

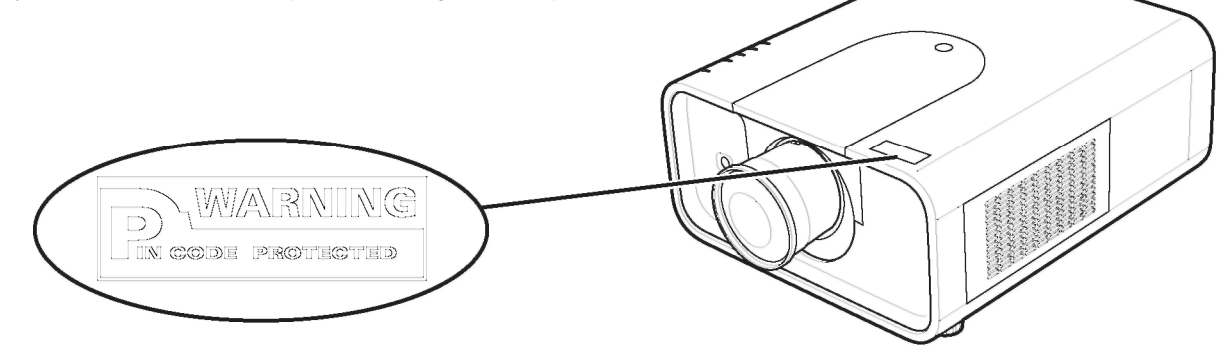

### SANYO PLC-XP200L Dodatek

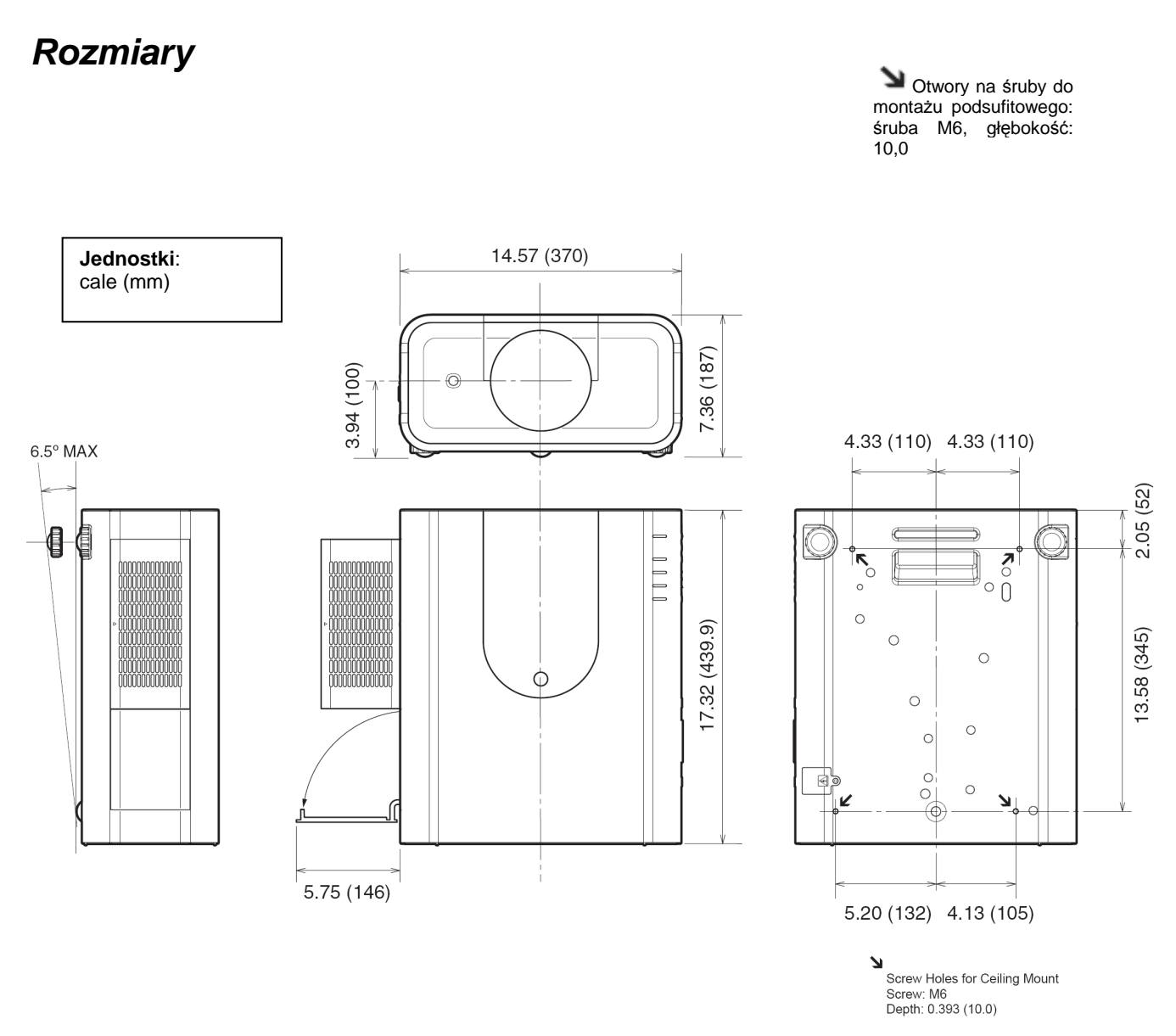

### Szeregowe złącze sterujące

Niniejszy projektor może być sterowany i monitorowany poprzez port szeregowy RS-232C.

### Obsługa

- Podłącz krosowany kabel szeregowy RS-232C do portu sterującego (CONTROL PORT) w projektorze, drugim zaś końcem – do portu szeregowego w komputerze PC (patrz str. 24).
- 2. Uruchom oprogramowanie komunikacyjne załączone do komputera i ustaw następujące parametry komunikacji:

| Prędkość transmisji  | 9600/19200 b/s |
|----------------------|----------------|
| Kontrola parzystości | brak           |
| Bit stopu            | 1              |
| Kontrola przepływu   | brak           |
| Bit danych           | 8              |

- ✓ Uwaga: Domyślnie prędkość transmisji jest ustawiana na 19200 b/s. Jeżeli w trakcie komunikacji będą występować błędy, zmień port szeregowy i prędkość transmisji.
- **3.** Wprowadź polecenie sterujące projektorem i zatwierdź je, naciskając klawisz *Enter*.

#### Przykład:

Chcąc zmienić sygnał wejściowy na INPUT 2, wprowadź polecenie: C '0' '6' 'Enter'.

✓Uwaga: Polecenie należy wprowadzić 64-bajtowymi znakami ASCII (wielkimi literami) oraz znakami jednobajtowymi.

### Tabela poleceń wykonywania funkcji

### Format

Polecenia wysyłane do projektora z komputera PC mają następującą postać:

#### 'C' [Polecenie] 'CR'

gdzie Polecenie to: dwa znaki (patrz lista poleceń niżej). Projektor odkodowuje polecenie i zwraca komunikat "ACK" o następującej składni:

#### 'ACK' 'CR'

Gdy projektor nie jest w stanie odczytać (odkodować) polecenia, zwraca informację w postaci: '?' 'CR'

| Polecenie | Działanie                                   |  |  |
|-----------|---------------------------------------------|--|--|
| C00       | Włącza projektor                            |  |  |
| C01       | Wyłącza projektor<br>(natychmiast)          |  |  |
| C02       | Wyłącza projektor                           |  |  |
| C05       | Wybiera sygnał INPUT 1                      |  |  |
| C06       | Wybiera sygnał INPUT 2                      |  |  |
| C07       | Wybiera sygnał INPUT 3                      |  |  |
| C08       | Wybiera sygnał z sieci                      |  |  |
| C09       | Głośność +                                  |  |  |
| C0A       | Głośność -                                  |  |  |
| C0B       | Wycisza dźwięk                              |  |  |
| COC       | Wyłącza wyciszenie dźwięku                  |  |  |
| COD       | Wycisza sygnał wideo                        |  |  |
| C0E       | Wyłącza wyciszenie sygnału wideo            |  |  |
| C0F       | Proporcje 4:3                               |  |  |
| C10       | Proporcje 16:9                              |  |  |
| C1C       | Włącza menu                                 |  |  |
| C1D       | Wyłącza menu                                |  |  |
| C20       | Zwiększa jasność                            |  |  |
| C21       | Zmniejsza jasność                           |  |  |
| C23       | Wybiera sygnał wideo na wejściu<br>INPUT 2  |  |  |
| C24       | Wybiera sygnał Y, Pb/Cb,Pr/Cr na<br>INPUT 2 |  |  |
| C25       | Wybiera sygnał RGB na INPUT 2               |  |  |
| C28       | Włącza funkcję ON Start                     |  |  |
| C29       | Wyłącza funkcję ON Start                    |  |  |
| C33       | Wybiera sprzęt wideo na wejściu<br>INPUT 3  |  |  |
| C34       | Wybiera sygnał S-Video na Input 3           |  |  |
| C35       | Wybiera sygnał Y, Pb/Cb,Pr/Cr na<br>INPUT 3 |  |  |

| Polecenie | Działanie                                     |  |  |
|-----------|-----------------------------------------------|--|--|
| СЗА       | Wskaźnik w PRAWO                              |  |  |
| C3B       | Wskaźnik w LEWO                               |  |  |
| C3C       | Wskaźnik w GÓRĘ                               |  |  |
| C3D       | Wskaźnik w DÓŁ                                |  |  |
| C3F       | Wprowadź                                      |  |  |
| C46       | Zmniejsza powiększenie                        |  |  |
| C47       | Zwiększa powiększenie                         |  |  |
| C4A       | Zmniejsza ostrość                             |  |  |
| C4B       | Zwiększa ostrość                              |  |  |
| C50       | Wybiera sygnał Analog RGB na<br>INPUT 1       |  |  |
| C51       | Wybiera sygnał SCART na INPUT 1               |  |  |
| C52       | Wybiera sygnał DVI (PC Digital) na<br>INPUT 1 |  |  |
| C53       | Wybiera sygnał DVI (AV HDCP) na<br>INPUT 1    |  |  |
| C5D       | Odchylenie obiektywu GÓRA                     |  |  |
| C5E       | Odchylenie obiektywu DÓŁ                      |  |  |
| C5F       | Odchylenie obiektywu LEWO                     |  |  |
| C60       | Odchylenie obiektywu PRAWO                    |  |  |
| C89       | Funkcja Auto PC adj.                          |  |  |
| C8E       | Korekta Keystone GÓRA                         |  |  |
| C8F       | Korekta Keystone DÓŁ                          |  |  |
| C90       | Korekta Keystone PRAWO                        |  |  |
| C91       | Korekta Keystone LEWO                         |  |  |

### Tabela poleceń odczytu stanu

#### Format

Polecenia wysyłane do projektora z komputera PC mają następującą postać:

#### 'CR' [Polecenie] 'CR'

gdzie Polecenie to: jeden znak (patrz lista poleceń w poniższej tabeli). Projektor dekoduje polecenie i zwraca ciąg znaków o następującej składni:

| Polecenie | Funkcja               | Odpowiedź<br>projektora | Stan projektora                                                                                                    |
|-----------|-----------------------|-------------------------|----------------------------------------------------------------------------------------------------|
| CR0       | Odczyt stanu          | 00                      | Włączanie                                                                                                    |
|           |                       | 80                      | Tryb gotowości (stand-by)                                                                                                    |
|           |                       | 40                      | Odliczanie                                                                                                    |
|           |                       | 20                      | Chłodzenie                                                                                                    |
|           |                       | 10                      | Awaria zasilania                                                                                                    |
|           |                       | 28                      | Chłodzenie po przekroczeniu przez temperaturę dopuszczalnego zakresu.                                                                                                    |
|           |                       | 24                      | Chłodzenie w trybie Power management.                                                                                                    |
|           |                       | 04                      | Tryb Power management po chłodzeniu.                                                                                                    |
|           |                       | 21                      | Chłodzenie po wyłączeniu projektora przy wyłączonych lampach.                                                                                                    |
|           |                       | 81                      | Tryb gotowości po chłodzeniu projektora przy wyłączonych lampach.                                                                                                    |
|           |                       | 88                      | Tryb gotowości po chłodzeniu projektora po nadmiernie wysokiej temperaturze.                                                                                                    |
|           |                       | 2C                      | Chłodzenie projektora, jeżeli został wyłączony przez funkcję zarządzania migawką (Shutter management).                                                                                                    |
|           |                       | 8C                      | Tryb gotowości po wyłączeniu i schłodzeniu przez funkcję zarządzania migawką (Shutter management).                                                                                                    |
| CR6       | Odczyt<br>temperatury | S1 S2 S3                | <ul> <li>51 = Temperatura przy czujniku 1 (°C)</li> <li>52 = Temperatura przy czujniku 2 (°C)</li> <li>53 = Temperatura przy czujniku 3 (°C)</li> <li>np. gdy S1 = 12,3°C, S2 = 23,4°C, S3 = 34,5°C</li> <li>&gt; projektor wyświetli "12.3 23.4 34.5"</li> <li>(W przypadku każdego czujnika wyświetlana jest dwucyfrowa wartość temperatury z jednym miejscem po przecinku; poszczególne wartości oddzielone są spacjami.)</li> </ul> |
|           |                       | ?                       | Błąd komunikacji.                                                                                                    |

Tabele na str. 86 i 87 zawierają listę najczęściej używanych poleceń sterujących projektorem. Informacje na temat innych poleceń można uzyskać od dystrybutora projektorów.

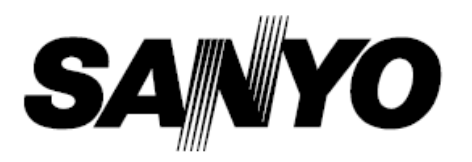

SANYO Electric Co., Ltd

Wersja tłumaczenia: 2008/10/11 04:00